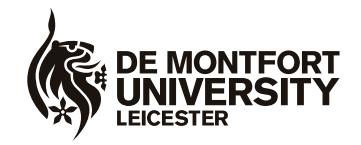

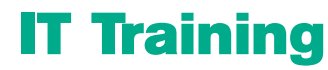

Kimberlin Library Tel: (0116) 257 7160 email: itskills@dmu.ac.uk

Office 2007

# Word

# Advanced

March 2011

| OVERVIEW       3         MANAGING LARGE DOCUMENTS       3         TEMPLATES       4         CREATING A NEW TEMPLATE       4         CREATING A NEW TEMPLATE       7         CREATING A NEW TEMPLATE       7         STYLES       8         APPLYING A STYLE       8         EDITING A STYLE       16         Style for the following paragraph.       16         Name       77         Style for the following paragraph.       19         New documents based on this template       20         Automatically update       20         ORGANISING AND NAVIGATING YOUR DOCUMENT.       23         CREATING AN OUTLINE       23         CREATING AN OUTLINE       23         CREATING AN OUTLINE       23         CREATING AN OUTLINE       23         CREATING AN OUTLINE       24         COMBINING SEVERAL DOCUMENT       26         DOCUMENT       27         MUT HEADING STYLES       29         MASTER DOCUMENT       37         MUTHLEVEL LIST       38         WITH HEADING STYLES       38         WITH HEADING STYLES       34         MUTHLEVEL LIST       38                                                                                                    | INTRODUCTION                                      |          |
|----------------------------------------------------------------------------------------------------|---------------------------------------------------|----------|
| MANAGING LARGE DOCUMENTS       3         TEMPLATES       4         CREATING A NEW TEMPLATE       4         CREATING A TEMPLATE BASED ON AN EXISTING DOCUMENT       7         AMENDING A TEMPLATE       7         STYLES       8         APPUTING A STYLE       8         EDITING A STYLE       16         Style for the following paragraph.       17         Style for the following paragraph.       19         Name.       77         Style for the following paragraph.       19         New documents based on this template       20         Automatically update       20         ORGANISING AND NAVIGATING YOUR DOCUMENT.       23         CREATING AN OUTLINE       23         CREATING AN OUTLINE       23         CREATING AN OUTLINE       24         COMBINING SEVERAL DOCUMENTS       29         MASTER DOCUMENT       37         MULTILEVEL LIST       38         WITH HEADING STYLES       38         WITH HEADING STYLES       38         WITH HEADING STYLES       38         COLUMENT       37         MASTER DOCUMENT       37         MULTILEVEL LIST       38         OTHOUT HEADING STY                                                                                                    | OVERVIEW                                          |          |
| TEMPLATES.       4         CREATING A NEW TEMPLATE       4         CREATING A TEMPLATE BASED ON AN EXISTING DOCUMENT       7         MANDING A TEMPLATE       7         MANDING A TEMPLATE       7         STYLES       8         APPLYING A STYLE       12         CREATING A NEW STYLE       16         Name       17         Style based on       18         Style for the following paragraph.       19         New documents based on this template       20         Automatically update.       20         ORGANISING AND NAVIGATING YOUR DOCUMENT.       23         CREATING AN OUTLINE.       23         REARRANGING HE DOCUMENT       26         DOCUMENT MAP.       28         COMBINING SEVERAL DOCUMENTS.       29         MASTER DOCUMENT       37         MULTILEVEL LIST       38         WITH HEADING STYLES       38         WITHOUT HEADING STYLES       38         WITHOUT HEADING STYLES       30         SECTION BREAKS       42         INSERTING A SECTION BREAK       43         DELETING AN INDEX ENTRY       50         COMBINING SEVERAL DOCUMENTS       50         SECTION BREAKS<                                                                                                    | MANAGING LARGE DOCUMENTS                          |          |
| CREATING A NEW TEMPLATE ASED ON AN EXISTING DOCUMENT 77<br>AMENDING A TEMPLATE BASED ON AN EXISTING DOCUMENT 77<br>AMENDING A STEMPLATE 77<br>STYLES 88<br>APPLYING A STYLE 88<br>EDITING A STYLE 12<br>CREATING A NEW STYLE 16<br>GREATING A NEW STYLE 16<br>Style based on                                                                                                    | TEMPLATES                                         |          |
| CREATING A TEMPLATE BASED ON AN EXISTING DOCUMENT.       7         AMENDING A TEMPLATE       7         STYLES       8         EDITING A STYLE       8         EDITING A STYLE       12         CREATING A NEW STYLE       16         Name       17         Style type       17         Style to ne following paragraph.       19         New documents based on this template       20         Automatically update.       20         ORGANISING AND NAVIGATING YOUR DOCUMENT.       23         CREATING AN OUTLINE       23         CREATING AN OUTLINE       23         CREATING AN OUTLINE       24         DOCUMENT       25         COMBINING SEVERAL DOCUMENTS       29         MULTILEVEL LIST       38         WITHOUT HEADING STYLES       38         WITHOUT HEADING STYLES       38         WITHOUT HEADING STYLES       38         WITH HEADING STYLES       38         WITH HEADING STYLES       38         WITH HEADING STYLES       38         WITHOUT HEADING STYLES       38         WITHOUT HEADING STYLES       38         WITHOUT MEAKS       42         INSERTING A SECTION BREAK                                                                                                    | CREATING A NEW TEMPLATE                           |          |
| AMENDING A TEMPLATE                                                                                                    | CREATING A TEMPLATE BASED ON AN EXISTING DOCUMENT | 7        |
| STYLES.       8         APPLYING A STYLE.       8         EDITING A STYLE.       12         CREATING A NEW STYLE       16         Name.       17         Style type.       17         Style type.       17         Style for the following paragraph.       19         New documents based on this template       20         Automatically update.       20         ORGANISING AN DNAVIGATING YOUR DOCUMENT.       23         CREATING AN OUTLINE.       23         REARRANGING THE DOCUMENT       26         DOCUMENT MAP.       26         COMBINING SEVERAL DOCUMENTS.       29         MASTER DOCUMENT.       37         MULTILEVEL LIST.       38         WITHOUT HEADING STYLES.       38         WITHOUT HEADING STYLES.       38         SECTION BREAKS.       42         DELETING A SECTION BREAK       43         DELETING A SECTION BREAK       44         EVAPLIES OF THE USE OF SECTION BREAKS.       44         CREATING A TABLE OF CONTENTS.       50         UPDATING A TABLE OF CONTENTS.       51         MARKING THE INDEX.       51         MARKING THE INDEX ENTRY FIELDS MANUALLY.       51 <tr< td=""><td>AMENDING A TEMPLATE</td><td>7</td></tr<>                                             | AMENDING A TEMPLATE                               | 7        |
| APPLYING A STYLE                                                                                                    | STYLES                                            |          |
| EDITING A STYLE       12         CREATING A NEW STYLE       16         Name       17         Style type       17         Style for the following paragraph       19         New documents based on this template       20         Automatically update       20         ORGANISING AND NAVIGATING YOUR DOCUMENT       23         CREATING AN OUTLINE       23         REARRANGING THE DOCUMENT       23         CREATING AN OUTLINE       23         REARRANGING THE DOCUMENT       26         DOCUMENT MAP       28         COMBINING SEVERAL DOCUMENTS       29         MASTER DOCUMENT       37         MULTILEVEL LIST       38         WITHOUT HEADING STYLES       38         WITH HEADING STYLES       38         WITH HEADING STYLES       38         SECTION BREAK       43         DELITING A SECTION BREAK       44         EXAMPLES OF THE USE OF SECTION BREAKS       44         CREATING A SECTION BREAK       43         DELITING A SECTION BREAKS       44         CREATING A TABLE OF CONTENTS       50         CREATING A TABLE OF CONTENTS       51         MARKING THE INDEX ENTRY FIELDS MANUALLY       51                                                                                       | APPLYING A STYLE                                  |          |
| CHEATING A NEW STYLE       16         Name       17         Style type       17         Style for the following paragraph       18         Style for the following paragraph       19         New documents based on this template       20         Automatically update       20         ORGANISING AND NAVIGATING YOUR DOCUMENT       23         CREATING AN OUTLINE       23         CREATING AN OUTLINE       23         CREATING AN OUTLINE       23         COMBINING SEVERAL DOCUMENT       26         DOCUMENT MAP       28         COMBINING SEVERAL DOCUMENTS       29         MASTER DOCUMENT       37         MULTILEVEL LIST       38         WITHOUT HEADING STYLES       38         WITHOUT HEADING STYLES       38         SECTION BREAKS       44         EXAMPLES OF THE USE OF SECTION BREAK       44         CREATING A SECTION BREAK       44         CREATING A SECTION BREAK       44         UPDATING A TABLE OF CONTENTS       50         CREATING AN INDEX       51         MARKING THE INDEX ENTRY FIELDS MANUALLY       51         MARKING AN INDEX ENTRY       54         CREATING AN INDEX ENTRY       54<                                                                              | EDITING A STYLE                                   |          |
| Style type       17         Style type       17         Style based on       18         Style for the following paragraph.       19         New documents based on this template       20         Automatically update       20         ORGANISING AND NAVIGATING YOUR DOCUMENT       23         CREATING AN OUTLINE       23         Rearranging The Document       26         Document Mae       28         COMBINING SEVERAL DOCUMENTS       29         MASTER DOCUMENT       37         MULTILEVEL LIST       38         WITHOUT HEADING STYLES       38         WITHOUT HEADING STYLES       38         SECTION BREAK       42         INSERTING A SECTION BREAK       44         EXAMPLES OF THE USE OF SECTION BREAK       44         CREATING A TABLE OF CONTENTS       50         CREATING A TABLE OF CONTENTS       50         CREATING AN INDEX       51         MARKING THE INDEX ENTRY FIELDS MANUALLY       51         DELETING AN INDEX       51         MARKING THE INDEX ENTRY FIELDS MANUALLY       51         MARKING THE INDEX ENTRY       54         CREATING AN INDEX ENTRY       54         MARKING THE INDEX ENTRY FIELDS                                                                     | CREATING A NEW STYLE                              |          |
| Style based on.       18         Style for the following paragraph.       19         New documents based on this template       20         Automatically update.       20         ORGANISING AND NAVIGATING YOUR DOCUMENT       23         CREATING AN OUTLINE       23         REARRANGING THE DOCUMENT       26         DOCUMENT MAP.       26         COMBINING SEVERAL DOCUMENTS       29         MASTER DOCUMENT       37         MULTILEVEL LIST       38         WITH HEADING STYLES.       38         WITH HEADING STYLES.       40         SECTION BREAKS       42         INSERTING A SECTION BREAK       43         DELETING A SECTION BREAK       44         EXAMPLES OF THE USE OF SECTION BREAKS       44         EXAMPLES OF THE USE OF SECTION BREAKS       44         CREATING AN INDEX       51         MARKING THE INDEX ENTRY FIELDS MANUALLY       51         MARKING AN INDEX ENTRY       54         AMENDING AN INDEX ENTRY       54         MARING AN INDEX ENTRY FIELDS MANUALLY       51         MARKING THE INDEX ENTRY FIELDS MANUALLY       51         MARKING AN INDEX ENTRY FIELDS MANUALLY       51         MARKING AN INDEX ENTRY FIELDS MANUALLY </td <td>Style type</td> <td></td> | Style type                                        |          |
| Style for the following paragraph.       19         New documents based on this template       20         Automatically update.       20         ORGANISING AND NAVIGATING YOUR DOCUMENT       23         CREATING AN OUTLINE.       23         CREATING AN OUTLINE.       23         REARRANGING THE DOCUMENT       26         DOCUMENT MAP.       28         COMBINING SEVERAL DOCUMENTS       29         MASTER DOCUMENT       37         MULTILEVEL LIST       38         WITHOUT HEADING STYLES       38         WITHOUT HEADING STYLES       40         SECTION BREAKS       42         INSERTING A SECTION BREAK       43         DELETING A SECTION BREAK       43         DELETING A SECTION BREAK       44         CREATING A TABLE OF CONTENTS       50         CREATING A TABLE OF CONTENTS       50         CREATING A TABLE OF CONTENTS       50         CREATING A TABLE OF CONTENTS       50         CREATING AN INDEX       51         MARKING THE INDEX ENTRY FIELDS MANUALLY       51         MARKING THE INDEX ENTRY       54         AMENDING AN INDEX ENTRY       54         CREATING AN INDEX ENTRY       54         MARIN                                                                     | Style based on                                    |          |
| New documents based on this template       20         Automatically update       20         ORGANISING AND NAVIGATING YOUR DOCUMENT       23         CREATING AN OUTLINE       23         CREATING AN OUTLINE       23         CREATING AN OUTLINE       26         DOCUMENT MAP.       26         DOCUMENT MAP.       28         COMBINING SEVERAL DOCUMENTS       29         MASTER DOCUMENT       37         MULTILEVEL LIST       38         WITHOUT HEADING STYLES       38         WITHOUT HEADING STYLES       40         SECTION BREAKS       42         INSERTING A SECTION BREAK       43         DELETING A SECTION BREAK       43         DELETING A SECTION BREAK       44         EXAMPLES OF THE USE OF SECTION BREAKS       44         EXAMPLES OF THE USE OF SECTION BREAKS       44         CREATING A TABLE OF CONTENTS       50         CREATING AN INDEX       51         MARKING THE INDEX ENTRY       54         AMENDING AN INDEX ENTRY       54         AMENDING AN INDEX ENTRY       54         MARKING THE INDEX ENTRY       54         MARKING THE INDEX ENTRY       54         MARKING THE INDEX CROSS-REFERENCE <td>Style for the following paragraph</td> <td></td>                    | Style for the following paragraph                 |          |
| Automatically update       20         ORGANISING AND NAVIGATING YOUR DOCUMENT       23         CREATING AN OUTLINE       23         REARRANGING THE DOCUMENT       26         DOCUMENT MAP       28         COMBINING SEVERAL DOCUMENTS       29         MASTER DOCUMENT       37         MULTILEVEL LIST       37         MULTILEVEL LIST       38         WITHOUT HEADING STYLES       38         WITH HEADING STYLES       40         SECTION BREAKS       42         INSERTING A SECTION BREAK       43         DELETING A SECTION BREAK       44         EXAMPLES OF THE USE OF SECTION BREAKS       44         CREATING A TABLE OF CONTENTS       50         CREATING A TABLE OF CONTENTS       50         CREATING AN INDEX       51         MARKING THE INDEX ENTRY       54         AMENDING AN INDEX INTO A DOCUMENT       56         CREATING AN INDEX ENTRY       54         MARNING THE INDEX ENTRY       54         MARNING TA INDEX ENTRY       54         OWNLOADED AND SCANNED FILES       56         DOWNLOADED AND SCANNED FILES       56         DOWNLOADED AND SCANNED FILES       62         DOWNLOADED AND SCANNED FILES </td <td>New documents based on this template</td> <td></td>          | New documents based on this template              |          |
| ORGANISING AND NAVIGATING YOUR DOCUMENT       23         CREATING AN OUTLINE       23         REARRANGING THE DOCUMENT       26         DOCUMENT MAP       28         COMBINING SEVERAL DOCUMENTS       29         MASTER DOCUMENT       37         MULTILEVEL LIST       38         WITHOUT HEADING STYLES       38         WITH HEADING STYLES       38         SECTION BREAKS       40         SECTION BREAKS       42         INSERTING A SECTION BREAK       43         DELETING A SECTION BREAK       44         EXAMPLES OF THE USE OF SECTION BREAKS       44         CREATING A TABLE OF CONTENTS       50         CREATING AN INDEX       51         MARKING THE INDEX ENTRY       54         AMENDING AN INDEX ENTRY       54         AMENDING AN INDEX ENTRY       54         AMENDING AN INDEX ENTRY       54         MARKING THE INDEX ENTRY       54         MARKING TA INDEX ENTRY       54         OWNLOADED ANN DEX ENTRY       54         OWNLOADED AND SCANNED FILES       50         DOCUMENT       56         CREATING AN INDEX ENTRY       54         MARING TABLES TO PRESENT TEXT       61                                                                                                   | Automatically update                              |          |
| CREATING AN OUTLINE       23         REARRANGING THE DOCUMENT       26         DOCUMENT MAP       28         COMBINING SEVERAL DOCUMENTS       29         MASTER DOCUMENT       37         MULTILEVEL LIST       38         WITHOUT HEADING STYLES       38         WITHOUT HEADING STYLES       38         WITHOUT HEADING STYLES       38         WITH HEADING STYLES       40         SECTION BREAKS       42         INSERTING A SECTION BREAK       43         DELETING A SECTION BREAK       44         EXAMPLES OF THE USE OF SECTION BREAKS       44         CREATING A TABLE OF CONTENTS       46         UPDATING A TABLE OF CONTENTS       50         CREATING AN INDEX       51         MARKING THE INDEX ENTRY FIELDS MANUALLY       51         DELETING AN INDEX CROSS-REFERENCE       55         INSERTING AN INDEX CROSS-REFERENCE       55         MARKING THE INDEX ENTRY       54         CREATING AN INDEX CROSS-REFERENCE       55         INSERTING AN INDEX ENTRY       54         CREATING AN INDEX CROSS-REFERENCE       55         INSERTING AN INDEX CROSS-REFERENCE       56         INSERTING AN INDEX CROSS-REFERENCE       56                                                          | ORGANISING AND NAVIGATING YOUR DOCUMENT           |          |
| REARRANGING THE DOCUMENT       26         DOCUMENT MAP.       28         COMBINING SEVERAL DOCUMENTS       29         MASTER DOCUMENT       37         MULTILEVEL LIST       38         WITH HEADING STYLES       38         WITH UT HEADING STYLES       40         SECTION BREAKS       42         INSERTING A SECTION BREAK       43         DELETING A SECTION BREAK       44         EXAMPLES OF THE USE OF SECTION BREAKS       44         CREATING A TABLE OF CONTENTS       46         UPDATING A TABLE OF CONTENTS       50         CREATING AN INDEX       51         MARKING THE INDEX ENTRY FIELDS MANUALLY       51         DELETING AN INDEX       51         MARKING THE INDEX ENTRY       54         AMENDING AN INDEX ENTRY       54         CREATING AN INDEX ENTRY       54         MARKING THE INDEX ENTRY       54         MARKING AN INDEX ENTRY       54         MARKING AN INDEX ENTRY       54         MARKING AN INDEX ENTRY       56         CREATING AN INDEX ENTRY       56         CREATING AN INDEX ENTRY       56         MARKING THE INDEX ENTRY       56         CREATING AN INDEX ENTRY       56                                                                                   | CREATING AN OUTLINE                               |          |
| DOCUMENT MAP.       28         COMBINING SEVERAL DOCUMENTS       29         MASTER DOCUMENT.       37         MULTILEVEL LIST       38         WITHOUT HEADING STYLES       38         WITH HEADING STYLES       40         SECTION BREAKS       42         INSERTING A SECTION BREAK       43         DELETING A SECTION BREAK       44         EXAMPLES OF THE USE OF SECTION BREAKS       44         CREATING A TABLE OF CONTENTS       46         UPDATING A TABLE OF CONTENTS       50         CREATING AN INDEX       51         MARKING THE INDEX ENTRY FIELDS MANUALLY       51         MARKING THE INDEX ENTRY       54         CREATING AN INDEX ENTRY       54         CREATING AN INDEX ENTRY       54         CREATING AN INDEX ENTRY       54         DELETING AN INDEX ENTRY       54         CREATING AN INDEX ENTRY       54         CREATING AN INDEX ENTRY       54         DELETING AN INDEX ENTRY       54         CREATING AN INDEX ENTRY       54         DELETING AN INDEX ENTRY       54         CREATING AN INDEX ENTRY       54         OCREATING AN INDEX ENTRY       54         CREATING AN INDEX ENTRY       <                                                                          | REARRANGING THE DOCUMENT                          |          |
| COMBINING SEVERAL DOCUMENTS       29         MASTER DOCUMENT.       37         MULTILEVEL LIST       38         WITHOUT HEADING STYLES       38         WITH HEADING STYLES       38         WITH HEADING STYLES       38         SECTION BREAKS       40         SECTION BREAKS       42         INSERTING A SECTION BREAK       43         DELETING A SECTION BREAK       44         EXAMPLES OF THE USE OF SECTION BREAKS       44         CREATING A TABLE OF CONTENTS       46         UPDATING A TABLE OF CONTENTS       50         CREATING AN INDEX       51         MARKING THE INDEX ENTRY FIELDS MANUALLY       51         DELETING AN INDEX       51         MARKING THE INDEX ENTRY       54         AMENDING AN INDEX CROSS-REFERENCE       55         INSERTING AN INDEX CROSS-REFERENCE       55         INSERTING AN INDEX IND A DOCUMENT       56         USING TABLES TO PRESENT TEXT       61         PICTURES       62         DOWNLOADED AND SCANNED FILES       62         NOWNLOADED AND SCANNED FILES       62         NORNLOADED AND SCANNED FILES       62         NORNLOADED AND SCANNED FILES       62         NORAP                                                                     | DOCUMENT MAP                                      |          |
| MASTER DOCUMENT.       37         MULTILEVEL LIST       38         WITHOUT HEADING STYLES       38         WITH HEADING STYLES       38         WITH HEADING STYLES       40         SECTION BREAKS       42         INSERTING A SECTION BREAK       43         DELETING A SECTION BREAK       44         EXAMPLES OF THE USE OF SECTION BREAKS       44         CREATING A TABLE OF CONTENTS       46         UPDATING A TABLE OF CONTENTS       50         CREATING AN INDEX       51         MARKING THE INDEX ENTRY FIELDS MANUALLY       51         DELETING AN INDEX       51         MARKING THE INDEX ENTRY       54         CREATING AN INDEX       54         CREATING AN INDEX ENTRY       54         MARKING THE INDEX ENTRY       54         MARKING THE INDEX ENTRY       54         CREATING AN INDEX ENTRY       54         CREATING AN INDEX ENTRY       54         CREATING AN INDEX ENTRY       54         MARKING THE INDEX ENTRY       54         MARKING THE INDEX ENTRY       54         CREATING AN INDEX ENTRY       54         CREATING AN INDEX ENTRY       54         DELETING AN INDEX ENTRY       54                                                                                    | COMBINING SEVERAL DOCUMENTS                       |          |
| MULTILEVEL LIST       38         WITHOUT HEADING STYLES       38         WITH HEADING STYLES       38         WITH HEADING STYLES       40         SECTION BREAKS       42         INSERTING A SECTION BREAK       43         DELETING A SECTION BREAK       44         EXAMPLES OF THE USE OF SECTION BREAKS       44         CREATING A TABLE OF CONTENTS       46         UPDATING A TABLE OF CONTENTS       50         CREATING AN INDEX       51         MARKING THE INDEX ENTRY FIELDS MANUALLY       51         DELETING AN INDEX       51         MARKING THE INDEX ENTRY       54         AMENDING AN INDEX ENTRY       54         AMENDING AN INDEX CROSS-REFERENCE       55         INSERTING AN INDEX CROSS-REFERENCE       55         INSERTING AN OCCORDANCE FILE       58         USING TABLES TO PRESENT TEXT       61         PICTURES       62         DOWNLOADED AND SCANNED FILES       62         INSERTING A PICTURE INTO A DOCUMENT       63         WRAPPING TEXT AROUND A PICTURE       63         MURAPING TO A PICTURE       65         ADDING A BORDER TO A PICTURE       65                                                                                                    | MASTER DOCUMENT                                   |          |
| WITHOUT HEADING STYLES       38         WITH HEADING STYLES       40         SECTION BREAKS       42         INSERTING A SECTION BREAK       43         DELETING A SECTION BREAK       44         EXAMPLES OF THE USE OF SECTION BREAKS       44         CREATING A TABLE OF CONTENTS       46         UPDATING A TABLE OF CONTENTS       50         CREATING AN INDEX       51         MARKING THE INDEX ENTRY FIELDS MANUALLY       51         DeleTING AN INDEX       51         MARKING THE INDEX ENTRY       54         CREATING AN INDEX ENTRY       54         CREATING AN INDEX ENTRY       54         ORDING AN INDEX ENTRY       54         ORDING AN INDEX ENTRY       54         ORDING AN INDEX ENTRY       54         ORDING AN INDEX ENTRY       54         ORDING AN INDEX ENTRY       54         ORDING AN INDEX ENTRY       56         CREATING A CONCORDANCE FILE       58         USING TABLES TO PRESENT TEXT       61         PICTURES       62         DOWNLOADED AND SCANNED FILES       62         INSERTING A PICTURE INTO A DOCUMENT       63         MRAPPING TEXT AROUND A PICTURE       65         ADDING A BORDER                                                                      | MULTILEVEL LIST                                   |          |
| WITH HEADING STYLES       40         SECTION BREAKS       42         INSERTING A SECTION BREAK       43         DELETING A SECTION BREAK       44         EXAMPLES OF THE USE OF SECTION BREAKS       44         CREATING A TABLE OF CONTENTS       46         UPDATING A TABLE OF CONTENTS       50         CREATING AN INDEX       51         MARKING THE INDEX ENTRY FIELDS MANUALLY       51         DeleTING AN INDEX ENTRY       54         ACREATING AN INDEX ENTRY       54         CREATING AN INDEX ENTRY       54         CREATING AN INDEX ENTRY       54         OUPDING AN INDEX ENTRY       54         CREATING AN INDEX ENTRY       54         CREATING AN INDEX ENTRY       54         CREATING AN INDEX ENTRY       54         OUPDING AN INDEX ENTRY       54         CREATING AN INDEX ENTRY       54         CREATING AN INDEX ENTRY       54         OUPDING AN INDEX ENTRY       56         CREATING AN INDEX ENTRY       56         INSERTING AN INDEX ENTRY       56         OUPDING AN INDEX ENTRY       58         USING TABLES TO PRESENT TEXT       61         PICTURES       62         DOWNLOADED AND SCANNED FILE                                                                     | WITHOUT HEADING STYLES                            | 38       |
| SECTION BREAKS       42         INSERTING A SECTION BREAK       43         DELETING A SECTION BREAK       44         EXAMPLES OF THE USE OF SECTION BREAKS       44         CREATING A TABLE OF CONTENTS       46         UPDATING A TABLE OF CONTENTS       50         CREATING AN INDEX       51         MARKING THE INDEX ENTRY FIELDS MANUALLY       51         DELETING AN INDEX ENTRY       54         AMENDING AN INDEX ENTRY       54         CREATING AN INDEX ENTRY       54         CREATING AN INDEX ENTRY       54         OREATING AN INDEX ENTRY       54         OREATING AN INDEX ENTRY       54         OREATING AN INDEX ENTRY       54         OREATING AN INDEX ENTRY       54         OREATING AN INDEX ENTRY       54         OREATING AN INDEX ENTRY       54         OREATING AN INDEX ENTRY       54         OREATING AN INDEX ENTRY       54         OREATING AN INDEX ENTRY       54         OREATING AN INDEX ENTRY       54         OREATING AN INDEX ENTRY       56         CREATING AN INDEX ENTRY       56         OREATING AN INDEX ENTRY       56         OUDING A CONCORDANCE FILE       58         USING TAB                                                                     | WITH HEADING STYLES                               |          |
| INSERTING A SECTION BREAK       43         DELETING A SECTION BREAK       44         EXAMPLES OF THE USE OF SECTION BREAKS       44         CREATING A TABLE OF CONTENTS       46         UPDATING A TABLE OF CONTENTS       50         CREATING AN INDEX       51         MARKING THE INDEX ENTRY FIELDS MANUALLY       51         DELETING AN INDEX ENTRY       54         AMENDING AN INDEX ENTRY       54         CREATING AN INDEX ENTRY       54         CREATING AN INDEX ENTRY       54         MENDING AN INDEX ENTRY       54         CREATING AN INDEX CROSS-REFERENCE       55         INSERTING AN INDEX INTO A DOCUMENT       56         CREATING A CONCORDANCE FILE       58         USING TABLES TO PRESENT TEXT       61         PICTURES       62         DOWNLOADED AND SCANNED FILES       62         INSERTING A PICTURE INTO A DOCUMENT       63         WRAPPING TEXT AROUND A PICTURE       63         MARAPING TA BORDER TO A PICTURE       69                                                                                                    | SECTION BREAKS                                    |          |
| DELETING A SECTION DREAK       43         DELETING A SECTION BREAK       44         EXAMPLES OF THE USE OF SECTION BREAKS       44         CREATING A TABLE OF CONTENTS       46         UPDATING A TABLE OF CONTENTS       50         CREATING AN INDEX       51         MARKING THE INDEX ENTRY FIELDS MANUALLY       51         DELETING AN INDEX ENTRY       54         AMENDING AN INDEX ENTRY       54         CREATING AN INDEX ENTRY       54         CREATING AN INDEX ENTRY       54         CREATING AN INDEX ENTRY       54         CREATING AN INDEX ENTRY       54         CREATING AN INDEX ENTRY       54         CREATING AN INDEX ENTRY       54         CREATING AN INDEX ENTRY       54         CREATING AN INDEX ENTRY       54         CREATING AN INDEX INTO A DOCUMENT       56         CREATING A CONCORDANCE FILE       58         USING TABLES TO PRESENT TEXT       61         PICTURES       62         DOWNLOADED AND SCANNED FILES       62         INSERTING A PICTURE INTO A DOCUMENT       63         WRAPPING TEXT AROUND A PICTURE       65         ADDING A BORDER TO A PICTURE       65                                                                                         |                                                   | 13       |
| EXAMPLES OF THE USE OF SECTION BREAKS.       44         CREATING A TABLE OF CONTENTS.       46         UPDATING A TABLE OF CONTENTS.       50         CREATING AN INDEX       51         MARKING THE INDEX ENTRY FIELDS MANUALLY.       51         DELETING AN INDEX ENTRY       54         AMENDING AN INDEX ENTRY       54         CREATING AN INDEX ENTRY       54         CREATING AN INDEX ENTRY       54         CREATING AN INDEX ENTRY       54         CREATING AN INDEX ENTRY       54         CREATING AN INDEX ENTRY       54         CREATING AN INDEX ENTRY       54         CREATING AN INDEX CROSS-REFERENCE       55         INSERTING AN INDEX INTO A DOCUMENT.       56         CREATING A CONCORDANCE FILE.       58         USING TABLES TO PRESENT TEXT       61         PICTURES       62         DOWNLOADED AND SCANNED FILES.       62         INSERTING A PICTURE INTO A DOCUMENT.       63         WRAPPING TEXT AROUND A PICTURE       63         AVRAPPING TEXT AROUND A PICTURE       65         ADDING A BORDER TO A PICTURE       65                                                                                                    | DELETING A SECTION BREAK                          |          |
| CREATING A TABLE OF CONTENTS       46         UPDATING A TABLE OF CONTENTS       50         CREATING AN INDEX       51         MARKING THE INDEX ENTRY FIELDS MANUALLY       51         DELETING AN INDEX ENTRY       54         AMENDING AN INDEX ENTRY       54         AMENDING AN INDEX ENTRY       54         CREATING AN INDEX ENTRY       54         CREATING AN INDEX ENTRY       54         CREATING AN INDEX ENTRY       54         CREATING AN INDEX ENTRY       54         CREATING AN INDEX ENTRY       54         CREATING AN INDEX ENTRY       54         USING TABLES TO PRESENT TEXT       56         DOWNLOADED AND SCANNED FILES       62         DOWNLOADED AND SCANNED FILES       62         INSERTING A PICTURE INTO A DOCUMENT       63         WRAPPING TEXT AROUND A PICTURE       65         ADDING A BORDER TO A PICTURE       65                                                                                                    | EXAMPLES OF THE USE OF SECTION BREAKS             |          |
| UPDATING A TABLE OF CONTENTS       50         CREATING AN INDEX       51         MARKING THE INDEX ENTRY FIELDS MANUALLY       51         DELETING AN INDEX ENTRY       54         AMENDING AN INDEX ENTRY       54         CREATING AN INDEX ENTRY       54         CREATING AN INDEX ENTRY       54         CREATING AN INDEX ENTRY       54         CREATING AN INDEX ENTRY       54         CREATING AN INDEX ENTRY       54         CREATING AN INDEX ENTRY       54         CREATING AN INDEX ENTRY       54         CREATING AN INDEX ENTRY       54         CREATING AN INDEX CROSS-REFERENCE       55         INSERTING AN INDEX INTO A DOCUMENT.       56         CREATING A CONCORDANCE FILE       58         USING TABLES TO PRESENT TEXT       61         PICTURES       62         DOWNLOADED AND SCANNED FILES       62         INSERTING A PICTURE INTO A DOCUMENT.       63         WRAPPING TEXT AROUND A PICTURE       63         WRAPPING TEXT AROUND A PICTURE       65         ADDING A BORDER TO A PICTURE       69                                                                                                    | CREATING A TABLE OF CONTENTS                      |          |
| CREATING AN INDEX       51         MARKING THE INDEX ENTRY FIELDS MANUALLY       51         DELETING AN INDEX ENTRY       54         AMENDING AN INDEX ENTRY       54         CREATING AN INDEX ENTRY       54         CREATING AN INDEX ENTRY       54         CREATING AN INDEX ENTRY       54         CREATING AN INDEX ENTRY       54         CREATING AN INDEX ENTRY       54         CREATING AN INDEX CROSS-REFERENCE       55         INSERTING AN INDEX INTO A DOCUMENT       56         CREATING A CONCORDANCE FILE       58         USING TABLES TO PRESENT TEXT       61         PICTURES       62         DOWNLOADED AND SCANNED FILES       62         INSERTING A PICTURE INTO A DOCUMENT       63         WRAPPING TEXT AROUND A PICTURE       65         ADDING A BORDER TO A PICTURE       69                                                                                                    | UPDATING A TABLE OF CONTENTS                      |          |
| MARKING THE INDEX ENTRY FIELDS MANUALLY       51         DELETING AN INDEX ENTRY       54         AMENDING AN INDEX ENTRY       54         CREATING AN INDEX CROSS-REFERENCE       55         INSERTING AN INDEX INTO A DOCUMENT       56         CREATING A CONCORDANCE FILE       58         USING TABLES TO PRESENT TEXT       61         PICTURES       62         DOWNLOADED AND SCANNED FILES       62         INSERTING A PICTURE INTO A DOCUMENT       63         WRAPPING TEXT AROUND A PICTURE       65         ADDING A BORDER TO A PICTURE       69                                                                                                    | CREATING AN INDEX                                 |          |
| DELETING AN INDEX ENTRY       54         AMENDING AN INDEX ENTRY       54         CREATING AN INDEX CROSS-REFERENCE       55         INSERTING AN INDEX INTO A DOCUMENT       56         CREATING A CONCORDANCE FILE       58         USING TABLES TO PRESENT TEXT       61         PICTURES       62         DOWNLOADED AND SCANNED FILES       62         INSERTING A PICTURE INTO A DOCUMENT       63         WRAPPING TEXT AROUND A PICTURE       65         ADDING A BORDER TO A PICTURE       69                                                                                                    | Marking the Index Entry fields manually           |          |
| AMENDING AN INDEX ENTRY                                                                                                    | DELETING AN INDEX ENTRY                           |          |
| CREATING AN INDEX CROSS-REFERENCE       55         INSERTING AN INDEX INTO A DOCUMENT       56         CREATING A CONCORDANCE FILE       58         USING TABLES TO PRESENT TEXT       61         PICTURES       62         DOWNLOADED AND SCANNED FILES       62         INSERTING A PICTURE INTO A DOCUMENT       63         WRAPPING TEXT AROUND A PICTURE       65         ADDING A BORDER TO A PICTURE       69                                                                                                    | AMENDING AN INDEX ENTRY                           |          |
| INSERTING AN INDEX INTO A DOCUMENT                                                                                                    | CREATING AN INDEX CROSS-REFERENCE                 |          |
| USING TABLES TO PRESENT TEXT       61         PICTURES       62         DOWNLOADED AND SCANNED FILES       62         INSERTING A PICTURE INTO A DOCUMENT       63         WRAPPING TEXT AROUND A PICTURE       65         ADDING A BORDER TO A PICTURE       69                                                                                                    | INSERTING AN INDEX INTO A DOCUMENT                |          |
| PICTURES       62         DOWNLOADED AND SCANNED FILES.       62         INSERTING A PICTURE INTO A DOCUMENT.       63         WRAPPING TEXT AROUND A PICTURE       65         ADDING A BORDER TO A PICTURE       69                                                                                                    |                                                   | 61       |
| DOWNLOADED AND SCANNED FILES       62         INSERTING A PICTURE INTO A DOCUMENT       63         WRAPPING TEXT AROUND A PICTURE       65         ADDING A BORDER TO A PICTURE       69                                                                                                    |                                                   | ۷۱. ۵۰   |
| DOWNLOADED AND SCANNED FILES                                                                                                    |                                                   |          |
| WRAPPING TEXT AROUND A PICTURE                                                                                                    | DUWNLUADED AND SCANNED FILES                      |          |
| ADDING A BORDER TO A PICTURE                                                                                                    | WRAPPING TEXT AROUND A PICTURE                    | 03<br>65 |
|                                                                                                    | ADDING A BORDER TO A PICTURE                      |          |

#### Contents

| CAPTIONS                                             | 71  |
|------------------------------------------------------|-----|
| POSITIONING PICTURES WITH CAPTIONS                   |     |
| Without text wrapping                                |     |
| With text wrapping                                   |     |
| ADDING CAPTIONS MANUALLY.                            |     |
| USING A TABLE TO POSITION A PICTURE                  | 74  |
| CREATING A TABLE OF FIGURES                          |     |
| ADDING CAPTIONS AUTOMATICALLY                        | 77  |
| Adding captions to tables                            |     |
| LINKING OR EMBEDDING AN OBJECT WITHIN WORD           | 79  |
| LINKING AN EXCEL WORKBOOK WITH A WORD DOCUMENT       | 79  |
| Linking using Paste Special                          | 80  |
| UPDATING LINKS                                       |     |
| Making changes to the linked object from within Word | 85  |
| Linking an Excel chart with a Word document          | 86  |
| Embedding an Excel workbook into a Word file         |     |
| Embedding an Excel chart in a Word document          | 87  |
| FORMATTING                                           |     |
| FORMAT PAINTER                                       |     |
| LINE BREAKS                                          | 89  |
| CLEAR FORMATTING                                     |     |
| FORMS                                                |     |
| CREATING A FORM                                      |     |
| FORM FIELDS                                          |     |
| Text form field                                      |     |
| Check box form field                                 |     |
| Drop-down form field                                 |     |
| INSERTING FORM FIELDS                                |     |
| PROTECTING A FORM                                    |     |
| TESTING A FORM                                       |     |
| Modifying a form                                     |     |
| FOOTNOTES AND ENDNOTES                               |     |
| AUTOCORRECT                                          |     |
| AUTOFORMAT AS YOU TYPE                               |     |
| AUTOTEXT                                             |     |
| CREATING AN AUTOTEXT ENTRY                           |     |
| INSERTING AUTOTEXT INTO A DOCUMENT                   |     |
| ADDING AUTOTEXT FROM A GALLERY                       |     |
| PRINTING                                             |     |
| PAGE RANGE                                           |     |
| Selection                                            |     |
| Pages                                                |     |
| COPIES                                               |     |
| Printing multiple collated copies                    |     |
| Zоом                                                 |     |
| Pages per sheet                                      | 116 |
| Scale to paper size                                  | 116 |
| PRINT WHAT                                           | 117 |
| Print                                                | 117 |

## INTRODUCTION

These notes and exercises are aimed at those who already have a very good working knowledge of Word and want to further explore the software's potential.

#### Knowledge assumed

mouse skills and knowledge of Windows are essential you will either have attended the intermediate word processing course or have a very comprehensive working knowledge of Word

Areas covered

creating and modifying templates creating, modifying and applying a style creating and using a document outline bullets and numbering creating and modifying a table of contents creating and modifying an index creating cross-references using section breaks using footnotes using a table as a place holder inserting images into a document linking and embedding objects captions formatting creating a form creating a macro print features

Document signposts

#### Instructions for you to type

**Bold text** 

Shortcuts

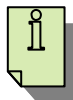

#### Reminders

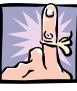

Notes Exercises

Self study

If you are using this guide for self-study, all of the files you will need may be found at www.training.dmu.ac.uk

# **OVERVIEW**

Word is a very powerful word processing package and you may not be exploiting it to its full potential. This course looks at a number of features that the expert Word user may find helpful.

Our aim is that, by the end of the training session, you will have been introduced to several new features and gained a wider insight into the software's capabilities.

#### MANAGING LARGE DOCUMENTS

This course looks in detail at the issue of how to successfully manage a large document, both in terms of the physical storage, and the features which are particularly useful such as table of contents, indexing, styles and cross-referencing.

Ideally you will have a large document already created which you can manipulate. However, if you are undertaking this training at an organised session in the IT Training Room, you will be instructed to access several small documents. While the effect of the commands on small documents is the same as on large ones, it is more satisfying to see a large document brought under control!

If you are using this training guide for self-study purposes, you can download the small documents from <u>www.training.dmu.ac.uk</u>. Alternatively, if you have a suitable large document, you can make a copy of it and use it instead.

Now you are ready to begin.

> Open Word 2007

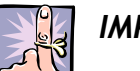

#### IMPORTANT TO REMEMBER

If you are going to use features that you've not tried before, do experiment with them at an early stage of document production. Don't wait until you have finished the document before attempting to achieve the effect that you want.

Always make sure you can successfully manipulate the text to achieve the required output before spending hours typing.

If you are going to practise on an existing document, ensure that you make a copy so that your original file is safe.

### TEMPLATES

Every Word document is based on a template. A template holds the basic formatting of the document such as margins, fonts, page layouts, paper size, and styles. The default template for a Word document is called **Normal.dotm**.

If you regularly produce documents with the same layout, it's a good idea to create a template which you can then use each time.

Certainly for something on the scale of a dissertation, spending a while creating a template will be time well spent. You can then use this template for all the documents you intend to bring together in your dissertation and this will make it much easier to produce the finished article.

You can start with a blank document and save it as a template, or create a template based on an existing document or template.

#### CREATING A NEW TEMPLATE

You are going to create a new template from a blank document.

- Click the Office Button
- > Click New

The New Document dialog box is opened.

| New Document            |                                               | ? 🗙            |
|-------------------------|-----------------------------------------------|----------------|
| Templates               | Search Microsoft Office Online for a template | Blank document |
| Blank and recent        | Plank and accura                              |                |
| Installed Templates     |                                               |                |
| My templates            |                                               |                |
| New from existing       |                                               |                |
| Microsoft Office Online | Blank document. New blog post                 |                |
| Featured                | buik document inter biog port                 |                |
| Agendas 📃               |                                               |                |
| Award certificates      |                                               |                |
| Brochures               |                                               |                |
| Business cards          |                                               |                |
| Calendars               |                                               |                |
| Contracts               |                                               |                |
| Envelopes               |                                               |                |
| Faxes                   |                                               |                |
| Flyers                  |                                               |                |
| Forms                   |                                               |                |
| Gift certificates       |                                               |                |
| Greeting cards          |                                               |                |
| Invitations             |                                               |                |
| Invoices                |                                               |                |
| Labels                  |                                               |                |
| Letters                 |                                               |                |
| Tiete 👻                 |                                               |                |
|                         |                                               | Create Cancel  |

- > Ensure **Blank document** is selected
- > Click Create

A new document is opened based on the Normal template. You will make some changes and then save the document as a new template.

- > Change the left and right margins to 3cm
- > Change the font to **Trebuchet MS 12**

You can continue to change the formatting of the document to suit your requirements. However, for this exercise you will save the document as a template now and modify it later.

- Click the Office Button
- Point to Save As
- Select Word Template

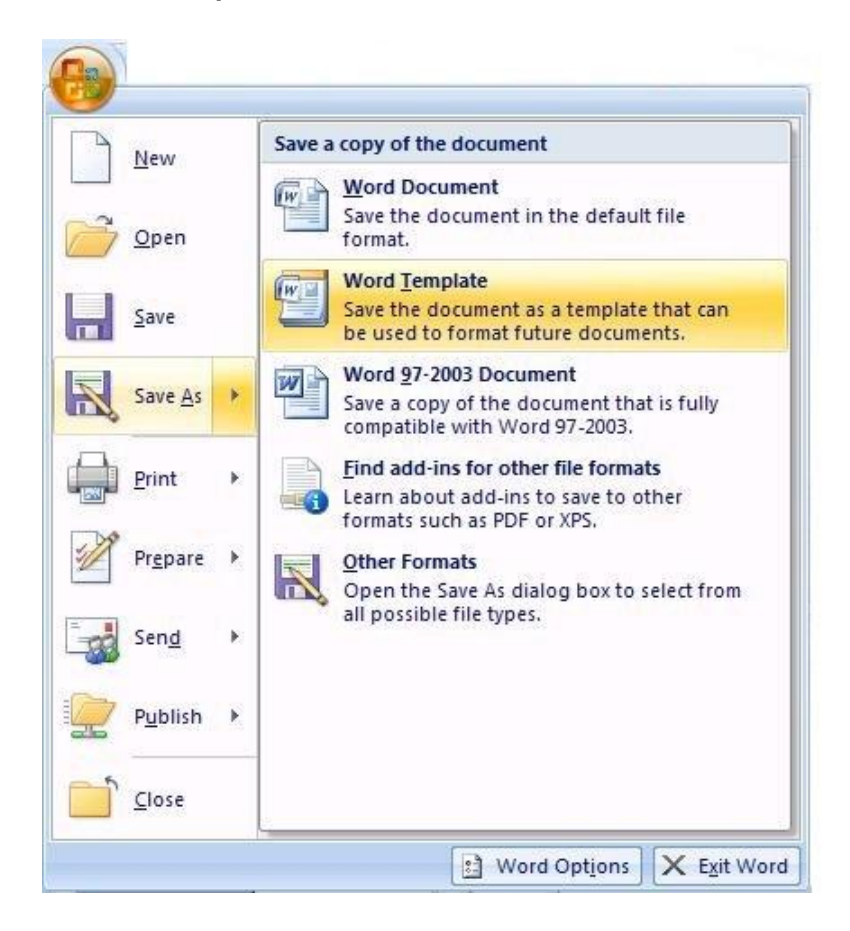

The Save As dialog box is opened.

If the Templates folder is not selected automatically,

Select Microsoft Office Word at the top of the left pane and open the Templates folder

| Save As                |                            |                |                  | X            |
|------------------------|----------------------------|----------------|------------------|--------------|
| 🕞 🗢 📕 « Roami          | ng ▶ Microsoft ▶ Templates | <b>▼</b> 47    | Search Templates | Q            |
| Organize 🔻 New fo      | lder                       |                |                  | = • 🔞        |
| ▲ 🖅 Microsoft Office W | ^ Name                     |                | Date modified    | Туре         |
| Jemplates              | ■ PurdysPetProducts.dotx   |                | 04/12/2008 11:07 | Microsoft Of |
| 🖌 🖈 Favorites          |                            |                |                  |              |
| 🧮 Desktop              |                            |                |                  |              |
| 🐌 Downloads            |                            |                |                  |              |
| 📃 Recent Places        |                            |                |                  |              |
|                        |                            |                |                  |              |
| 4 詞 Libraries          |                            |                |                  |              |
| Documents              | <del>.</del> .             |                |                  | •            |
| <b>E1 D</b>            | -0.4-6-                    |                |                  |              |
| File name: Do          | (2.00LX                    |                |                  |              |
| Save as type: Wo       | ord Template (*.dotx)      |                |                  | -            |
| Authors: ITTr          | raining1                   | Tags: Add a ta | g                |              |
| _                      |                            |                |                  |              |
| 🖻 S                    | ave Thumbnail              |                |                  |              |
| Aide Folders           |                            | Tools 🔻        | Save             | Cancel       |

> In the File name box type Assignment

|                                                                                                    |                                                |         |               |               |     |      | - |
|----------------------------------------------------------------------------------------------------|------------------------------------------------|---------|---------------|---------------|-----|------|---|
| Organize 🔻 New f                                                                                                 | folder                                         |         |               |               | 855 | •    | 0 |
| Microsoft Office W                                                                                               | Name                                           | *       |               | Date modified |     | Туре |   |
| 🐌 Templates                                                                                                    |                                                | No iter | ms match you  | ur search.    |     |      |   |
|                                                                                                    | E                                              |         |               |               |     |      |   |
| Favorites                                                                                                    |                                                |         |               |               |     |      |   |
| Desktop                                                                                                    |                                                |         |               |               |     |      |   |
| Downloads                                                                                                    |                                                |         |               |               |     |      |   |
| bownloads 🗐 😥 Recent Places                                                                                      |                                                |         |               |               |     |      |   |
| 🗼 Downloads<br>📃 Recent Places                                                                                   |                                                |         |               |               |     |      |   |
| Downloads<br>E Recent Places                                                                                     |                                                |         |               |               |     |      |   |
| Downloads<br>Recent Places<br>Libraries<br>Documents                                                             | <b>▼</b> < [                                   | m       |               |               |     |      |   |
| <ul> <li>Downloads</li> <li>Recent Places</li> <li>Libraries</li> <li>Documents</li> <li>File name: A</li> </ul> | ÷ ∢                                            | m       |               | ]             |     |      | 8 |
| Downloads     Recent Places     Libraries     Documents     File name: A     Save as type: W                     | ← ←<br>ssignment<br>ford Template              | TI      |               | }             |     |      | 2 |
| Downloads     Recent Places     Libraries     Documents     File name: A     Save as type: W     Authors: ITT    | + + [                                          | m<br>Ta | ags: Add a ta | 9             |     |      | 3 |
| Downloads Downloads Recent Places Documents File name: A Save as type: W Authors: ITI                            | + +<br>ssignment<br>ford Template<br>Fraining2 | m<br>Ta | ags: Add a ta | 9             |     |      | 2 |

- Click Save
- Close the open document

#### CREATING A TEMPLATE BASED ON AN EXISTING DOCUMENT

You follow the same procedure to create a template based on an existing document.

So, in this scenario, you open the document and make any necessary changes that you want to appear in all new documents that you intend to base on the template.

Then simply save the document as a template in the Templates folder.

#### AMENDING A TEMPLATE

You are going to amend the Assignment template and then save the amendments.

- Click the Office Button
- Click Open
- > Select the **Templates** folder

| 🕡 Open                     |                            |                    | <b>X</b>     |
|----------------------------|----------------------------|--------------------|--------------|
| Correction v 📔 « Roaming 🕨 | Microsoft > Templates - 47 | Search Templates   | ٩            |
| Organize 👻 New folder      |                            |                    |              |
| ▲ 🖅 Microsoft Office W     | Name                       | Date modified      | Туре         |
| Templates                  | 🕎 Assignment               | 14/03/2011 09:30   | Microsoft Of |
|                            | 🕮 Normal                   | 09/03/2011 16:19   | Microsoft Of |
| 🖌 🙀 Favorites 🛛 🗧          | PurdysPetProducts          | 04/12/2008 11:07   | Microsoft Of |
| 🧮 Desktop                  |                            |                    |              |
| 📜 Downloads                |                            |                    |              |
| 🕮 Recent Places            |                            |                    |              |
| 4 😭 Libraries              |                            |                    |              |
| Documents                  |                            |                    |              |
| Intermediate Pro           |                            |                    |              |
| 🖻 🌙 Music                  |                            |                    |              |
| Pictures                   |                            |                    |              |
| 🛛 🖶 Videos 🔍 👻 ∢           |                            |                    | F.           |
| File nam                   | e: 🔹 🗸                     | All Word Documents | •            |
|                            | Tools 🔻                    | Open               | Cancel       |

- > Open the Assignment template
- > Change the top and bottom margins to 3cm
- Click the Save button on the Quick Access Toolbar to overwrite the existing template
- Close the document

# STYLES

A style is a set of formatting characteristics that you apply to text in a document to quickly change its appearance. When you apply a style, you apply a whole group of formats in one simple task.

Say, for example, you want to format a heading. While you could use the Bold button and then the Font and Font Size boxes, it would be much quicker to select a suitable style from the Styles group on the Home tab.

And, of course, you can create your own style and add it to the styles gallery.

As well as the font, font size, and alignment, you can also include options such as line spacing and tabs in a style.

#### APPLYING A STYLE

All Word documents contain styles, for example for paragraph text, headings, and page numbers. These are default styles and are stored in the Normal default template. Unless you choose to use a different template for a document, all new documents are created using the Normal template.

- Create a new document
- > Type the following sentence

You can apply a specific style quickly and easily and may also choose a set of styles that work together.

The Styles group on the Home tab shows the style you are currently using. The default style is called Normal.

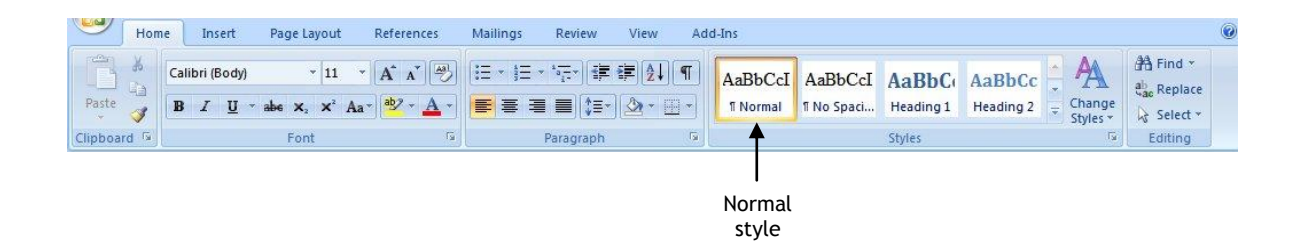

When you create a document, the text is automatically formatted to the specifications set within the Normal style. This could be Times Roman, 12 pt, left aligned, or any other combination that you use regularly.

The Styles group has four sections:

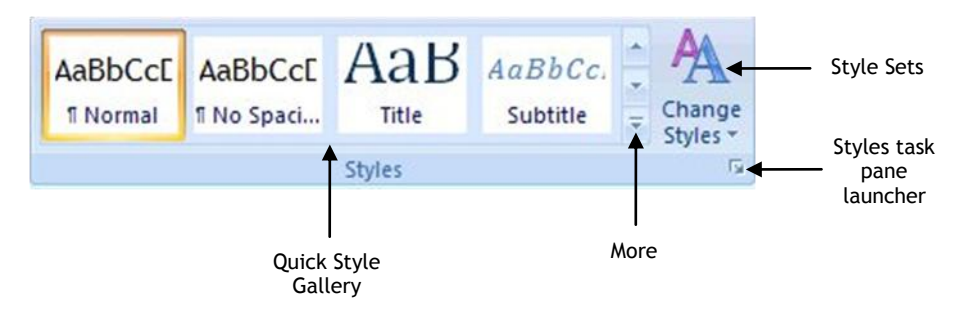

> Click the **More** arrow

The Quick Styles Gallery expands to show you more of the styles, together with some additional options.

| AaBbCc:       AaBbCc:       AaBbCcD       AaBbCcD         Subtitle       Subtitle       Subtile Em       Emphasis         AaBbCc:       AaBbCc:       AaBbCcD       AaBbCcD         Intense E       Strong       Quote       Intense Q         AABBCCDI       AABBCCD       AaBbCcD       AaBbCcD         Subtile Ref       Intense R       Book Title       Tist Para         Save Selection as a New Quick Style       Clear Formatting         Apply Styles       Apply Styles | AaE<br>¶N   | 3bCcD<br>Iormal                                | AaBbCcD<br>¶ No Spaci                 | AaBbC<br>Heading 1     | AaBbCc<br>Heading 2    |  |
|----------------------------------------------------------------------------------------------------|-------------|------------------------------------------------|---------------------------------------|------------------------|------------------------|--|
| AaBbCccl       AaBbCccl       AaBbCccl       AaBbCccl       Intense Q         Intense E       Strong       Quote       Intense Q         AABBCCDI       AABBCCD       AABBCCD       AaBbCcD         Subtle Ref       Intense R       Book Title       IList Para         Save Selection as a New Quick Style       Clear Formatting         Apply Styles       Apply Styles                                                                                                    | A           | aB                                             | AaBbCc.<br>Subtitle                   | AaBbCcD<br>Subtle Em   | AaBbCcD<br>Emphasis    |  |
| AABBCCDI AABBCCD AABBCCD AaBbCcD<br>Subtle Ref Intense R Book Title II List Para<br>Save Selection as a New Quick Style<br>Clear Formatting<br>Apply Styles                                                                                                    | Aal<br>Inte | BbCcE<br>mse E                                 | AaBbCcE<br>Strong                     | AaBbCcD<br>Quote       | AaBbCcE<br>Intense Q   |  |
| Save Selection as a New Quick Style<br>Clear Formatting<br>Apply Styles                                                                                                    | AAE<br>Subt | BCCDI                                          | AABBCCD                               | AABBCCD<br>Book Title  | AaBbCcD<br>¶ List Para |  |
|                                                                                                    | ₽3<br>14    | Save Se<br><u>C</u> lear Fo<br><u>A</u> pply S | lection as a Ne<br>prmatting<br>tyles | ew <u>Q</u> uick Style |                        |  |

You can choose a ready-made quick style, or you can apply the styles you've created and saved previously.

- > Click away from the Quick Styles Gallery to close it
- Press Enter twice
- Type the following text using the Numbering button in the Paragraph group on the Home tab to number the paragraphs

There are two ways to apply a style to text:

- 1. Select the style from the Quick Styles Gallery or Styles task pane and then type the text
- 2. Type the text, place the insertion point anywhere within it and select the style from the Quick Styles Gallery or Styles task pane

- Position the insertion point in the first line of text in the document and choose Heading 1 from the Quick Styles Gallery
- Position the insertion point in the line of text numbered 2 and apply Heading
   1 again

Notice that by applying Heading 1 to the numbered paragraph, the number has been removed.

This is because the design of the Heading 1 style does not include the numbered paragraph format.

You can change the look of the styles you are using by choosing a different style set.

While styles have been a feature in previous versions of Word, Word 2007 offers Quick Style sets. A Quick Style set is a group of styles that have been designed to work together to create a professional looking document.

When you choose a Quick Style set, the styles it contains are displayed in the Quick Styles Gallery ready for use.

You can use one of the Quick Style sets for your document as it stands, or modify it to suit your requirements. Alternatively, you can design and save your own style set. You don't have to use a Quick Style set at all if you don't choose to.

When you create a template, you have the option to modify the styles in the default Quick Styles Gallery and save them to the template. In this case, the modified styles will only be available when you use the template. This is ideal if you are working on a large project and you need to create several documents with the same format.

Another option is to save the new style in the Normal template, so that it is available when you create all new documents.

Finally, of course, you can create a style simply for the document you are working on.

- > Click Change Styles
- Point to Style Set

| AaBbCcD<br>¶Normal | AaBbCcD<br>¶ No Spaci                                                                          | AaBbC<br>Heading 1                                 | AaBbCc<br>Heading 2          |   | Chang<br>Styles | e                                           |               |
|--------------------|------------------------------------------------------------------------------------------------|----------------------------------------------------|------------------------------|---|-----------------|---------------------------------------------|---------------|
|                    | Default<br>Distincti<br>Elegant<br>Fancy<br>Formal<br>Manuscr<br>Modern<br>Simple<br>Traditior | Black and Wh<br>ve<br>ipt<br>03                    | ite)                         | * |                 | Style Set<br>⊆olors<br>Eonts<br>Set as Defa | )<br>)<br>ult |
| -                  | Reset to<br>Reset Do<br>Save as                                                                | Quick Styles f<br>ocument Quich<br>Quick Style Sel | rom Template<br>«Styles<br>t | • |                 | Reset                                       |               |

- > Click **Fancy** to view the effect on the text
- > Change the Style Set to Traditional
- Choose Reset to Quick Styles from Template to return to the original style set

#### EDITING A STYLE

Now that you have a few lines of text that have been formatted using styles, you will edit the style design and see the effect on the text.

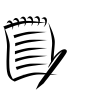

By default Word keeps track of the changes that you make to the design of a style. The amended style with changes will be added to the original list of styles. So, say you amend a style four times, the same style will appear in the list five times, the original and the four you have saved. If you are working on a large document the style list may become confusing.

The internal tracking system can be turned off:

- Click the Office Button
- Select Word Options
- Click Advanced
- > Remove the tick from the Keep track of formatting option
- > Click OK
- > Click the Styles task pane launcher

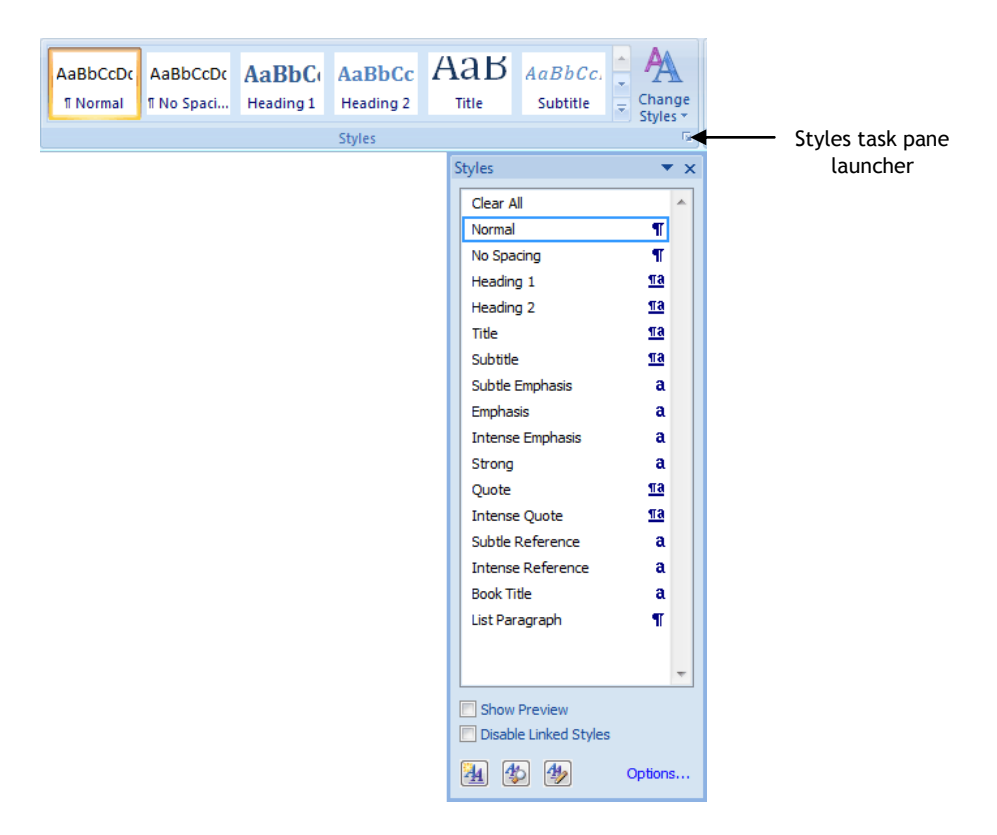

In the Styles task pane:

- > Position the pointer over the **Heading 1** style to see the down arrow
- > Click the arrow and select **Modify**

|   |                            | Styles                              |                |
|---|----------------------------|-------------------------------------|----------------|
|   |                            | Clear All<br>Normal<br>No Spacing   | ¶<br><u>¶a</u> |
|   |                            | Heading 1                           |                |
| м | Update H<br><u>M</u> odify | leading 1 to M <u>a</u> tch Selecti | on             |
|   | Select Al                  | l 2 Instance(s)                     |                |
|   | <u>C</u> lear For          | matting of 2 Instance(s)            |                |
|   | <u>D</u> elete H           | eading 1                            |                |
|   | Remove                     | from <u>Q</u> uick Style Gallery    |                |
| _ |                            | Quote                               | <u>¶a</u>      |
|   |                            | Intense Quote                       | <u>¶a</u>      |
|   |                            | Subtle Reference                    | a              |
|   |                            | Intense Reference                   | a              |
|   |                            | Book Title                          | a              |
|   |                            | List Paragraph                      | ۳              |
|   |                            |                                     | +              |
|   |                            | Show Preview                        |                |
|   |                            |                                     |                |
|   |                            |                                     | Options        |

The Modify Style dialog box is displayed.

|                           | Properties                                                                                                    |                                                                                                    |                         |
|---------------------------|----------------------------------------------------------------------------------------------------|----------------------------------------------------------------------------------------------------|-------------------------|
|                           | <u>N</u> ame:                                                                                                    | Heading 1                                                                                                    |                         |
|                           | Style type:                                                                                                    | Linked (paragraph and character)                                                                                                    |                         |
|                           | Style <u>b</u> ased on:                                                                                                    | ¶ Normal                                                                                                    |                         |
|                           | Style for following paragraph:                                                                                                    | ¶ Normal                                                                                                    |                         |
|                           | Formatting                                                                                                    |                                                                                                    |                         |
|                           | Cambria (Headings) 👽 14 💊                                                                                                    |                                                                                                    |                         |
|                           |                                                                                                    |                                                                                                    |                         |
|                           |                                                                                                    |                                                                                                    |                         |
|                           |                                                                                                    |                                                                                                    |                         |
|                           | Previous Paragraph Previous Par                                                                                                    | ragraph Previous Paragraph Previous Paragraph Previous Paragraph Previous                                                                                                    |                         |
|                           | Previous Paragraph Previous Par<br>Paragraph Previous Paragraph Pr                                                                                                    | nagraph Previous Paragraph Previous Paragraph Previous Paragraph Previous<br>evious Paragraph Previous Paragraph Previous Paragraph                                                                                                    |                         |
|                           | Previous Paragraph Previous Par<br>Paragraph Previous Paragraph Pr                                                                                                    | ngraph Previous Paragraph Previous Paragraph Previous Paragraph Previous<br>evious Paragraph Previous Paragraph Previous Paragraph                                                                                                    |                         |
|                           | Previous Paragraph Previous Par<br>Paragraph Previous Paragraph Pr<br>Type the text, place                                                                                                    | ngraph Previous Paragraph Previous Paragraph Previous Paragraph Previous<br>evious Paragraph Previous Paragraph Previous Paragraph<br>the insertion point anywhere within it and select                                                                                                    |                         |
|                           | Previous Paragraph Previous Par<br>Paragraph Previous Paragraph Pr<br>Type the text, place<br>the style from the Qu                                                                                                    | ngraph Previous Paragraph Previous Paragraph Previous Paragraph Previous<br>evious Paragraph Previous Paragraph Previous Paragraph<br>the insertion point anywhere within it and select<br>uick Styles Gallery or Styles task pane                                                                                                    |                         |
|                           | Previous Paragraph Previous Par<br>Paragraph Previous Paragraph Previous Paragraph Previous Paragraph Previous Paragraph Provide Paragraph Provide Paragraph Provide Pollowing Paragraph Pollowing Paragraph Paragraph Paragraph Paragraph Paragraph Paragraph Paragraph Paragraph Paragraph Paragraph Paragraph Paragraph Paragraph Paragraph Paragraph Para   | ngraph Previous Paragraph Previous Paragraph Previous Paragraph Previous<br>evious Paragraph Previous Paragraph Previous Paragraph<br>the insertion point anywhere within it and select<br>uick Styles Gallery or Styles task pane<br>Paragraph Following Paragraph Following Paragraph                                                                                                    |                         |
|                           | Previous Paragraph Previous Par<br>Paragraph Previous Paragraph Previous Paragraph Previous Paragraph Previous Paragraph Provide the style from the Qu<br>Following Paragraph Following<br>Following Paragraph Following                                                                                                    | ngraph Previous Paragraph Previous Paragraph Previous Paragraph Previous<br>evious Paragraph Previous Paragraph Previous Paragraph<br>the insertion point anywhere within it and select<br>uick Styles Gallery or Styles task pane<br>Paragraph Following Paragraph Following Paragraph<br>Paragraph Following Paragraph Following Paragraph<br>Paragraph Following Paragraph Following Paragraph                                                                                                    |                         |
|                           | Previous Paragraph Previous Par<br>Paragraph Previous Paragraph Previous Paragraph Previous Paragraph Previous Paragraph Professional Paragraph Pollowing<br>Following Paragraph Pollowing<br>Following Paragraph Pollowing<br>Following Paragraph Pollowing<br>Pollowing Paragraph Pollowing                                                                                                    | ngraph Previous Paragraph Previous Paragraph Previous Paragraph Previous<br>evious Paragraph Previous Paragraph Previous Paragraph<br>the insertion point anywhere within it and select<br>uick Styles Gallery or Styles task pane<br>Paragraph Following Paragraph Following Paragraph<br>Paragraph Following Paragraph Following Paragraph<br>Paragraph Following Paragraph Following Paragraph<br>Paragraph Following Paragraph Following Paragraph<br>Paragraph Following Paragraph Following Paragraph<br>Paragraph Following Paragraph Following Paragraph<br>Paragraph Following Paragraph Following Paragraph<br>Paragraph Following Paragraph Following Paragraph<br>Paragraph Following Paragraph Following Paragraph                                                                                                    |                         |
|                           | Previous Paragraph Previous Par<br>Paragraph Previous Paragraph Previous Paragraph Previous Paragraph Previous Paragraph Prolowing<br>Following Paragraph Following<br>Following Paragraph Following<br>Following Paragraph Following<br>Following Paragraph Following                                                                                                    | ngraph Previous Paragraph Previous Paragraph Previous<br>evious Paragraph Previous Paragraph Previous Paragraph<br>the insertion point anywhere within it and select<br>uick Styles Gallery or Styles task pane<br>Paragraph Following Paragraph Following Paragraph<br>Paragraph Following Paragraph Following Paragraph<br>Paragraph Following Paragraph Following Paragraph<br>Paragraph Following Paragraph Following Paragraph<br>Paragraph Following Paragraph Following Paragraph<br>Paragraph Following Paragraph Following Paragraph<br>Paragraph Following Paragraph Following Paragraph<br>Paragraph Following Paragraph Following Paragraph<br>Paragraph Following Paragraph Following Paragraph<br>Paragraph Following Paragraph Following Paragraph                                                                                                    |                         |
|                           | Previous Paragraph Previous Par<br>Paragraph Previous Paragraph Previous Paragraph Previous Paragraph Previous Paragraph Prolowing<br>Following Paragraph Following<br>Following Paragraph Following<br>Following Paragraph Following<br>Following Paragraph Following<br>Font: (Default) +Headings, 14<br>Keen lines together, Level 1, 5                                                                                                    | ngraph Previous Paragraph Previous Paragraph Previous<br>evious Paragraph Previous Paragraph Previous<br>the insertion point anywhere within it and select<br>uick Styles Gallery or Styles task pane<br>Paragraph Pollowing Paragraph Pollowing Paragraph<br>Paragraph Pollowing Paragraph Pollowing Paragraph Pollowing Paragraph<br>Paragraph Pollowing Paragraph Pollowing Paragraph Paragraph Pollowing Paragraph Pollowing Paragraph Paragraph Pollowing Paragraph Pollowing Paragraph Paragraph Pollowing Paragraph Pollowing Paragraph Paragraph Pollowing Paragraph Pollowing Paragraph Paragraph Pollowing Paragraph Pollowing Paragraph Paragraph Pollowing Paragraph Paragra    |                         |
|                           | Previous Paragraph Previous Par<br>Paragraph Previous Paragraph Previous Paragraph Previous Paragraph Previous Paragraph Previous Paragraph Following<br>Following Paragraph Following<br>Following Paragraph Following<br>Following Paragraph Following<br>Following Paragraph Following<br>Font: (Default) +Headings, 14<br>Keep lines together, Level 1, 5<br>style: Normal                                                                                                    | ngraph Previous Paragraph Previous Paragraph Previous<br>evious Paragraph Previous Paragraph Previous<br>the insertion point anywhere within it and select<br>uick Styles Gallery or Styles task pane<br>Paragraph Following Paragraph Following Paragraph<br>Paragraph Following Paragraph Following Paragraph<br>Paragraph Following Paragraph Following Paragraph<br>Paragraph Following Paragraph Following Paragraph<br>Paragraph Following Paragraph Following Paragraph<br>Paragraph Following Paragraph Following Paragraph<br>Paragraph Following Paragraph Following Paragraph<br>Paragraph Following Paragraph Following Paragraph<br>Paragraph Following Paragraph Following Paragraph<br>Paragraph Following Paragraph Following Paragraph<br>Paragraph Following Paragraph Following Paragraph<br>Paragraph Following Paragraph Following Paragraph<br>Following Paragraph Following Paragraph Following Paragraph<br>Paragraph Following Paragraph Following Paragraph<br>Following Paragraph Following Paragraph Following Paragraph<br>Following Paragraph Following Paragraph Following Paragraph<br>Following Paragraph Following Paragraph Following Paragraph<br>Following Paragraph Following Paragraph Following Paragraph<br>Following Paragraph Following Paragraph Following Paragraph<br>Following Paragraph Following Paragraph Following Paragraph<br>Following Paragraph Following Paragraph Following Paragraph<br>Following Paragraph Following Paragraph Following Paragraph<br>Following Paragraph Following Paragraph Following Paragraph<br>Following Paragraph Following Paragraph Following Paragraph<br>Following Paragraph Following Paragraph Following Paragraph<br>Following Paragraph Following Paragraph Following Paragraph<br>Following Paragraph Following Paragraph Following Paragraph<br>Following Paragraph Following Paragraph Followi             |                         |
| d to Ouisk                | Previous Paragraph Previous Par<br>Paragraph Previous Paragraph Previous Paragraph Previous Paragraph Previous Paragraph Previous Paragraph Following<br>Following Paragraph Following<br>Following Paragraph Following<br>Following Paragraph Following<br>Following Paragraph Following<br>Font: (Default) +Headings, 14<br>Keep lines together, Level 1, 5<br>style: Normal                                                                                                    | ngraph Previous Paragraph Previous Paragraph Previous<br>evious Paragraph Previous Paragraph Previous<br>the insertion point anywhere within it and select<br>uick Styles Gallery or Styles task pane<br>Paragraph Following Paragraph Following Paragraph<br>Paragraph Following Paragraph Following Paragraph<br>Paragraph Following Paragraph Following Paragraph<br>Paragraph Following Paragraph Following Paragraph<br>Paragraph Following Paragraph Following Paragraph<br>Paragraph Following Paragraph Following Paragraph<br>Paragraph Following Paragraph Following Paragraph<br>Paragraph Following Paragraph Following Paragraph<br>Paragraph Following Paragraph Following Paragraph<br>Paragraph Following Paragraph Following Paragraph<br>Paragraph Following Paragraph Following Paragraph<br>Paragraph Following Paragraph Following Paragraph<br>Following Paragraph Following Paragraph Following Paragraph<br>Paragraph Following Paragraph Following Paragraph<br>Paragraph Following Paragraph Following Paragraph<br>Following Paragraph Following Paragraph Following Paragraph<br>Paragraph Following Paragraph Following Paragraph<br>Following Paragraph Following Paragraph Following Paragraph<br>Paragraph Following Paragraph Following Paragraph<br>Following Paragraph Following Paragraph Following Paragraph<br>Paragraph Following Paragraph Following Paragraph<br>Following Paragraph Following Paragraph Following Paragraph<br>Paragraph Following Paragraph Following Paragraph<br>Following Paragraph Following Paragraph Following Paragraph<br>Following Paragraph Following Paragraph Following Paragraph<br>Following Paragraph Following Paragraph Following Paragraph<br>Following Paragraph Following Paragraph Following Paragraph<br>Following Paragraph Following Paragraph Following Paragraph<br>Following Paragraph Following Paragraph Following Paragraph<br>Following Paragraph Following Paragraph Following Paragraph Following Paragraph Following Paragraph Following Paragraph Following Paragraph Following Paragraph Following Paragraph Following Paragraph Following Paragraph Following Paragraph Following Paragraph Following Paragraph Following Paragra       | Automaticall            |
| d to Quick                | Previous Paragraph Previous Paragraph Previous Paragraph Previous Paragraph Previous Paragraph Previous Paragraph Previous Paragraph Pollowing Paragraph Pollowing Pollowing Paragraph Pollowing Pollowing Paragraph Pollowing Paragraph Pollowing Paragraph Pollowing Paragraph Pollowing Pollowing Paragraph Pollowing Paragraph Pollowing Paragraph Pollowing Paragraph Pollowing Paragraph Pollowing Paragraph Pollowing Paragraph Pollowing Paragraph Pollowing Paragraph Pollowing Pollowing Paragraph Pollowing Paragraph Pollowing Paragraph Pollowing Paragraph Pollowing Paragraph Pollowing Paragraph Pollowing Paragraph Pollowing Paragraph Pollowing Paragraph Pollowing Paragraph Pollowing Pollowing Paragraph Pollowing Paragraph Paragraph Pollowing Paragraph Pollowing Paragraph Pollowing Paragraph Pollowing Paragraph Pollowing Paragraph Pollowing Paragraph Paragraph Pollowing Paragraph Pollowing Pa                                     | ngraph Previous Paragraph Previous Paragraph Previous<br>evious Paragraph Previous Paragraph Previous<br>the insertion point anywhere within it and select<br>uick Styles Gallery or Styles task pane<br>Paragraph Pollowing Paragraph Pollowing Paragraph<br>Paragraph Pollowing Paragraph Pollowing Paragraph<br>Paragraph Paragraph Paragraph Pollowing Paragraph<br>Paragraph Paragraph Paragraph Pollowing Paragraph<br>Paragraph Paragraph Paragraph Paragraph Paragraph<br>Paragraph Paragraph Paragraph Paragraph Paragraph<br>Paragraph Paragraph Paragraph Paragraph Paragraph<br>Paragraph Paragraph Paragraph Paragraph Paragraph<br>Paragraph Paragraph Paragraph Paragraph Paragraph<br>Paragraph Paragraph Paragraph Paragraph Paragraph<br>Paragraph Paragraph Paragraph Paragraph Paragraph<br>Paragraph Paragraph Paragraph Paragraph Paragraph Paragraph Paragraph Paragraph<br>Paragraph Paragraph Paragra    | Automaticall            |
| ld to Quick<br>Style list | Previous Paragraph Previous Paragraph Previous Paragraph Previous Paragraph Previous Paragraph Previous Paragraph Previous Paragraph Pollowing Paragraph Pollowing Pollowing Paragraph Pollowing Paragraph Pa       | ngraph Previous Paragraph Previous Paragraph Previous Paragraph Previous Paragraph Previous Paragraph Previous Paragraph Previous Paragraph Previous Paragraph Previous Paragraph Previous Paragraph Previous Paragraph Pollowing Paragraph Pollowing Paragraph Paragraph Pollowing Paragraph Pollowing Paragraph Pollowing Paragraph Paragraph Pollowing Paragraph Pollowing Paragraph Paragraph                                                                                                    | Automatically           |
| ld to Quick<br>Style list | <ul> <li>Previous Paragraph Previous Paragraph Previous Paragraph Previous Paragraph Previous Paragraph Previous Paragraph Previous Paragraph Pollowing Paragraph Pollowing Pollowing Paragraph Pollowing Paragraph Pollowing Paragraph Pollowing Paragraph Pollowing Paragraph Pollowing Paragraph Pollowing Paragraph Pollowing Paragraph Pollowing Paragraph Pollowing Pollowing Paragraph Pollowing Paragraph</li></ul> | ngraph Previous Paragraph Previous Paragraph Previous<br>evious Paragraph Previous Paragraph Previous<br>the insertion point anywhere within it and select<br>uick Styles Gallery or Styles task pane<br>Paragraph Pollowing Paragraph Pollowing Paragraph<br>Paragraph Pollowing Paragraph Pollowing Paragraph<br>Paragraph Paragraph Paragraph Pollowing Paragraph<br>Paragraph Paragraph Paragraph Pollowing Paragraph<br>Paragraph Paragraph Paragraph Paragraph Paragraph<br>Paragraph Paragraph Paragraph Paragraph Paragraph<br>Paragraph Paragraph Paragraph Paragraph Paragraph<br>Paragraph Paragraph Paragraph Paragraph Paragraph<br>Paragraph Paragraph Paragraph Paragraph Paragraph<br>Paragraph Paragraph Paragraph Paragraph Paragraph<br>Paragraph Paragraph Paragraph Paragraph Paragraph<br>Paragraph Paragraph Paragraph Paragraph Paragraph Paragraph Paragraph<br>Paragraph Paragraph Paragraph Paragraph Paragraph Paragraph Paragraph<br>Paragraph Paragraph Paragraph Paragraph Paragraph Paragraph Paragraph Paragraph Paragraph Paragraph Paragraph Paragraph Paragraph Paragraph Paragraph Paragraph Paragraph Paragraph Paragraph Paragraph Paragraph Paragraph Paragraph Paragraph Paragraph Paragraph Paragra | Automatically<br>update |
| d to Quick<br>Style list  | Previous Paragraph Previous Paragraph Previous Paragraph Previous Paragraph Previous Paragraph Previous Paragraph Previous Paragraph Pollowing Paragraph Pollowing Paragraph Pollowing Pollowing Paragraph Pollowing Pollowing Paragraph Pollowing Pollowing Paragraph Pollowing Pollowing Paragraph Pollowing Pollowing Paragraph Pollowing Pollowing Paragraph Pollowing Pollowing Paragraph Pollowing Pollowing Paragraph Pollowing Pollowing Paragraph Pollowing Paragraph Pollowing Pollowing Paragraph Pollowing Pollowing Paragraph Pollowing Pollowing Paragraph Pollowing Pollowing Paragraph Pollowing Pollowing Paragraph Pollowing Pollowing Paragraph Pollowing Paragraph Pollowing Pollowing Paragraph Pollowing Pollowing Paragraph Pollowing Pollowing Paragraph Pollowing Pollowing Paragraph Pollowing Pollowing Paragraph Pollowing Pollowing Paragraph Pollowing Paragraph Pollowing Pollowing Paragraph Pollowing Pollowing Paragraph Pollowing Pollowing Paragraph Pollowing Pollowing Paragraph Pollowing Pollowing Paragraph Pollowing Pollowing Paragraph Pollowing Paragraph Pollowing Paragraph Pollowing Paragraph Pollowing Pollowing Paragraph Pollowing Paragraph Paragraph Paragraph Pollowing Paragraph Pollowing Paragraph Pollowing Paragraph Pollowing Paragraph Paragraph Pollowing Paragraph Paragraph Pollowing Paragraph Pollowing Paragraph Pollowing Paragraph Pollowing Paragraph Pollowing Paragraph Paragraph Pollowing Paragraph Paragraph Pollowing Paragraph Paragraph Paragraph Paragraph Paragraph Paragraph Pollowing Paragraph Paragraph Paragraph Paragraph Paragraph Paragraph Paragraph Par      | ngriph Previous Paragriph Previous Paragriph Previous Paragriph Previous Paragriph Previous Paragriph Previous Paragriph Previous Paragriph Previous Paragriph Previous Paragriph Previous Paragriph Pollowing Paragriph Pollowing Paragriph Paragriph Pollowing Paragriph Pollowing Paragriph                                                                                                    | Automaticallupdate      |

> Click the **Automatically update** option

With this box checked, any formatting changes you make within the document to text formatted in the Heading 1 style will automatically redefine the style in the gallery.

This means that all text formatted as Heading 1 will be updated throughout the document.

| Click the Format button         | <u>F</u> ont         |
|---------------------------------|----------------------|
|                                 | Paragraph            |
|                                 | <u>T</u> abs         |
|                                 | <u>B</u> order       |
| rom the list of format options: | <u>L</u> anguage     |
|                                 | Fra <u>m</u> e       |
| Select Font                     | <u>N</u> umbering    |
|                                 | Shortcut <u>k</u> ey |
|                                 | Format 🕶             |

The Font dialog box is displayed.

| Font:                                                                                                    | Font style:                                                            | Size!                                                                |
|----------------------------------------------------------------------------------------------------|------------------------------------------------------------------------|----------------------------------------------------------------------|
| +Headings                                                                                                    | Bold                                                                   | 14                                                                   |
| +Headings<br>Agency FB<br>Aharoni<br>Algerian<br>Andalus                                                                          | Regular<br>Italic<br>Bold<br>Bold Italic                               | 9 • 10<br>11 12<br>14 •                                              |
| Font color: Underlin<br>Automatic (none)<br>ffects<br>Strikethrough S<br>Double strikethrough G<br>Sugerscript E<br>Sugerscript E | e style: Underlin<br>Au<br>hado <u>w</u><br>hutline<br>mboss<br>ngrave | ie color:<br>itomatic v<br>S <u>m</u> all caps<br>All caps<br>Hidden |
|                                                                                                    | the                                                                    | \$ <del>.</del>                                                      |

- > Choose a different font size and colour, say, 18 pt, red
- > Click OK
- > Click OK

You will see that both items with the Heading 1 style have been reformatted.

Other options available from the Format button enable you to change the layout and formatting of the text, for example setting tabs, line spacing, and paragraph numbering.

#### CREATING A NEW STYLE

Styles may be used to format any text within a document and you can create them as and when you need them. It is a good idea to give them meaningful names.

However, do bear in mind that, if you are intending to use styles with an outline (see page 23), or to create a table of contents (see page 46), the style names required by these options are Heading 1, Heading 2, Heading 3 etc. Remember, therefore, that while you can change the design of these styles, the names must stay the same.

You are going to create a new style that will apply a format to centre text and make it bold, italic, and 20 pt.

Ensure that the insertion point is positioned on a blank line and that the Style in use is Normal

> Styles • x 2 Clear All Normal T Heading 1 Па **Heading 2** Пa List Paragraph T Show Preview Disable Linked Styles 4 12 14 Ontions... New Style Manage Styles

In the Styles task pane:

> Click the **New Style** button

The Create New Style from Formatting dialog box is displayed.

| <u>N</u> ame:<br>Style <u>t</u> ype:<br>Style <u>b</u> ased on:<br>Style for following paragraph:<br>prmatting | Style1<br>Paragraph<br>¶ Normal<br>¶ Style1      |                                                          |                                                |
|----------------------------------------------------------------------------------------------------|--------------------------------------------------|----------------------------------------------------------|------------------------------------------------|
| Style type:<br>Style based on:<br>Style for following paragraph:<br>ormatting                                  | Paragraph<br>¶ Normal<br>¶ Style1                |                                                          |                                                |
| Style <u>b</u> ased on:<br><u>S</u> tyle for following paragraph:<br>ormatting                                 | ¶ Normal<br>¶ Style1                             |                                                          |                                                |
| Style for following paragraph:<br>ormatting                                                                    | ¶ Style1                                         |                                                          |                                                |
| ormatting                                                                                                    |                                                  |                                                          |                                                |
| Calibri (Body)                                                                                                 |                                                  |                                                          |                                                |
| Calibit (DOUY)                                                                                                 | BIU                                              | Automatic                                                | -                                              |
|                                                                                                    | 11 –                                             |                                                          | (users)                                        |
|                                                                                                    | • = =                                            |                                                          | *                                              |
| Sample Text Sample Text Sampl<br>Sample Text Sample Text Sample                                                | le Text Sample Text Sa<br>le Text Sample Text Sa | mple Text Sample Text Sa<br>mple Text                    | mple Text Sample Text                          |
| Following Paragraph Following P                                                                                | aragraph Following Par                           | ragraph Following Paragrap                               | h Following Paragraph                          |
| Following Paragraph Following P<br>Following Paragraph Following P                                             | 'aragraph Following Pa<br>Paragraph Following Pa | tagraph Following Paragrap<br>ragraph Following Paragrap | h Following Paragraph<br>h Following Paragraph |
| Following Daragraph Following D                                                                                | laiamanh Following Par                           | ramanh Following Paraman                                 | h Following Paragranh                          |

You will look at each section in turn.

#### Name

You need to choose a descriptive name for the style that reflects its intended use. This is both good practice and it helps you to identify a style in the list.

> Change the name to **Centred Bold Text** 

#### Style type

You must specify whether you want to create a new paragraph style or a new character style.

A **paragraph style** is used to change the overall appearance of the text, usually a paragraph at a time. This can include formatting the font, line spacing, justification, tabs and all other format options that may be applied to paragraphs. Any text with a paragraph mark at the end is classed as a paragraph, even a short heading.

A **character style** is used to format text using only the options available from the Font dialog box, such as character size and colour.

> Leave the style type as **Paragraph** 

#### Style based on

When you create a new style it can be based on either an existing style or on 'No Style'.

You choose a style name from the drop-down list if you want to base the formatting of the new style on an existing one. This is ideal if an existing style meets your requirements, apart from a few minor changes such as font size.

If you want to design a style from the ground up, then select 'No Style'.

> The style is to be based on **Normal** 

It is important that you understand the consequences of basing a new style on one that already exists. If you change the base style, it will have a ripple effect on other styles based on it and they will change too.

For example, say you create a style named User Input and you then base two other styles called Paragraph Text and Bullet Text on it.

Later you create another style called Image Text and base this on the Paragraph Text style.

Shown graphically, the connections between the styles look like this:

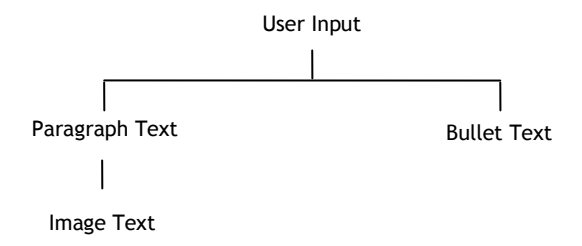

Changes to the base style automatically spread down to all styles based upon it. However changes to a style at the bottom of the 'tree' do not affect styles above.

So, using the example above, you can see that an alteration to the font size of User Input (the base style), would automatically change the font size of Paragraph Text, Image Text, and Bullet Text.

Similarly, an alteration to the format of the Paragraph Text style will have a knock-on effect on Image Text. However, as the changes affect only a style **based on** another, User Input and Bullet Text will remain unaltered.

Changing the format of the Image Text or Bullet Text styles will have no effect on the other styles.

#### Style for the following paragraph

In this window you choose the style you want Word to apply to the paragraph which follows the one to which you have applied the style.

When you have used a paragraph style in a document, as you press the Enter key at the end of the paragraph, the style will automatically change to the one specified in this window.

> Click the down arrow and select Normal

| Properties                                                                                                    |                                                                                                    |                                                                                                    |                                                                                                    |  |  |  |
|----------------------------------------------------------------------------------------------------|----------------------------------------------------------------------------------------------------|----------------------------------------------------------------------------------------------------|----------------------------------------------------------------------------------------------------|--|--|--|
| Name:                                                                                                    | Centred Bold Text                                                                                                    |                                                                                                    |                                                                                                    |  |  |  |
| Style type:                                                                                                    | Style type: Paragraph                                                                                                    |                                                                                                    |                                                                                                    |  |  |  |
| Style based on: ¶ Normal                                                                                                    |                                                                                                    |                                                                                                    |                                                                                                    |  |  |  |
| Style for following para                                                                                                    | agraph: Normal                                                                                                    |                                                                                                    |                                                                                                    |  |  |  |
| ormatting                                                                                                    |                                                                                                    |                                                                                                    |                                                                                                    |  |  |  |
| Calibri (Body)                                                                                                    |                                                                                                    | Automatic                                                                                                    |                                                                                                    |  |  |  |
| Calibit (Dody)                                                                                                    |                                                                                                    | Automatic                                                                                                    |                                                                                                    |  |  |  |
|                                                                                                    |                                                                                                    |                                                                                                    |                                                                                                    |  |  |  |
| Previous Paragraph Pr<br>Paragraph Previous Pr<br>Sample Text Sample                                                                                                    | evious Paragraph Previous Paragraph<br>ragraph Previous Paragraph Previous<br>Text Sample Text Sample Text Sa                                                                                                    | sph Previous Paragraph Pr<br>pus Paragraph Previous Paragraph Previous Paragraph Previous Paragraph Previous Paragraph Previous Parample Text Sample Text Sample Text | evious Paragraph Previous<br>ragraph<br>Sample Text Sample Text                                                                                                    |  |  |  |
| Previous Paragraph Pr<br>Paragraph Previous Pr<br>Sample Text Sample<br>Sample Text Sample<br>Sample Text Sample                                                                            | evious Paragraph Previous Paragrap<br>ragraph Previous Paragraph Previous<br>Text Sample Text Sample Text Sa<br>Text Sample Text Sample Text Sa<br>Text Sample Text Sample Text Sa                                                                        | t the second second se     | evious Paragraph Previous<br>ragraph<br>Sample Text Sample Text<br>sample Text Sample Text                                                                                                    |  |  |  |
| Previous Paragraph Pr<br>Paragraph Previous Pr<br>Sample Text Sample<br>Sample Text Sample<br>Sample Text Sample<br>Following Paragraph 1                                                   | evious Paragraph Previous Paragra<br>ragraph Previous Paragraph<br>Text Sample Text Sample Text Sz<br>Text Sample Text Sample Text Sz<br>Text Sample Text Sample Text Sz<br>Pollowing Paragraph Following Pa                                              | sph Previous Paragraph Pr<br>us Paragraph Previous Pa<br>ample Text Sample Text !<br>ample Text Sample Text !<br>ample Text<br>ample Text                                                                                                    | evious Paragraph Previous<br>ragraph<br>Sample Text Sample Text<br>Sample Text Sample Text<br>sample Text Sample Text                                                                                  |  |  |  |
| Previous Paragraph Pr<br>Paragraph Previous Pr<br>Sample Text Sample<br>Sample Text Sample<br>Sample Text Sample<br>Following Paragraph 1<br>Following Paragraph 1<br>Following Paragraph 1 | evious Paragraph Previous Paragra<br>ragraph Previous Paragraph Previous<br>Text Sample Text Sample Text Sa<br>Text Sample Text Sample Text Sa<br>Text Sample Text Sample Text Sa<br>Pollowing Paragraph Pollowing Pa<br>Pollowing Paragraph Pollowing Pa | the state of the second second    | evious Paragraph Previous<br>ragraph<br>sample Text Sample Text<br>sample Text Sample Text<br>aph Following Paragraph<br>aph Following Paragraph<br>aph Following Paragraph<br>aph Following Paragraph |  |  |  |

#### New documents based on this template

As previously mentioned, styles are specific to a document or template.

If you have used a template for the current document and decided to add or modify a style, you can update the template by ticking the **New documents based on this template** option in the Create New Style from Formatting dialog box.

> For now, don't add this new style to the template

#### Automatically update

You have already looked at this option when editing a style.

With this box checked, any changes you make to the format of text to which the Centred Bold Text style has been applied will cause Word to automatically redefine the style. This means that the formatting of all text using the Centred Bold Text style will be updated throughout the document.

- > Click the Automatically update option
- Click Format
- Choose Font

| $\triangleright$ | Change the style to <b>Bold Italic</b> and the | ne size to <b>20 pt</b>          |            |
|------------------|------------------------------------------------|----------------------------------|------------|
|                  |                                                | ·· ·· ·· ·· ·· ·· ·· ·· ·· ·· ·· | Small caps |
| $\triangleright$ | Click the All caps option                      | Click here                       | All caps   |
|                  |                                                |                                  | Hidden     |

- Click OK
- > Click Format
- > Choose Paragraph
- > Change the alignment to **Centred**
- > Click OK
- Click OK
- Position the insertion point in the text numbered 1

From the Quick Styles Gallery:

Choose Centred Bold Text

When you designed the Centred Bold Text style, you did not include a numbering format. Therefore when you applied the style to the text numbered 1, the numbering was lost.

- Create a new style and call it My Own Style. Make it Italic, 24pt, embossed and aligned right. Apply it to one of the lines of text
  - Close the document without saving

Now that you understand styles and how they are used, you can apply them as you create a document.

If you already have a document to which you have not applied styles, it is relatively easy, although time-consuming, to add them.

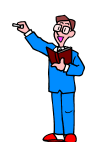

The next series of exercises includes using styles to format documents but before you do that you need to open the template called Assignment that you created earlier and edit the styles that it contains. Remember that styles for specific purposes may be stored in templates.

- Click the Office Button
- Click Open
- > Select Assignment from the Templates folder

| Heading 1 | Arial     | 14 pt | bold           | all<br>capitals | border top<br>and bottom | automatic<br>update |                          |
|-----------|-----------|-------|----------------|-----------------|--------------------------|---------------------|--------------------------|
| Heading 2 | Arial     | 12 pt | bold<br>italic |                 |                          | automatic<br>update | 6 pt before<br>and after |
| Heading 3 | Arial     | 12 pt | regular        |                 |                          | automatic<br>update |                          |
| Normal    | Trebuchet | 12 pt | regular        |                 |                          |                     |                          |

> Amend the heading styles to include the following formats:

If Heading 3 is not displayed in the Styles list, then see the note on page 22.

| E |
|---|
|---|

| , | Manage Styles                                                                                                    |
|---|----------------------------------------------------------------------------------------------------|
|   | Edit Recommend Pertrict Set Defaulte                                                                                                    |
|   |                                                                                                    |
|   | Sort order: As Recommended 💌 🗖 Show recommended styles only                                                                                                    |
|   | Select one or more styles to set whether the style appears by default in the recommended list and the order in which the styles appear                                                                                    |
|   | 1       Centred Bold Text (AutoUpdate)         1       Normal         2       Default Paragraph Font (Hide Until Used)         2       No Spacing         10       Heading 1         10       Heading 3 (Hide Until Used) |
|   | 10 Heading 4 (Hide Until Used)<br>10 Heading 5 (Hide Until Used)<br>10 Heading 6 (Hide Until Used)                                                                                                    |
|   | Select <u>All</u> Select <u>Built-in</u>                                                                                                    |
|   | Move Up     Move Down       Make Last     Assign Value                                                                                                    |
|   | Set whether style shows when viewing recommended styles         Show       Hide until used                                                                                                    |
|   | Only in this document     New documents based on this template     Import/Export     OK Cancel                                                                                                    |
|   |                                                                                                    |

> Save and close the Assignment template replacing the existing file

# ORGANISING AND NAVIGATING YOUR DOCUMENT

If you have a large document to prepare, the outline feature will help you to organise your thoughts on the content and the order in which the information will be presented.

The outline feature uses the heading styles. When you create an outline, Word automatically assigns the appropriate heading style to each level of the outline. For example, a level one heading uses the Heading 1 style, and if you change the heading to level two, that heading automatically takes on the Heading 2 style.

So, in essence, an outline is the bare bones of a document, listing the proposed headings and subheadings.

#### CREATING AN OUTLINE

You will create an outline for a new document, and then look at how several small documents can be brought together for final formatting and printing.

You will use the **Assignment** template to create a new document.

- Office Button
- > New

From the Templates pane on the left:

Select My templates

The following dialog box is displayed.

| New              | ×                                                |
|------------------|--------------------------------------------------|
| New My Templates | Preview not available.                           |
|                  | Create New<br>© Document © Template<br>OK Cancel |

- Select Assignment
- Click OK
- > In the **Document Views** group on the **View** tab, click **Outline**

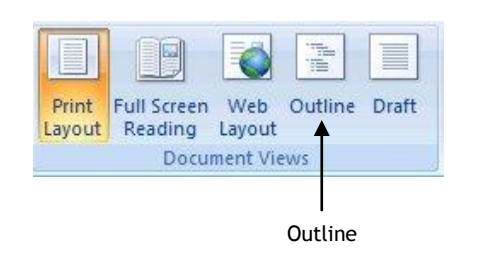

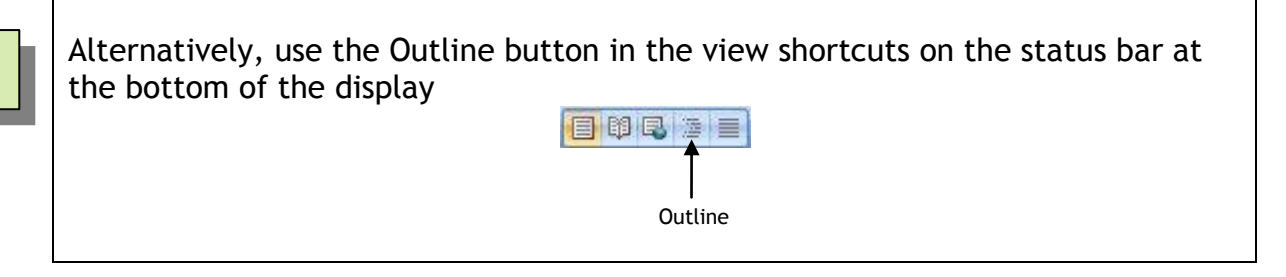

The Outlining tab is displayed, and the insertion point is positioned ready for you to enter the first heading.

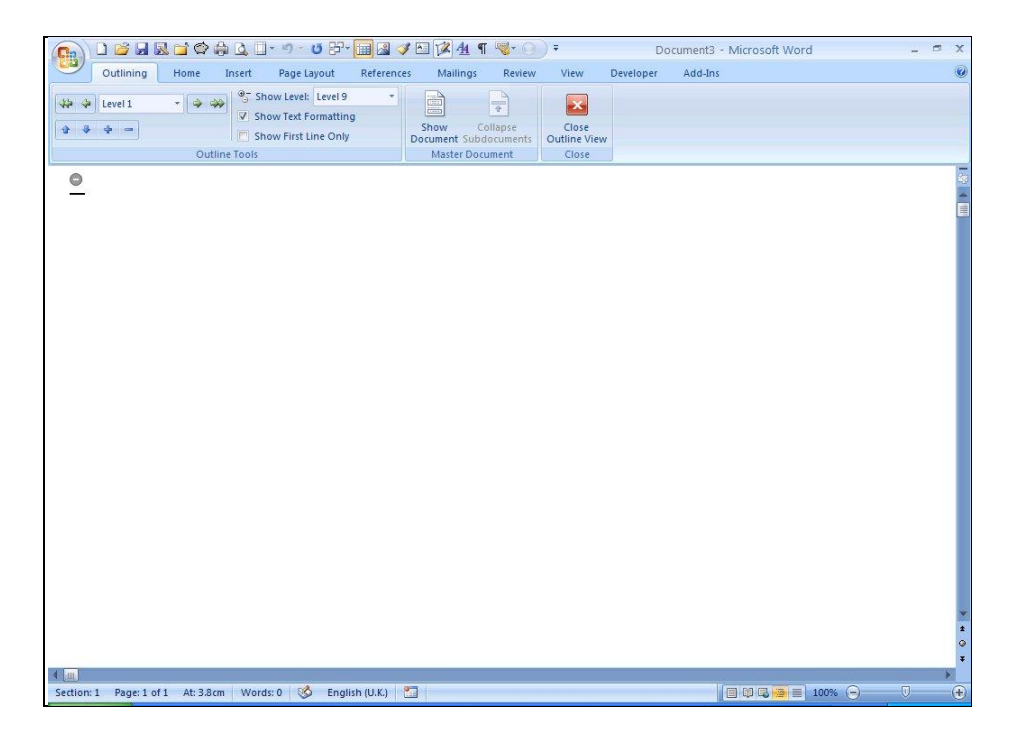

When you are using Outline view, Word presumes you are entering the first heading for a new document. If you select Level 1 the style used will be Heading 1, Level 2 will give you the Heading 2 style and so on. Other levels of heading can, of course, be included in the document.

Word2007Advanced(170311)

Apart from selecting heading styles, the Outlining tab has several other functions which are described below.

These buttons enable you to change the level of the selected text.

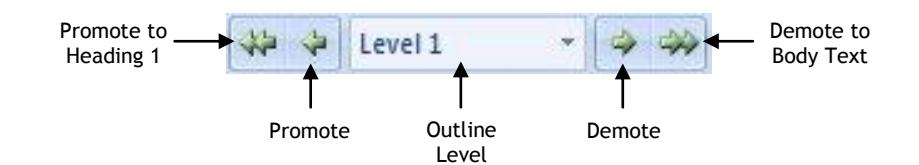

These buttons enable you to move headings up and down the list, and you can also collapse the list to show only main headings

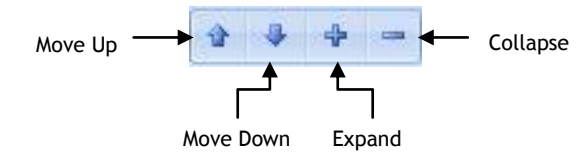

These buttons allow you to specify what you want to see in Outline view

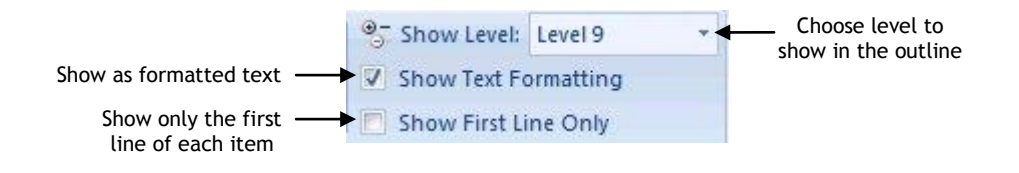

- > Type the following list, selecting relevant levels of heading for each item
- Use the buttons in the Outline Tools group on the Outlining tab to promote and demote headings

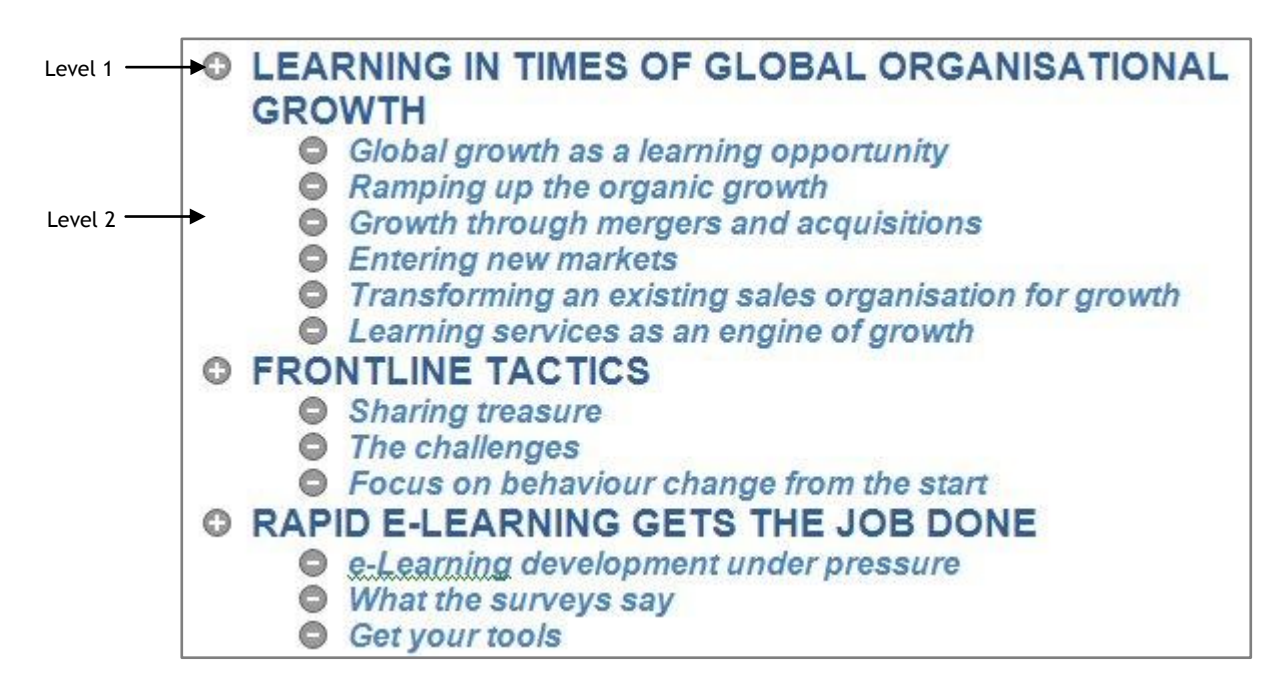

#### REARRANGING THE DOCUMENT

Notice that the headings are preceded by either  $\bigcirc$  or  $\bigcirc$ .

- indicates that there are other headings below this level
   indicates that there are no subheadings
- Save the document in the folder C:\WordAdvanced using the file name DocumentOutline

Ĭ

#### Promoting and demoting

To promote a heading, hold Shift and press Tab

To demote a heading, press Tab

- > Promote the headings 'Entering new markets' and 'The challenges'
- Demote both headings

A bonus when using Outline view is the ease with which you are able to move text around a document.

Click the I at the beginning of the 'Frontline tactics' heading

If you point and click on the  $\bigcirc$  or  $\bigcirc$  next to a heading, the heading and associated text are selected.

- With the mouse pointer still on the <sup>(C)</sup>, drag the heading so that it is above the 'Learning in times of global organisational growth' heading
- > Release the mouse to 'drop' the text
- With the heading still selected, click as not the Outlining tab as many times as necessary to return the heading to its original position under 'Learning services....'
- Move 'Learning in times of global organisational growth' so that it is below 'Rapid e-Learning gets the job done'
- Move the heading back to its original position at the top of the page using

Click Print Layout view

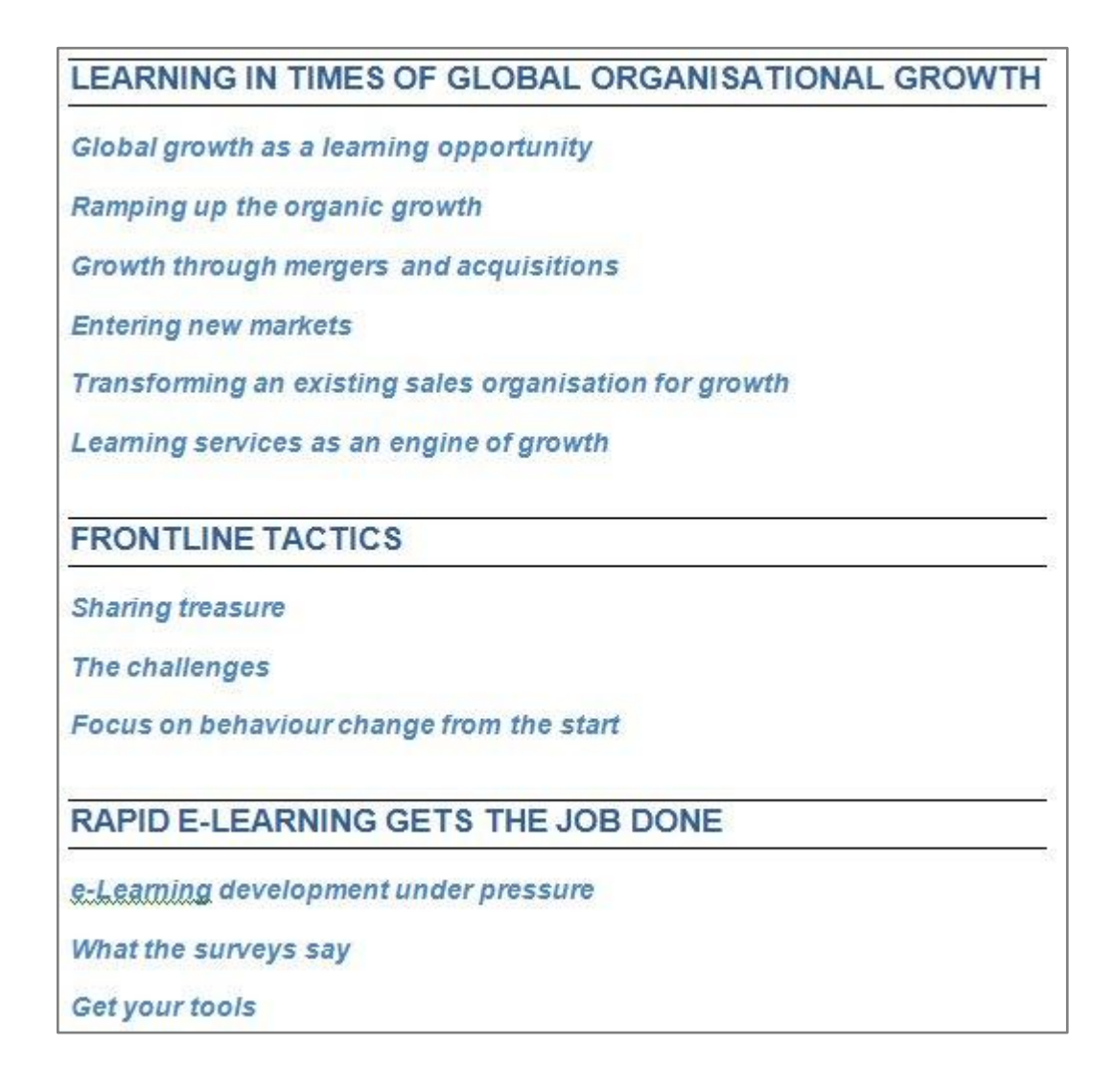

You can see that you have the beginnings of a document. All of the headings are in place ready for you to add the text.

> Save the document

#### DOCUMENT MAP

Document Map is a display and navigation tool.

Unlike Outlining you cannot use it to reorganise your document, but it does allow you to see the organisation while in Print Layout or Draft view.

It is also a useful tool for navigating a document.

> In the Show/Hide group on the View tab, click Document Map

If you click on a heading in the Document Map, the view changes to show you the heading in the document.

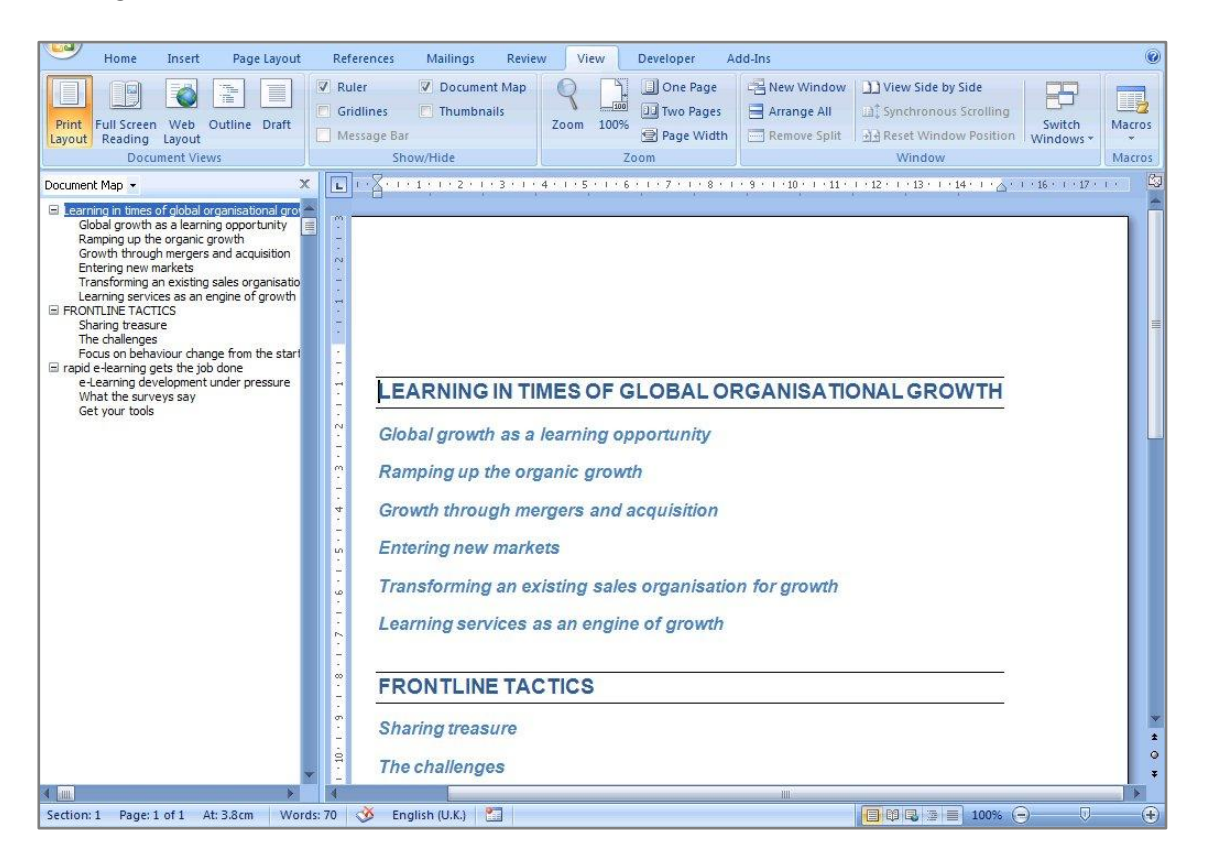

- Close the Document Map
- Close the document

# **COMBINING SEVERAL DOCUMENTS**

You have learned how to create a template, change the format of the heading styles and create and use an outline. The next part of the training session includes producing one large document from several smaller ones, and then using the heading styles to create a table of contents.

The scenario is that you have a number of documents that you want to combine to make one single document.

We will assume that you put together a template that included relevant styles and that you used this template when you produced the individual documents.

To save time, you have five documents in the **WordAdvanced** folder to use for this exercise. Each of these documents has been created using the Assignment template.

First of all you need to create a new document into which you will insert each of the five documents in turn.

- > Use the Assignment template to create a new document
- > From the **Text** group on the **Insert** tab, click the down arrow next to **Object**
- Select Text from File

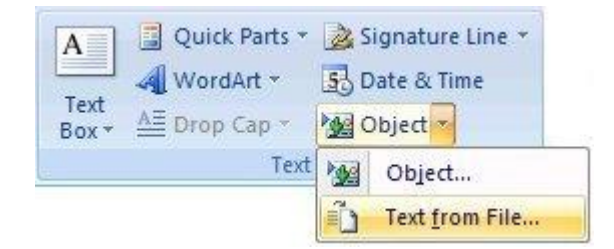

The Insert File dialog box is displayed.

| Organize 🔻 New f                                                                                                    | older |                              | 8== 🗸            | FI 6    |
|----------------------------------------------------------------------------------------------------|-------|------------------------------|------------------|---------|
| Deeldere                                                                                                    |       | * ·                          |                  |         |
| Desktop                                                                                                    |       | Name                         | Date modified    | Type    |
| Downloads                                                                                                    |       | 🗐 1LearningInGlobalOrgGrowth | 20/01/2009 12:46 | Microso |
| Kecent Places                                                                                                    | _     | 2Frontline Tactics           | 20/01/2009 13:01 | Microso |
| Eng papersonation                                                                                                    |       | 🗐 3RapidElearning            | 20/01/2009 12:49 | Microso |
|                                                                                                    |       | 40neConstant                 | 20/01/2009 12:50 | Microso |
| <ul> <li>Documents</li> <li>Intermediate pro</li> <li>Music</li> <li>New Library</li> <li>Pictures</li> <li>Videos</li> </ul> |       | 🗐 5HumanMemory               | 20/01/2009 12:51 | Microso |
|                                                                                                    | E     | 🗐 BirdsOfPrey                | 16/10/2008 14:40 | Microso |
|                                                                                                    |       | COMBINED STYLESTEXT OUTLINES | 16/10/2008 14:41 | Microso |
|                                                                                                    |       | 🗐 Dinosaurs                  | 16/10/2008 14:41 | Microso |
|                                                                                                    |       | 🗐 DocumentOutline            | 11/02/2011 12:48 | Microso |
|                                                                                                    |       | FireFighters                 | 16/10/2008 14:41 | Microso |
|                                                                                                    |       | 🗐 Hawks                      | 16/10/2008 14:42 | Microso |
| Computer                                                                                                    |       | 🗐 Landmarks                  | 16/10/2008 14:42 | Microso |
| Local Disk (C:)                                                                                                    | + 4   |                              |                  | •       |
|                                                                                                    | Rar   | nge:                         |                  |         |
|                                                                                                    |       |                              |                  |         |
|                                                                                                    |       | Kange                        |                  |         |
| -                                                                                                    |       |                              |                  |         |

- Select 1LearningInGlobalOrgGrowth
- Click Insert

The document is read into the open document.

- > Ensure the insertion point is at the end of the document text
- Repeat the instructions above to insert the second document 2Frontline Tactics

The second document is read in and appended to the first.

Repeat this action for:

3RapidElearning 4OneConstant 5HumanMemory

> Save the document in C:\WordAdvanced using the file name Learning

Word2007Advanced(170311)

Once the document is complete, you should check to ensure that the layout is satisfactory, for example that there are no paragraphs split awkwardly across pages.

The quickest way to do this is to use Print Preview.

- > Position the insertion point on the first line of the document
- Click the Office Button
- > Point to **Print**

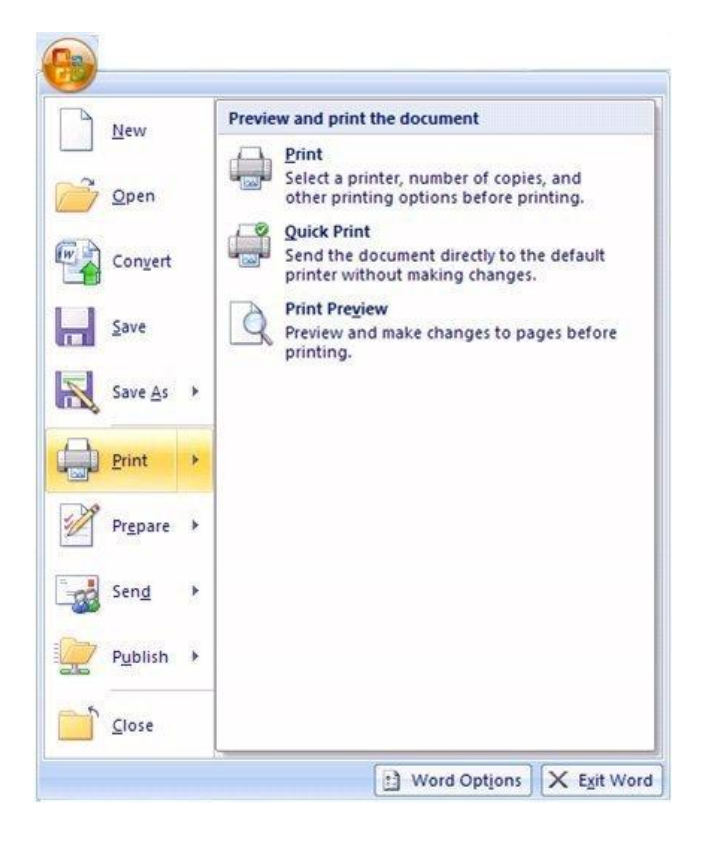

- Select Print Preview
- Click Zoom

The Zoom dialog box is displayed.

- > Click the Many Pages icon
- > Click and drag the mouse over the grid to select **2 x 3 Pages**

| Zoom to       |            |                 |
|---------------|------------|-----------------|
| © 200%        | Page width | Many pages:     |
| <u>1</u> 00%  | Text width |                 |
| © <u>7</u> 5% | Mhole page | (豐)             |
| Percent: 100% |            |                 |
| Preview       |            |                 |
|               |            | aBbCcE 2x3Pages |
|               | Aa         | aBbCcDdEeXxYyZz |
|               | Aa         | aBbCcDdEeXxYyZz |
|               |            | DIC DIC Y Y 7   |
|               |            | OK Cancel       |

#### > Click OK

The document is displayed six pages at a time.

|                                                           |                                                                                                    | LEARNING                                                                                                    | Microsoft Word              |                                                                                             |                     |             |
|-----------------------------------------------------------|----------------------------------------------------------------------------------------------------|----------------------------------------------------------------------------------------------------|-----------------------------|---------------------------------------------------------------------------------------------|---------------------|-------------|
| Home Insert Page Layout                                   | References Mailings Revie                                                                                                    | w View                                                                                                    |                             |                                                                                             |                     | 0           |
| Print Layout Full Screen Web Outline Draft Reading Layout | Ruler Document Map     Gridlines Thumbnails     Message Bar                                                                                                    | Zoom 100% Page Width                                                                                                    | New Arrange S<br>Window All | Split 실실 Reset Window Position                                                              | Switch<br>Windows * | os          |
| Document Views                                            | Show/Hide                                                                                                    | Zoom                                                                                                    |                             | Window                                                                                      | Macr                | os          |
|                                                           | COMMON TWO COMMON TO A COMMON TO A COMMONT | Answerstein<br>Answerstein<br>Answe |                             |                                                                                             |                     |             |
|                                                           |                                                                                                    | An analysis of the second second seco                                                                                                    |                             | <text><text><text><text><text><text><text></text></text></text></text></text></text></text> |                     | a<br>t<br>o |
| Page: 1 of 35 Words: 10,075 🕉 Englis                      | h (United Kingdom)                                                                                                    |                                                                                                    |                             |                                                                                             |                     | 25% 🖓 🗍 🕩   |

> Use the scroll bar or the mouse wheel to scan the pages of the document

As each of the small documents that you have combined into the Learning file was created using the Assignment template, the headings and other text are already specified. For example, you can see the Heading 1 style in use throughout the document.

You may want each Heading 1 style to start a new page. Rather than laboriously working your way through what could be a very large document adding page breaks, it's easier to edit the style.

Close Print Preview

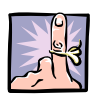

#### IMPORTANT TO REMEMBER

Never press **Enter** to add blank lines to force a new page. If you do, you are certain to have problems with page lengths if you add and remove text when you are editing. Instead, always insert a page break using Ctrl + Enter.

- Point to Heading 1 in the Quick Styles Gallery and click the right mouse button
- Select Modify

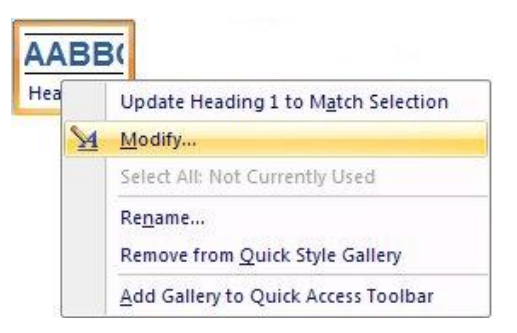

- Click the Format button
- > Choose Paragraph ...
- Select the Line and Page Breaks tab
- Click the Page break before option
- Click OK
- > Click the New documents based on this template option
- Click OK
- > Check the document again in **Print Preview**
- > If you find any blank pages, remove them

Notice that text formatted with the Heading 1 style begins on a new page

- Close Print Preview
- Save the document

A warning message is displayed.

| Microsoft Office Word                                                      |   |
|----------------------------------------------------------------------------|---|
| Do you also want to save changes to the document template     Show Help >> | ? |
| Yes No                                                                     |   |

- > Click Yes to save the changes to the template
- View the document as an outline

You automatically see all of the text in the document.

| A C C C C C C C C C C C C C C C C C C C                                                               | ¥ 🖂 🕼 ୩ 🦁+ 🔾 ) =            | Learning - Microsoft Word | _ = X |
|----------------------------------------------------------------------------------------------------|-----------------------------|---------------------------|-------|
| Outlining Home Insert Page Layout Reference                                                           | es Mailings Review View     | Developer Add-Ins         | ۲     |
| 🚸 🄄 Level 1 🔹 🔿 🐳 🔭 Show Level: All Levels 🔹                                                          |                             |                           |       |
| Show First Line Only                                                                                  | Show Collapse Close         |                           |       |
| Outline Tools                                                                                         | Master Document Close       | N .                       |       |
| © LEARNING IN TIMES OF GLOBAL OR                                                                      | GANISATIONAL                |                           | -     |
| GROWTH                                                                                                |                             |                           |       |
|                                                                                                    |                             |                           |       |
| Do we understand the opportunities, change<br>we ready to seize the moment? Nige Howar                | th looks at the issues      |                           |       |
| we ready to serve the moment. Mige nowa                                                               | th tooks at the issues.     |                           |       |
| It's a given that we now live and work in a                                                           | global economy. The         |                           |       |
| Internet has removed all geographical boun                                                            | daries which typically      |                           |       |
| dictated how and where you bought produc                                                              | ts and services. Every      |                           |       |
| day, we see the Internet being used for inn-                                                          | ovative and enterprising    |                           |       |
| criminal tendencies unrivalled routes to ex                                                           | ploit the general good      |                           |       |
| intent of the majority. Not so long ago, go                                                           | vernments around the        |                           |       |
| globe would not have entertained the thou                                                             | ght that many of their key  |                           |       |
| country 'corporate' assets could actually be                                                          | e in the hands of a foreign |                           |       |
| parent, and even though there's still some                                                            | paranoia, it's now          |                           |       |
| common practice for many 'jewels in a cou                                                             | intry's corporate crown'    |                           |       |
| o be in the hands of outsiders!                                                                       |                             |                           |       |
| Global growth as a learning opportunity                                                               | 1                           |                           |       |
| 0                                                                                                    |                             |                           |       |
| <ul> <li>With the Internet as a key driving for<br/>mercers and acquisitions will continue</li> </ul> | ce, the trend of corporate  |                           |       |
| mergers and acquisitions will continu<br>multi-national, multicultural, multidi                       | mensional corporations      |                           | 2     |
| that intrigues me most. As the corpo                                                                  | rate world changes and      |                           | •     |
| 4 <u>m</u>                                                                                            |                             |                           | *     |
| Section: 1 Page: 1 of 35 At: 3.8cm Words: 10,075 🧭 English (L                                         | l.K.) 🎦                     | 🔲 🗐 🔂 🧰 📄 100% 🕞          |       |

> In the Show Level box on the Outlining tab, choose Level 1 Show Level Level 1

| L 2 ↓ 2 ↓ 2 ↓ 2 ↓ 2 ↓ 2 ↓ 2 ↓ 2 ↓ 2 ↓ 2                                                                                                    | s Mailings Review                          | ₽ Lei<br>View Developer | arning - Microsoft Word<br>Add-Ins | _ = ×<br>@ |
|----------------------------------------------------------------------------------------------------|--------------------------------------------|-------------------------|------------------------------------|------------|
| Image: state state | Show Collapse                              | Close                   |                                    |            |
| Outline Tools                                                                                                    | Document Subdocuments O<br>Master Document | Close                   |                                    |            |
| © LEARNING IN TIMES OF GLOBAL OR<br>GROWTH<br>© FRONTLINE TACTICS<br>© RAPID E-LEARNING GETS THE JOB C<br>© WORKING ON THE ONE CONSTANT II<br>O HUMAN MEMORY ENCODING, STORA<br>AND RETRIEVAL                                                                                                    | GANISATIONAL                               | 1                       |                                    |            |
|                                                                                                    |                                            |                         |                                    | *          |
|                                                                                                    |                                            |                         |                                    | 9<br>7     |
| Section: 1 Page: 28 of 35 At: 4.5cm Words: 10,075 🕉 English (t                                                                                                    | ј.к.) 🛅                                    |                         | 100%                               | ⊙ ⊽ ⊕      |

Level 1 shows the main headings only.

Show Level: Level 2 > Choose to show Level 2 \* Learning - Microsoft Word Outlining Home Insert Page Layout References Mailings Review View Developer Add-Ins ▼ → → ○ Show Level: Level 2 × 🖇 🎐 Level 1 Show Text Formatting Show Collapse Document Subdocuments Mader Document \* \* \* = Show First Line Only Outline Tools **© LEARNING IN TIMES OF GLOBAL ORGANISATIONAL**  LEARNING IN TIMES OF GLOBAL ORGANISATION
 GROWTH
 Global growth as a learning opportunity
 Ramping up for organic growth
 Growth through margers and acquisitions
 Entering new markets
 Transforming an existing sales organisation for growth
 Learning services as an engine of growth
 Driving innovation
 Getting engaged
 EDONT UNE TACTORS FRONTLINE TACTICS
 Sharing treasure Page Break The challenges.
 Focus on behaviour change from the start
 Focus on line collaboration across trainees
 Keeping on track
 Embedding learning into work – supporting the process
 Learning from each other
 Finding out more 0 Finding out more O RAPID E-LEARNING GETS THE JOB ONE O elearning development under pressure
 O elearning development under pressure
 What the surveys say
 O Get your rools
 The bare necessities
 O The constant in TRAINING - YOU!
 O NORE on the University Notes on the training industry
 Now for some you time 111 Section: 1 Page: 1 of 33 At: 3.8cm | Words: 10,075 | 🥸 English (U.K.) | 🛅 🔲 🛱 🔂 🔳 100% 🕤

You now see the main headings (Heading 1) and sub-headings (Heading 2). All of the text (non-headings) is hidden.

Word2007Advanced(170311)

\*

However large a document is, you can still use Outline view to rearrange it (see page 26).

- Choose to Show All Levels
- > Ensure the Show First Line Only option is checked

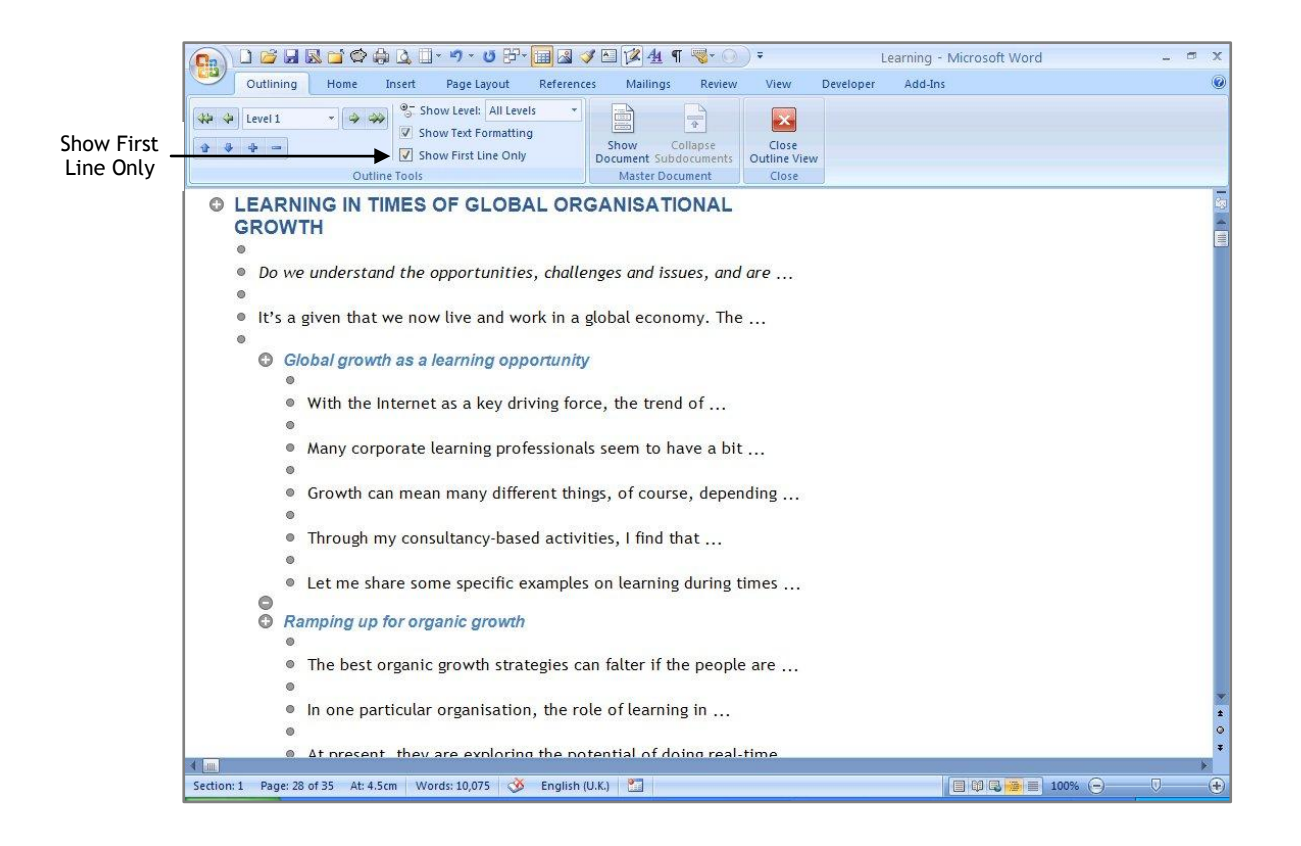

Now you can see the text but only the first line of each paragraph. The three dots at the end of each line indicate that there is more text than is currently displayed.

Use Outline View to locate a heading quickly, to rearrange, or scan through a document.

- Return to Print Layout View
- Save the document
- Close the document

# MASTER DOCUMENT

From experience we do not recommend that you use Word's Master Document feature. However, for those who have heard about the concept and want to investigate further, the following is a brief guide to what a master document is.

A master document contains links to a set of related subdocuments. You use a master document to organise and maintain a large document by dividing it into smaller, more manageable subdocuments.

The final result of using a master document is the same as combining several documents to make one larger one as you did in the previous exercise.

A **benefit** of using a master document is that the subdocuments are independent of the master - the master simply contains links to the smaller documents. A subdocument can be edited as an individual file and resaved. When the master document is opened, the relevant subdocument text is updated as the link is refreshed. Page numbers, headers and footers, tables of contents, and indexes are created in the master document using information in the subdocuments.

A **drawback** of using a master document is that you need to think ahead before starting a project and decide that this is the method you are going to use to manage your large document. It can be problematic to create a master document using subdocuments that have already been produced.

If you want a master document to function, it is critical that you:

- 1. Create a template which includes **ALL** of the styles and formatting information
- 2. Use the template to create ALL of the subdocuments
- 3. Use the template when you create the master document

While, in theory, you can use different templates for the master and subdocuments, in our experience mixing templates may cause several problems, including losing the formatting throughout the document and having to reformat it manually.

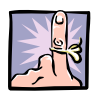

### IMPORTANT TO REMEMBER

- 1. As a Master Document contains information about each of its subdocuments, you should not rename, move, or delete subdocument files.
- 2. Always ensure that you backup subdocuments before combining them into a Master Document in case of file corruption.

# MULTILEVEL LIST

A multilevel list is similar to a numbered or bulleted list, but the number or bullet of each paragraph changes according to its level of indentation.

### WITHOUT HEADING STYLES

This method of numbering does not use the Heading styles so, in theory, could be applied to any document. The command can be initiated either before you type text, or you can select existing text.

> From the WordAdvanced folder open Dinosaurs

Modern day dinosaurs?

Which animals are the best models for dinosaurs?

Let's start with their nearest living relatives: birds and particularly crocodiles.

Crocodiles and alligators are not dinosaurs. They're not even descendants of dinosaurs like the birds.

- Indent the second and third lines by pressing the Tab key
- Select all of the text

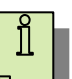

### Select all

Ctrl + A

> In the **Paragraph** group on the **Home** tab, click **Multilevel List** 

| All   | •                                                   |                                                |                   |
|-------|-----------------------------------------------------|------------------------------------------------|-------------------|
| Cu    | rrent List                                          |                                                |                   |
| 1     | ı<br>I                                              |                                                |                   |
| Lis   | t Library                                           |                                                |                   |
|       | None                                                | 1)<br>a)<br>i)                                 | 1<br>1.1<br>1.1.1 |
| • ^ · |                                                     | Article I. Head<br>Section 1.01 (a) Heading 3- | 1 Heading 1       |
| LH    | eading 1<br>A. Heading 1<br>1. Headin               | Chapter 1 Healing 2                            |                   |
| I     | <u>C</u> hange Li<br><u>D</u> efine Ne<br>Define Ne | ist Level<br>w Multilevel List.                |                   |

- From the gallery of styles choose a format that does not contain the text 'Heading 1'
  - 1. Modern day dinosaurs?
    - 1.1. Which animals are the best models for dinosaurs?
    - 1.2. Let's start with their living relatives: birds and particularly crocodiles.
  - 2. Crocodiles and alligators are not dinosaurs. They're not even descendants of dinosaurs like the birds.

To alter the size of the indent:

- > Position the insertion point in the line of text you would like to change
- Click Increase Indent

The numbering reformats automatically to take account of the changes you have made.

- Click Decrease Indent twice
- Close the document without saving

#### WITH HEADING STYLES

If your document has been formatted using Heading styles, you can choose a multilevel list which includes Headings.

Again you can initiate this command before you create your outline, or you can apply the numbered format when the document is almost finished.

- > Open the file Learning
- ➢ Go to Outline view
- Choose Show Level 2
- > In the **Paragraph** group on the **Home** tab, click **Multilevel List**
- > Choose a number format that does include 'Heading 1'

| 01  | LEARNING IN TIMES OF GLOBAL ORGANISATIONAL                                                            |                      |
|-----|----------------------------------------------------------------------------------------------------|----------------------|
| G   | ROWTH                                                                                                 |                      |
|     | 1.1 Global growth as a learning opportunity                                                           |                      |
|     | 1.2 Ramping up for organic growth                                                                     |                      |
|     | 1.3 Growth through mergers and acquisitions                                                           |                      |
|     | C 1.4 Entering new markets                                                                            |                      |
|     | 1.5 Transforming an existing sales organisation for growth                                            |                      |
|     | 1.6 Learning services as an engine of growth                                                          |                      |
|     | 0 1.7 Driving innovation                                                                              |                      |
|     | G 1.8 Getting engaged                                                                                 |                      |
| 02  | FRONTLINE TACTICS                                                                                     |                      |
|     | C 2.1 Sharing treasure                                                                                |                      |
|     | A 22The shallenges                                                                                    | ····Page Break······ |
|     | <ul> <li>2.2 The change ges</li> <li>2.2 Focus on hobavious change from the start</li> </ul>          |                      |
|     | 2.5 Focus on menaviour change norm the start     2.4 Encouraging online collaboration across trainees |                      |
|     | © 2.5 Keeping on track                                                                                |                      |
|     | C 2.6 Embedding learning into work – supporting the process                                           |                      |
|     | 2.7 Learning from each other                                                                          |                      |
|     | C 2.8 Finding out more                                                                                |                      |
| 03  | RAPID E-LEARNING GETS THE JOB ONE                                                                     |                      |
|     | 3.1 e-Learning development under pressure                                                             |                      |
|     | G 3.2 What the surveys say                                                                            |                      |
|     | 3.3 Get your tools                                                                                    |                      |
|     | 3.4 The bare necessities                                                                              |                      |
|     | 3.5 CBT or e-Learning                                                                                 |                      |
| O 4 | WORKING ON THE ONE CONSTANT IN TRAINING - YOU!                                                        |                      |
|     | 4.1 Notes on the training industry                                                                    |                      |
|     | 4.2 Now for some you time                                                                             |                      |
|     | G 4.3A Little Exercise                                                                                |                      |

## > Save the document

Close the document

# SECTION BREAKS

When you create a new document it consists of a single section. Some formatting that you apply, such as page numbering and columns, affects the whole section and, by default, the whole document.

If you want to vary the layout within a page, or between pages, you use section breaks to divide the document. This allows you to format each section in the way that you want.

A document may contain as many sections as necessary to produce the format required.

#### > Open **2Frontline Tactics**

The status bar, at the bottom of the display shows the section in which the insertion point is currently positioned.

| Section: 1 P | age: 1 of 6 | At: 2.9cm | Words: 2,086 | 3 | English (U.K.) | 2 |
|--------------|-------------|-----------|--------------|---|----------------|---|
|              | on          |           |              |   |                |   |
| Number       | 011         |           |              |   |                |   |

A section break may be:

- Continuous Text in the new section continues on the same page. You use this type of section break, for example, if you want to change the format of the text in the middle of a page perhaps you want text in three columns
- Next page Text in the new section starts on the next page. You use this type of section break, for example, when you want to change the page numbers within a document

A section break controls the section formatting of the text that precedes it.

For example, if you delete a section break, the preceding text becomes part of the following section and assumes its section formatting.

If you are using Print Layout view to edit a document, you will not be able to see the breaks unless you click the Show/Hide button to display the formatting codes. If you are in Draft view, the breaks will be visible.

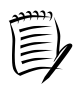

The final paragraph mark  $(\P)$  in a document controls the section formatting of the last section of the document - or of the entire document if it consists of a single section.

### **INSERTING A SECTION BREAK**

- Position the insertion point at the beginning of the fourth paragraph starting 'One constant concern....'
- > In the Page Setup group on the Page Layout tab, click Breaks
- Select Next page

| Page Layou                                                                                                    | t         |                                                                                                    |
|----------------------------------------------------------------------------------------------------|-----------|----------------------------------------------------------------------------------------------------|
| Orientation *                                                                                                    | Breaks    |                                                                                                    |
| I Size →                                                                                                    | Page Brea | aks                                                                                                    |
| Page Setup                                                                                                    |           | <u>Page</u><br>Mark the point at which one page ends<br>and the next page begins.                          |
|                                                                                                    |           | <u>Column</u><br>Indicate that the text following the column<br>break will begin in the next column.       |
| - 2%                                                                                                    |           | <u>Text Wrapping</u><br>Separate text around objects on web<br>pages, such as caption text from body text. |
| And the second second sec | Section B | reaks                                                                                                    |
|                                                                                                    |           | Next Page<br>Insert a section break and start the new<br>section on the next page.                         |
|                                                                                                    |           | Continuous<br>Insert a section break and start the new<br>section on the same page.                        |
|                                                                                                    | 2         | <u>Even Page</u><br>Insert a section break and start the new<br>section on the next even-numbered page.    |
|                                                                                                    | 3         | O <u>dd</u> Page<br>Insert a section break and start the new<br>section on the next odd-numbered page.     |

#### Look at the status bar

The status bar shows that the insertion point is now in section 2 of the document.

## DELETING A SECTION BREAK

> Ensure that you are in Draft view

#### > Position the insertion point on the Section Break

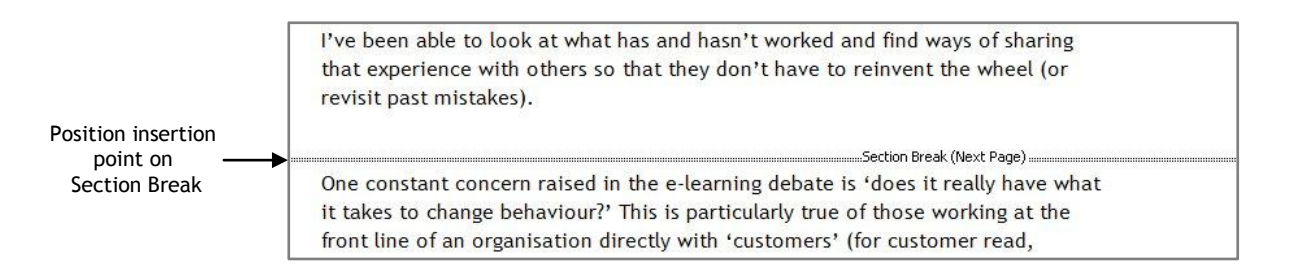

#### > Press Delete

Text preceding a deleted section break will automatically assume the formatting of the following section.

Close the document without saving

### EXAMPLES OF THE USE OF SECTION BREAKS

In the example below, two Continuous section breaks have been inserted, and the document is consequently made up of three separate sections.

You can see that each of the sections has been formatted differently.

| FRONTLINE TACTICS                                                                                                    |                                                                                                    | The challe ros                                                                                                    | s that this organisation faced were familiar to many:                                                                                                    |
|----------------------------------------------------------------------------------------------------|----------------------------------------------------------------------------------------------------|----------------------------------------------------------------------------------------------------|----------------------------------------------------------------------------------------------------|
| FRONTLINE TACTICS<br>Waing other people's ideas workfor<br>you's common zene, Wy reaste<br>senething from sonthin when<br>two hing some or beta's might save a<br>bit of sime and hen taches?<br>Sharing preasure<br>that the under strike worken damins<br>other's expenses as not really<br>relevant and miss cut no some genes<br>of help. Peripsy them to a secret fear<br>that the shall on common levels<br>geny that somes with accessful<br>. The context worken devices the secret<br>to context common needs in the e-barrin<br>ble to change behavior? This is priced<br>in a nongerisation directly with accessful<br>. The context moment is a secret fear<br>that the shall on common the secret<br>geny that somes with accessful<br>. The context moment is a secret fear<br>the secret is an operation of white return p<br>of a nongerisation directly with accessful<br>. Director bits and the interret, me source<br>emmons to be as behavious (descriptions). Direct<br>the question a bittle deeps:<br>We worked with an operation of the secret<br>and the body of the interret and some<br>protocol (descriptions) is the secret<br>the question a bittle deeps. The context was fit<br>adder to bard behaviors (descriptions). Direct<br>the question a bittle deeps:<br>We worked with an operation of the was fit<br>adder to bard behaviors (descriptions). Direct<br>the question a bittle deeps:<br>the context of the hard rest, the nation<br>of the hours to be as behaviors (descriptions), the<br>processe, user mow being shead to use it<br>context to the hard rest of the context of the hard rest of<br>the hours be as the hard head the second description<br>promotext and hours the second descriptions<br>the hours needed in this new work. | organistinning, but then again any<br>use being paid to debuer programitic<br>vortable solutions fails of to win the<br>meet prace in leasting innovation?<br>For the past 10 months that in lingh<br>have had one of the wast interesting<br>polarine-barning 10 mg pand to<br>uncover what employers are doing<br>with eleasting 10 mg pand to<br>uncover what employers are doing<br>with eleasting 10 mg pand to<br>uncover what employers are doing<br>with eleasting 10 mg pand to<br>uncover what employers are doing<br>with eleasting 10 mg pand to<br>uncover what employers are<br>with others are to the solution<br>in the uncell or result in the to<br>missible.<br>If get batters i doing it was the front<br>mer's (from atomer med., present<br>pairs i the of the output of grants<br>in the year we had als not to dig into<br>in the year we had a on not to dig into<br>in the year we had a on not to dig into<br>in the year we had a on not to dig into<br>in the part was time to refound any<br>particle the result of the part of the<br>solution of the solution of the part<br>and the wast that they have the part<br>is a down participant of the to<br>to charge right parts. The the refound to<br>the have that they have the the<br>is of competition and pressure to deliver<br>sourd full bad the solution<br>is a deliver wast the the found<br>to the have that they have to<br>to charge right parts. The the refound to<br>the charge of the any intern meeded to<br>have and damage the way their staff<br>are the a charge the way their staff<br>and the wast the lowing. If was any failed the internal<br>to the the four addoint and and any their staff<br>and the wast the lowing. It was                                                                                                    | The called large<br>The challenge 1<br>Challenge 2<br>Challenge 3<br>Challenge 4<br>Challenge 5<br>Wethogetics<br>Wythogetics<br>Wythogeti | The sude rule were spread on the only, often working partitioned in the second parts of the county.<br>Many staff hid been in their position for years and did not measure the med to bring the other the second parts of the county.<br>There were no designe that their no staff on the spread to support the learning programme had to rely on hary staff and county of the second parts of the second parts of the sec  |
|                                                                                                    | <ul> <li>Province interaction</li> <li>Waing other popular sides work for pouts sommon store. Why create such the province of the side store is the side of the side store of the side store of the side s</li></ul> | <text><text><text><text><text><text><text><text><text></text></text></text></text></text></text></text></text></text>                                                                                                    | <ul> <li>Production rates that such for parts common cares. Why care is an end of the such rate program is an end of the such rates that is an end of the such rate program is the such as a such as the such as the such</li></ul> |

The example below shows the result of inserting a next page section break.

This type of break is used if you want to alter the margins in the middle of the document, or if you need different page numbers or footer text on some pages, or if you need to have a mix of portrait and landscape pages.

| Break | <section-header>          PROPELINE TACTIONS           Aling other people's idea: work for your's common sense. Why create something the sourch old matures is generone else's might sue a latt of time and aligned below of the source of the source</section-header> | We worked with an organization that was faced withing fifther at presence from a likely, indition of the interaction of the interaction of the int |
|-------|----------------------------------------------------------------------------------------------------|----------------------------------------------------------------------------------------------------|
|       | a <u>y</u>                                                                                                    | Thois a footer 2                                                                                                    |

Close the document

# CREATING A TABLE OF CONTENTS

Creating a table of contents (TOC) is simple when you have used Heading styles.

> Open the file Learning

You are going to insert a new page for a table of contents at the beginning of the document.

- > Ensure that you are in **Outline** view
- > Position the insertion point at the top of the document (Ctrl + Home)

You will see that, while the insertion point is at the top of the document, it is positioned between the paragraph number and the heading.

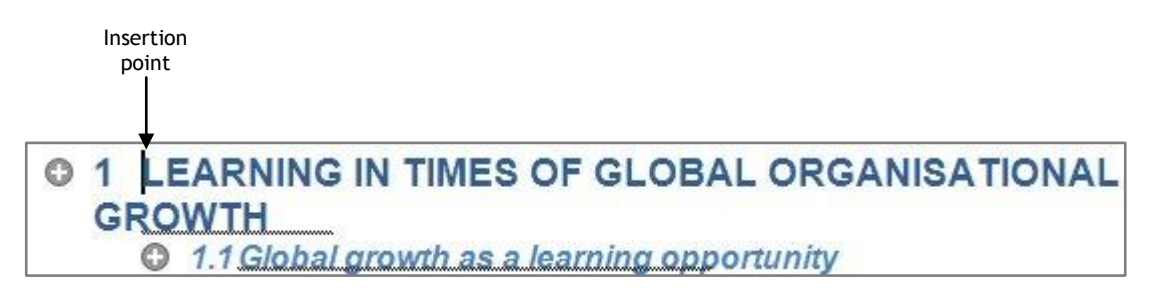

> Insert a Next Page section break

An extra line, formatted as Heading 1, has been added to the top of the document.

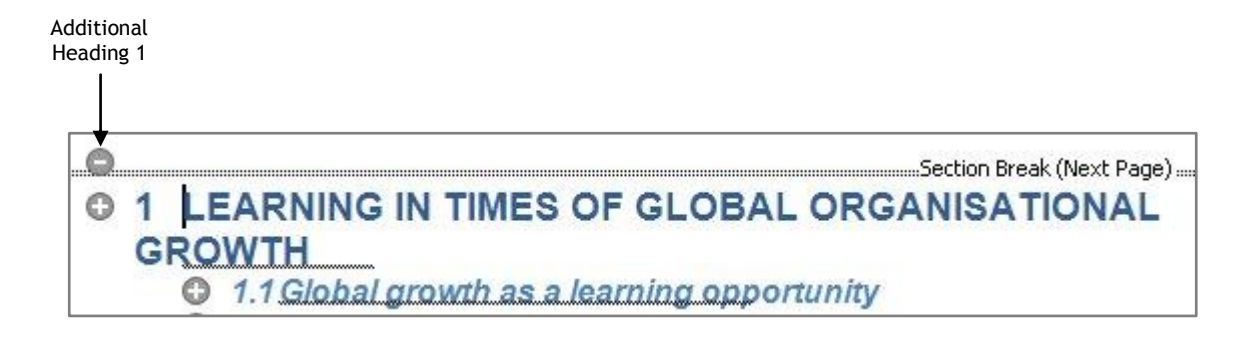

- > Change the style of the extra line to Normal
- Select Print Layout view

You have a blank page at the beginning of the document.

- > From the **References** tab, click the **Table of Contents** button
- > Select Insert Table of Contents...

|                                                                                                    | References                                                                                         |
|----------------------------------------------------------------------------------------------------|----------------------------------------------------------------------------------------------------|
| Table of<br>Contents *                                                                                             | AB <sup>1</sup> Insert Endnote<br>AB <sup>4</sup> Next Footnote *<br>Insert<br>Footnote Show Notes |
| Built-In                                                                                                    |                                                                                                    |
| Automatic Table 1                                                                                                  |                                                                                                    |
| Contents           1         Heading 1           1.1         Heading 2           1.1.1         Heading 3           |                                                                                                    |
| Automatic Table 2                                                                                                  |                                                                                                    |
| Table of Contents           1         Heading 1           1.1         Heading 2           1.1.1         Heading 3  |                                                                                                    |
| Manual Table                                                                                                    |                                                                                                    |
| Table of Contents<br>Type chapter title (level 1) .<br>Type chapter title (level 2)<br>Type chapter title (level 3 |                                                                                                    |
| Insert Table of Content                                                                                            | 5                                                                                                  |
| Remove Table of Conte                                                                                              | nts                                                                                                |
| Save Selection to Table                                                                                            | of Contents Gallery                                                                                |

The Table of Contents dialog box is displayed.

In the General section of the dialog box, click the down arrow in the Formats box and choose Formal

| Table of Contents                                                                                                    |                     |                                     | ? 🛛     |
|----------------------------------------------------------------------------------------------------|---------------------|-------------------------------------|---------|
| Index Table of Conter                                                                                                 | ts Table of Figures | Table of Authorities                |         |
| Print Preview                                                                                                    |                     | Web Preview                         |         |
| Heading 1<br>Heading 2<br>Heading 3                                                                                   |                     | Heading 1<br>Heading 2<br>Heading 3 |         |
| Show page numbers     Right align page numbe     Tab leader:                                                          | rs<br>V             | ✓ Use hyperlinks instead of page    | numbers |
| Forma <u>t</u> s:<br>Show <u>l</u> evels:<br>From ten<br>Classic<br>Distinctiv<br>Fancy<br>Modern<br>Formal<br>Simple | nplate 🖌            | Options                             | Modify  |

Click OK

A table of contents, based on the styles used, is added to the document.

| 1 L | EARNING IN TIMES OF GLOBAL ORGANISATIONAL GROWTH       | 3                |
|-----|--------------------------------------------------------|------------------|
| 1.1 | GLOBAL GROWTH AS A LEARNING OPPORTUNITY                |                  |
| 1.2 | RAMPING UP FOR ORGANIC GROWTH                          | 4                |
| 1.3 | GROWTH THROUGH MERGERS AND ACQUISITIONS                | 5                |
| 1.4 | ENTERING NEW MARKETS                                   | 6                |
| 1.5 | TRANSFORMING AN EXISTING SALES ORGANISATION FOR GROWTH | 6                |
| 1.6 | LEARNING SERVICES AS AN ENGINE OF GROWTH               | 7                |
| 1.7 | DRIVING INNOVATION                                     |                  |
| 1.8 | GETTING ENGAGED                                        | 8                |
| 2 F | RONTLINE TACTICS                                       |                  |
| 2.1 | SHARING TREASURE                                       |                  |
| 2.2 | THE CHALLENGES                                         |                  |
| 2.3 | FOCUS ON BEHAVIOUR CHANGE FROM THE START               |                  |
| 2.4 | ENCOURAGING ONLINE COLLABORATION ACROSS TRAINEES       | <mark>1</mark> 3 |
| 2.5 | KEEPING ON TRACK                                       |                  |
| 2.6 | EMBEDDING LEARNING INTO WORK - SUPPORTING THE PROCESS  |                  |
| 2.7 | LEARNING FROM EACH OTHER                               |                  |
| 2.8 | FINDING OUT MORE                                       | 16               |
| 3 R | APID E-LEARNING GETS THE JOB ONE                       |                  |
| 3.1 | E-LEARNING DEVELOPMENT UNDER PRESSURE                  |                  |
| 2.2 | WHAT THE SUBJECT CAV                                   | 10               |

When creating a table of contents, you may find that the first line of the numbered paragraph strays on to the bottom of the list.

If this happens, position the insertion point on the numbered line and change the style to **Normal**.

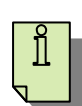

## MOVING TO A SPECIFIC PAGE

Using the hyperlinks in the Table of Contents, you can quickly move to a section within a document.

- Point to the section you want to see, hold down Ctrl and click the left mouse button
- > Also try viewing the table of contents using **Web Layout** view

## UPDATING A TABLE OF CONTENTS

If you change a document in any way, it is obviously important to update the table of contents.

Right mouse click anywhere within the table of contents to see the shortcut menu

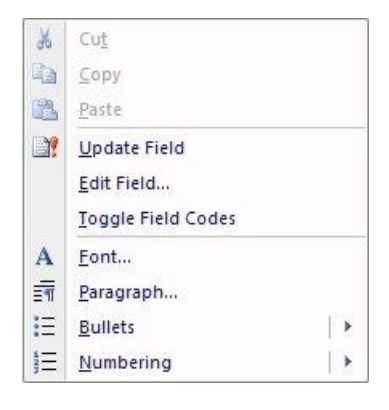

### > Select Update Field

The Update Table of Contents dialog box is displayed.

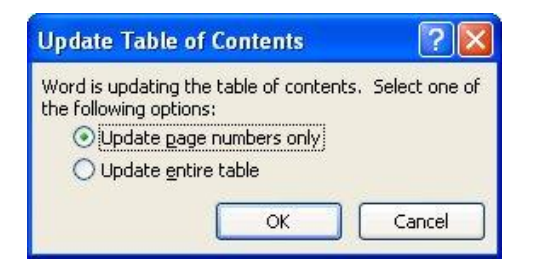

You have two choices:

Update page numbers onlywill not reflect any changes you have made to<br/>the names of TOC entriesUpdate entire tableboth the TOC entry names and the page numbers<br/>will be updated - choose this option when you<br/>have modified the names of headings or TOC<br/>entry fields

- > Choose Update entire table
- Click OK
- Save the document

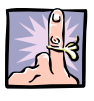

Remember to update a table of contents prior to printing a document.

# **CREATING AN INDEX**

An index lists the terms and topics in a document, together with the pages they appear on.

You can create an index entry:

- □ for an individual word, phrase, or symbol
- □ for a topic that spans a range of pages
- □ that refers to another entry, such as "Transport. See Bicycles."

When creating an index, words or short phrases are selected within the document and marked as Index Entry fields. Once marked, an index code is inserted into the text after the word(s) you have selected for the index, and it is this code that is used to produce the index.

There are two ways to mark index entries within a document:

- □ Select individual words and mark them manually
- Create a 'concordance file' to mark the terms automatically

### MARKING THE INDEX ENTRY FIELDS MANUALLY

This method of marking index entries is probably best used either in combination with a concordance file, or as the document is being created.

- > Ensure Learning is open
- In the second paragraph of the document commencing 'It's a given....', select the word global
- > In the Index group, on the References tab, select Mark Entry

| <b>D</b> . | 📄 Insert Index |
|------------|----------------|
|            | Update Index   |
| Mark       |                |
| Entry      |                |
|            | Index          |

The Mark Index Entry dialog box is displayed, with the selected word in the Main entry window.

| Mark Index Entry                                  | ? 🛛                   |
|---------------------------------------------------|-----------------------|
| Index                                             |                       |
| Main <u>e</u> ntry: global                        | ]                     |
| Subentry:                                         |                       |
| Options                                           |                       |
| O ⊆ross-reference: See                            |                       |
| 💿 Current page                                    |                       |
| O Page range                                      |                       |
| Bookmark:                                         | ×                     |
| Page number format                                |                       |
| Bold                                              |                       |
| Italic                                            |                       |
| This dialog box stays open so that index entries. | you can mark multiple |
| Mark All                                          | Cancel                |

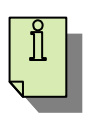

<u>Mark index entry</u>

Press Shift + Alt + X

> Click Mark

A code is inserted into the document:

global[•XE•"global"•]

If you are intending to mark several index entries, do not close the Mark Index Entry dialog box.

- If necessary, drag the box out of the way so that you can see the text you want to index
- > Select the new word or phrase
- Click anywhere in the Mark Index Entry dialog box to cause the Main entry window to update
- Click Mark

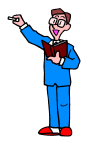

- Use the Find command to locate the first occurrence of each of the words in the list below and mark them. When the first word has been found, click the Mark Index Entry dialog box to update the Main Entry and click Mark All
  - ROI
  - Internet
  - contribution
  - project
  - governments
  - criminal

The Mark All button instructs Word to mark all occurrences throughout the document.

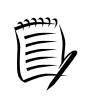

- 1. If an index term is repeated on a page, only the first occurrence in any paragraph is marked.
- 2. Only text that matches the index term exactly (upper and lower case as well as spelling) is marked.
- Close the Mark Index Entry dialog box
- Close the Find and Replace dialog box

You may want the word that is printed in the index to be different from the word marked in the document.

- Select the word 'globe' in the second paragraph of the document
  - Press Shift + Alt + X to display the Mark Index Entry dialog box
  - > Instead of accepting globe as the index entry change it to world
  - Click Mark
  - > Close the Mark Index Entry dialog box

### DELETING AN INDEX ENTRY

In order to delete an index entry, you need to see the formatting code of the entry.

If the formatting codes are not already displayed:

- $\succ$  Click the Show/Hide button in the Paragraph group on the Home tab  ${}^{ imes}$
- > Select the index code [:XE."global".] in the second paragraph
- Press Delete

### AMENDING AN INDEX ENTRY

- > Ensure that the formatting codes are displayed
- > Locate the entry **[XE**."contribution"] in the fourth paragraph
- > Insert the word welcomed before the word contribution

The resulting entry should look like this:

[XE-"welcomed contribution"]

## CREATING AN INDEX CROSS-REFERENCE

You can add cross-reference text to your index entry instead of a page number.

- In the second paragraph select the word 'paranoia' and prepare to mark it as an index entry
- Check the Cross-reference option and add the word 'mistrust' to the text 'See' in the window

| Mark Index Entry                                                        |
|-------------------------------------------------------------------------|
| Index                                                                   |
| Main <u>e</u> ntry: paranoia                                            |
| Subentry:                                                               |
| Options                                                                 |
|                                                                         |
| O Current page                                                          |
| O Page range                                                            |
| Bookmark:                                                               |
| Page number format                                                      |
| Eold                                                                    |
| 🔲 Italic                                                                |
| This dialog box stays open so that you can mark multiple index entries. |
| Mark Mark All Cancel                                                    |

- Click Mark
- Close the Mark Index Entry dialog box

The entry looks like this:

[XE \* paranoia \* \t \* See mistrust \* ]

## INSERTING AN INDEX INTO A DOCUMENT

Inserting the index into the document is the final step and, as it is incorporated into the file as a field, it can be updated or replaced easily.

Position the insertion point on a blank page at the end of the document - if necessary, insert a new page break (Ctrl + Enter)

Press Ctrl + End to move quickly to the end of a document

> In the Index group on the References tab, select Insert Index

The Index dialog box is displayed.

The Print Preview window displays how the Index will look with the options you select.

To see a preview of the built-in formats, click on each of the names in the Formats window

| ndex                       |                                                         |                 |    |                                         |                            |       |          | ?    |
|----------------------------|---------------------------------------------------------|-----------------|----|-----------------------------------------|----------------------------|-------|----------|------|
| Inde <u>x</u>              | Table of Contents                                       | Table of Figure | 35 | Table of Aut                            | horities                   |       |          |      |
| Print Pre <u>v</u> ie      | w                                                       |                 |    |                                         |                            |       |          |      |
| Aristot<br>Astero<br>Atmos | le, 2<br>id belt. S <i>ee</i> J<br>phere                | upiter          | ~  | Type:<br>C <u>o</u> lumns:<br>Language: | Inde       2       English | ented | O Run-in | ~    |
| Earth                      | 1                                                       |                 |    |                                         |                            |       |          |      |
| ex                         | osphere, 4                                              |                 | ~  |                                         |                            |       |          |      |
| Right al                   | ign page numbers                                        |                 | 7  |                                         |                            |       |          |      |
| Forma <u>t</u> s:          | From template                                           | 5               | -  |                                         |                            |       |          |      |
|                            | From template<br>Classic<br>Fancy<br>Modern<br>Bulleted |                 |    |                                         |                            |       |          |      |
|                            |                                                         |                 | 0  | Mar <u>k</u> Entry                      |                            | oMark |          | ·    |
|                            |                                                         |                 |    |                                         |                            | ОК    | Car      | ncel |

- Select one of the formats
- > Click OK

The index is inserted into the document.

| с                 | P                                           |  |
|-------------------|---------------------------------------------|--|
| criminal · 3      | paranoia · See mistrust<br>project · 14, 18 |  |
| G                 |                                             |  |
| governments · 3   | ROI - 3, 8                                  |  |
| 1                 | W                                           |  |
| internet · 10, 13 |                                             |  |
|                   | welcomed contribution · 3<br>world · 3      |  |

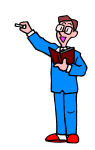

- > Choose two more words in the document and mark them for the index
- Click into the index field at the end of the document and press F9 to update the index
- > Check that the additional words have been added to the index
- Save the file

## CREATING A CONCORDANCE FILE

A concordance file, which is a separate document, is another way of generating an index.

You create a standard two-column table containing all the words or phrases that you want to include in the index.

Once you have created the concordance file and saved it, you can use it to mark the index terms automatically throughout the document. To save time a concordance file has already been created for you to use. It looks like this:

| competence             | competence             |
|------------------------|------------------------|
| marketing              | global marketing       |
| sales team             | sales team             |
| leadership             | leadership             |
| business challenges    | business challenges    |
| learning programme     | learning programme     |
| workable solutions     | workable solutions     |
| e-learning             | e-learning             |
| programme              | programme              |
| customers              | customers              |
| business               | business               |
| learning process       | learning process       |
| economy                | economy                |
| corporations           | corporations           |
| global growth          | global growth          |
| budgets                | budgets                |
| business opportunities | business opportunities |
| global workforce       | global workforce       |
| New markets            | New markets            |
| outsourcing            | outsourcing            |
| revenue growth         | revenue growth         |
| sales                  | sales                  |
| pertormance            | pertormance            |
| good practice          | good practice          |

In the first column you enter the text that you want Word to search for and mark as an index entry.

In the second column you type the index entry for the text in the first column.

So the first entry in the table might look like this:

|  | Windows | Microsoft Windows |
|--|---------|-------------------|
|--|---------|-------------------|

When you mark the words for indexing in this way, all occurrences of the word will be marked.

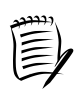

When you create a concordance file, you must enter the text exactly as it appears in the document.

Therefore, if you have an entry in your file which is shown variously in uppercase, lowercase or with initial capitals, for example, you must include each different format in the concordance file.

Should you find that, when you type a lowercase word into the concordance file Word automatically replaces the first letter with a capital, you will need to deselect the 'Capitalize first letter of sentences' option in the AutoCorrect dialog box (see page 105).

### IMPORTANT INFORMATION

Before continuing, we should point out that we encountered a problem with the use of a concordance file while producing this training material.

We would, therefore, recommend that, if you have previously added a Table of Contents and/or a Table of Figures (see page 76) to a document, you should delete it/them **before using a concordance file**.

Once you have created the index using the concordance file, you can then insert a new Table of Contents and/or Table of Figures.

- > Ensure that the **Learning** file is still open
- > Delete the Table of Contents at the beginning of the document
- > In the Index group on the References tab, select Insert Index
- Click AutoMark

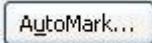

The Open Index AutoMark File window opens.

> From the WordAdvanced folder, select LearningConcordanceFile

| janize 🔻 New folde        | r                                                                                                    | 355 💌                                |                    |
|---------------------------|----------------------------------------------------------------------------------------------------|--------------------------------------|--------------------|
| Ribbon ^<br>ShortPowerPoi | Name                                                                                                    | Date modified                        | Туре               |
| UpgradingTo2(             | Independent of the second second | 16/10/2008 14:40<br>16/10/2008 14:41 | Microso<br>Microso |
| Visio                     | Dinosaurs DocumentOutline                                                                                                    | 16/10/2008 14:41<br>11/02/2011 12:48 | Microso            |
| VM WindowsXI Wimba Create | FireFighters                                                                                                    | 16/10/2008 14:41                     | Microso            |
| Windows Word2007          | 🔄 Hawks                                                                                                    | 16/10/2008 14:42                     | Microso            |
| Word2007Getti             | LEARNING     LearningConcordanceFile                                                                                                    | 14/02/2011 14:57<br>16/10/2008 14:42 | Microso            |
| Word2007Grap              | pigs     ReviewingChanged                                                                                                    | 16/10/2008 14:43                     | Microso            |
| WordAdvancec              | StylesAndOutlinesWithText                                                                                                    | 16/10/2008 14:43                     | Microso            |

Click Open

The index terms in the concordance file are matched against the document, and the index codes are inserted into the text.

- > Check that the index codes have been inserted into the document
- > Move to the end of the document
- > Update the index as before (select the index field and press F9)

You can have a single column concordance file containing only the index terms.

In this case Word will assume that the index entries exactly match the index terms marked in the document.

Save the document

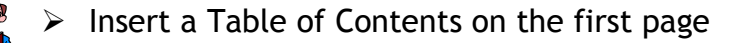

Save and close the document

# USING TABLES TO PRESENT TEXT

#### For information only

Tables are very useful for organising and presenting information, and if you usually use tabs to lay out text, you will find that tables are, in many ways, much easier to use and offer you more opportunity for creativity.

Tables are not just for simple things - you can produce very complex layouts quite easily. Cells can be merged or split, and you can insert a table into a table cell (a nested table) if that will help you to arrange the information.

Another point to note is that you can use tables to create text, graphics, and nested tables for a Web page.

If you need to indent text, consider using a table rather than tabs. Once you have completed the table, you can hide the borders.

The example below has been achieved using two tables. The same effect could have been accomplished using one table with two columns and two rows and merging the cells in the first column.

Two column table

Are you wasting your training budget? Organisations may be wasting up to 90% of their training budget by not delivering training in the way in which it is best received. Research show that 80% of what is required for an employee to competently carry out their job is learned 'informally', while the other 20% is learned formally. However, companies still insist on spending up to 90% of their training budget on formal training. Moment of Need Information Delivery A 'New Way of Learning' eLearning and eKnowledge Uniquely, New Wave Learning brings together world leading technologies and expertise for best practice use Change management in organisations by focusing on informal learning. Strategic Learning solutions

Two row table

## PICTURES

Pictures may be found in various locations; as part of a picture gallery supplied with Word, in Clip Art, or downloaded from the Internet. Or you might want to include a digital photograph that you have taken, or a photograph you have scanned.

### DOWNLOADED AND SCANNED FILES

A picture downloaded from the Internet may be in one of many file formats depending upon how it was originally saved.

You should be aware that there are copyright restrictions, and, for further information on the implications, you are recommended to check the Library Services website at www.library.dmu.ac.uk/Support/Copyright/

If you scan a picture, you will have the option of choosing the file format when the object is saved.

Word supports a number of popular graphics formats:

| Microsoft Windows Metafile       | .emf, .wmf                               |
|----------------------------------|------------------------------------------|
| Windows Bitmap                   | .bmp, .dib, .rle                         |
| Computer Graphics Metafile       | .cgm                                     |
| Graphics Interchange Format      | .gif                                     |
| Joint Photographic Experts Group | .jpg                                     |
| Portable Network Graphics        | .png                                     |
| Macintosh PICT                   | .pct                                     |
| Tagged Image File Format         | .tif                                     |
| Vector Markup Language           | .vml                                     |
| Microsoft Windows Media          | .avi, .asf, .asx, .rmi, .wma, .wax, .wav |

For other file types you will need to install a graphics filter, and you can find further information from Word Help by searching for 'Types of media files you can add'.

## INSERTING A PICTURE INTO A DOCUMENT

- > Open 1LearningInGlobalOrgGrowth from C:\WordAdvanced
- > Position the insertion point at the end of the second paragraph
- Press the Enter key twice
- > In the Illustrations group on the Insert tab, click Picture

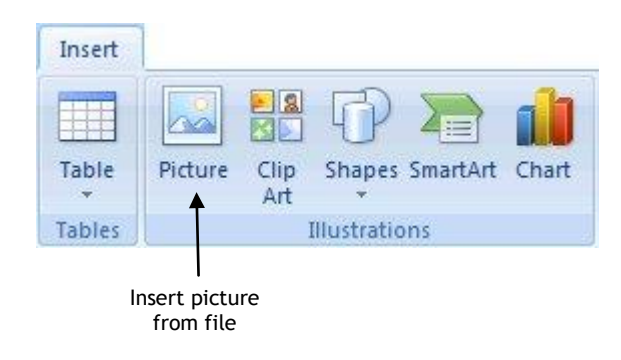

The Insert Picture dialog box is displayed.

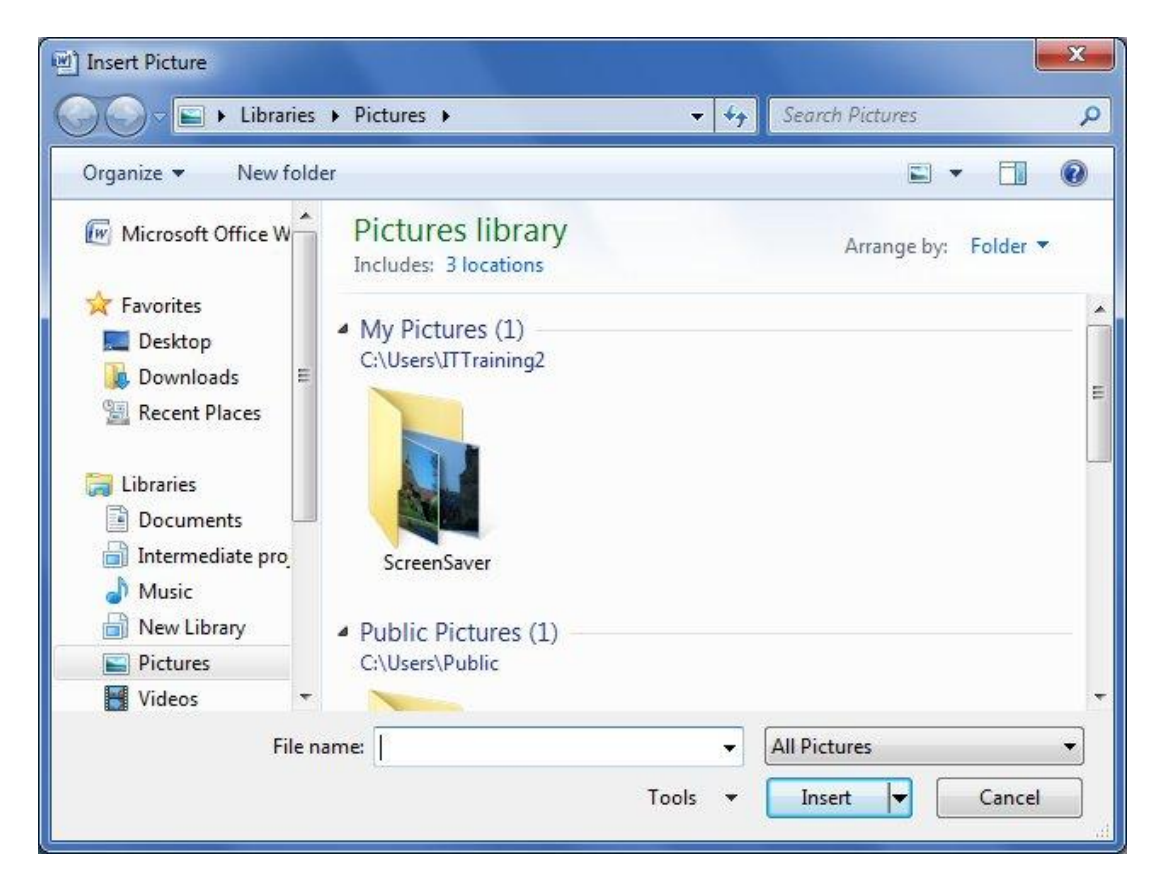

> In the WordAdvanced folder select the picture named Telephonist

| S. (1) |
|--------|
|        |
|        |
|        |
|        |
|        |

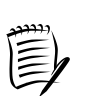

If you don't see a preview, use the Views button in the dialog box to select Preview.

Click the Insert button

The picture is placed at the insertion point under the second paragraph.

> Using a corner sizing handle make the picture a little larger

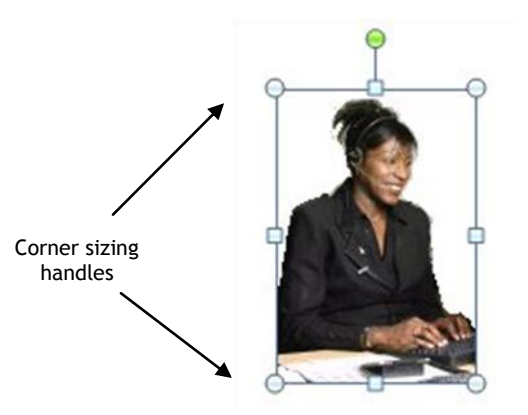

## WRAPPING TEXT AROUND A PICTURE

Depending on the layout of the document, you may want the text to wrap around the picture.

- > Point to the picture and right mouse click to see the shortcut menu
- > Point to Text Wrapping

You can see the different wrapping styles that are available.

Select Tight

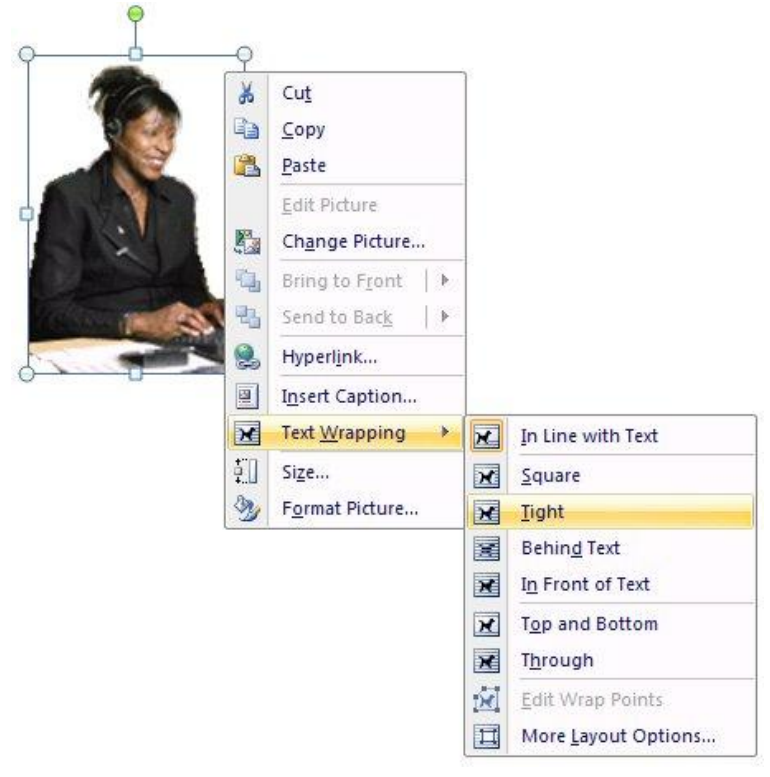

### The text wraps tightly around the picture.

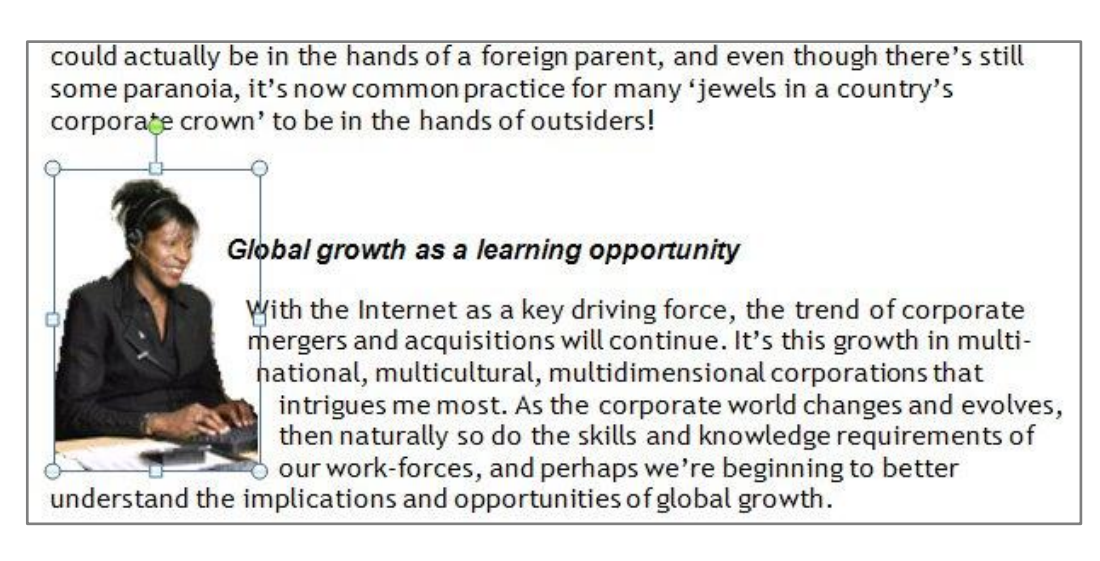

- > Point to the middle of the picture
- Use the left mouse button to drag and drop the image into the middle of the second paragraph

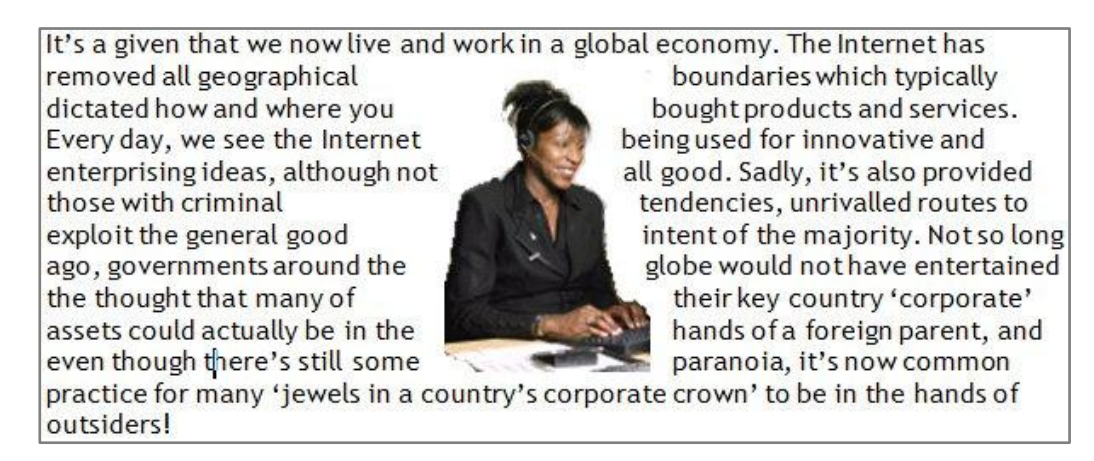

- > Resize the picture again if necessary
- > Now move the picture to the right side of the page
- Click the right mouse button again, choose Text Wrapping and then click More Layout Options

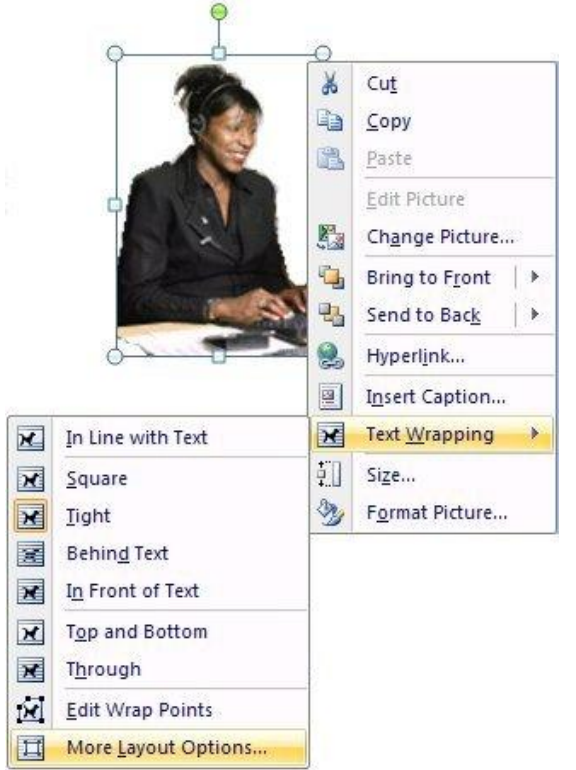

The Advanced Layout dialog box is displayed.

> Click the **Text Wrapping** tab

| dvanced Layout     |                  |                      | ? 🛛            |           |
|--------------------|------------------|----------------------|----------------|-----------|
| Picture Position   | fext Wrapping    |                      |                |           |
| Wrapping style     |                  |                      |                |           |
| ×                  | ×                | ×                    | ×              |           |
| Sguare             | Tight            | Through              | Top and bottom |           |
| ×                  | ×                | ×                    |                |           |
| Behind text        | In front of text | In line with te      | ext            |           |
| Both sides         | ◯ Left only      | O Right only         | C Largest only |           |
| Distance from text |                  |                      |                |           |
| Top 0 cm           | 4                | L <u>e</u> ft 0.32 c | m 😂            | Distance  |
| Bottom 0 cm        | *                | Right 0.32 c         | m 🗘            | from text |
|                    |                  |                      | OK Cancel      |           |

The **Distance from text** section enables you to specify the space between the picture and the text. However, the options available depend upon the wrapping style chosen.

In the example above you can see that the Tight wrapping style only allows you to select the amount of space between the text and the left and right edges of the object.

- > Choose the **Square** wrapping style
- Change the distance from the text to 0.5cm in the top, bottom, left and right boxes

| Picture Po                 | sition If        | ext Wrapping    |                                      |                           |
|----------------------------|------------------|-----------------|--------------------------------------|---------------------------|
| Wrapping                   | style            | X               | ×                                    | ×                         |
| Sg                         | juare            | Iight 🖌         | Through                              | Top and bottom            |
| <u>B</u> ehii<br>Wrap text | nd text<br>sides | In front of tex | t <u>I</u> n line with tex           | t O L <u>a</u> rgest only |
| Тор                        | 0.5 cm<br>0.5 cm | \$<br>\$        | L <u>e</u> ft 0.5 cm<br>Right 0.5 cm | \$<br>\$                  |

- > Click OK
- Move the picture to the middle of the paragraph to see the difference in the spacing
- > Insert the picture **Congratulations** into the fourth paragraph
- Position the picture in the centre of the text and use the Square wrapping style

## ADDING A BORDER TO A PICTURE

Usually when you insert a picture into a document, it does not have a border around it.

> Select the picture of the telephonist

When you click on a picture you can access all of the picture formatting options by clicking the **Format** Picture Tools contextual tab that appears on the ribbon.

|                  |                   |   |                |                   | Picture Tools<br>Format |                |    |
|------------------|-------------------|---|----------------|-------------------|-------------------------|----------------|----|
| 🔅 Brightness 🛪 📜 | Compress Pictures |   |                | Picture Shape *   | Bring to Front *        | 5 cm           | \$ |
| Recolor *        | Reset Picture     |   |                | Picture Effects * | Position                | Crop 🔂 3.52 cm | \$ |
| Adju             | ust               | 1 | Picture Styles | Fa                | Arrange                 | Size           | 5  |

- > Ensure that the **Format** Picture Tools tab is selected
- > Click the **Picture Border** down arrow from the **Picture Styles** group

|                | Picture Shape      Picture Bord      Picture Bord      Picture Effects |
|----------------|------------------------------------------------------------------------|
| Picture Styles | 5                                                                      |

The following options are displayed:

| E P | Picture Border 🔻    |  |  |  |  |  |
|-----|---------------------|--|--|--|--|--|
| Th  | Theme Colors        |  |  |  |  |  |
|     |                     |  |  |  |  |  |
|     |                     |  |  |  |  |  |
|     |                     |  |  |  |  |  |
| -   |                     |  |  |  |  |  |
| Sta | Standard Colors     |  |  |  |  |  |
|     |                     |  |  |  |  |  |
|     | No Outline          |  |  |  |  |  |
|     | -                   |  |  |  |  |  |
|     | More Outline Colors |  |  |  |  |  |
| =   | Weight •            |  |  |  |  |  |
|     | Da <u>s</u> hes •   |  |  |  |  |  |

Select a colour

A border is drawn around the picture with the selected colour.
To change the thickness of the border, with the picture selected:

- Click Picture Border
- Point to Weight
- > Select 2¼ pt

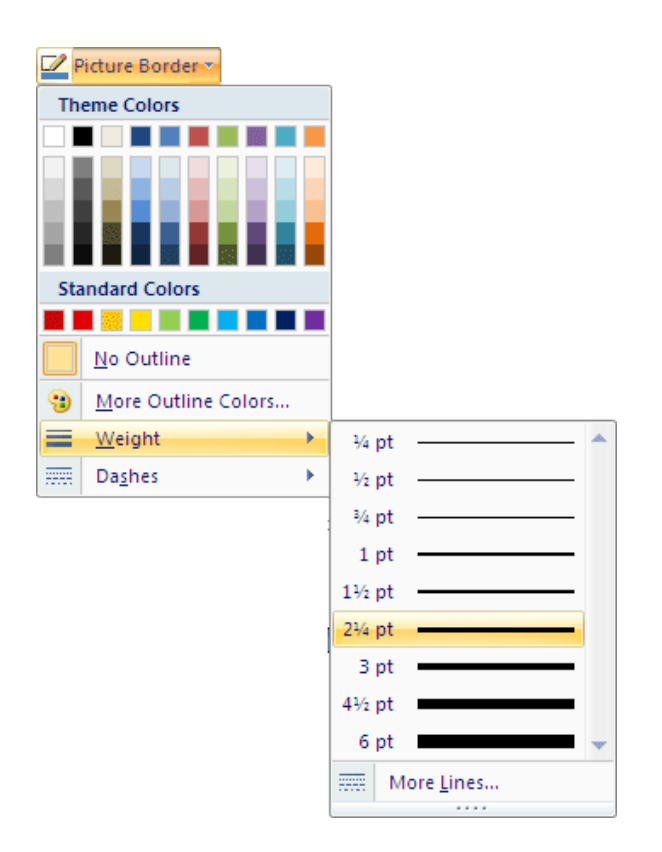

Click away from the picture

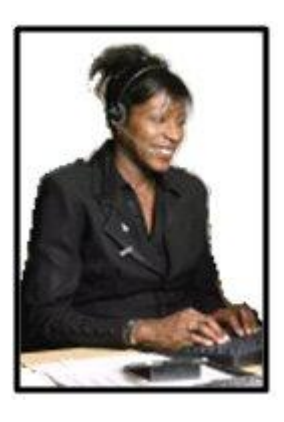

- > Save the document in C:\WordAdvanced with the file name GlobalGrowth
- Try some of the options in the Picture Styles group on the Format Picture Tools tab

# CAPTIONS

You are able to add captions to pictures and tables and use them to create a table of figures which is similar to a table of contents.

Captions are numbered automatically and, should you delete one of the related images, the other captions are then renumbered. Captions may be typed manually or you can add them automatically as pictures are included in the document.

# POSITIONING PICTURES WITH CAPTIONS

### Without text wrapping

When you insert a picture into a document, by default its position is 'in line with text'. In other words, it is treated as part of the text. You use the left, right and centre alignment options to position the picture on the page.

If you subsequently add a caption to the picture, the caption has the same alignment as the picture but is treated as a separate object. So if you change the alignment of the picture you will also need to change the alignment of the caption.

#### With text wrapping

If you want to wrap text around the picture, you use the text wrapping options. In this case, if you add a caption it is placed in a text box. Unfortunately, however, if you move the picture, the text box does not move with it.

Obviously this can cause problems but there are a couple of ways around this. The first is use a table as a placeholder for the picture and caption. The second method is to insert the object and caption into a text box.

In this course we will look at the former method. If you want to try the latter method, information is available from Word Help. Simply type 'Captions' into the search window, select 'Add or delete captions' from the results and scroll down the list to the section labelled 'Add a caption to a floating object'.

# ADDING CAPTIONS MANUALLY

With the picture of the telephonist selected:

> In the Captions group on the References tab, select Insert Caption

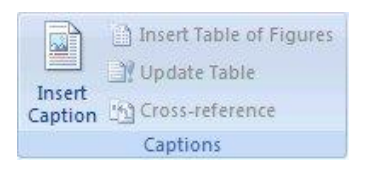

The Caption dialog box is displayed showing a default caption name and number.

| Caption                         |                          | ? 🗙 |
|---------------------------------|--------------------------|-----|
| $\underline{\subseteq}$ aption: |                          |     |
| Figure '                        | 1                        |     |
| Options                         |                          |     |
| Label:                          | Figure                   | ~   |
| Position:                       | Below selected item      | ~   |
|                                 | label from caption       |     |
| New Lab                         | el Delete Label Numberin | g   |
| AutoCapti                       |                          | :el |

The default caption cannot be deleted but you are able to add text to it to describe the picture.

- With the insertion point to the right of the caption 'Figure 1', type -Telephonist
- > In the Options section of the dialog box, click the down arrow next to Label

By default there is a choice of three different caption labels: equation, figure, and table.

| Caption   |                    | ? 🗙      |
|-----------|--------------------|----------|
| Caption:  |                    |          |
| Figure '  | 1 - Telephonist    |          |
| Options   |                    |          |
| Label:    | Figure             | ~        |
| Position: | Equation<br>Figure | <u>N</u> |
|           | Table              |          |
| New Lab   |                    | ~        |
| AutoCapti | on OK              | Cancel   |

You can add your own label to the list.

> Click the **New Label**... button

| New Label | ? 🛛    |
|-----------|--------|
| Label:    |        |
|           |        |
| ОК        | Cancel |

- > In the Label box type **Diagram**
- > Click OK

The new label is included in the drop list.

| Options   |                                        |   |
|-----------|----------------------------------------|---|
| Label:    | Diagram                                | ~ |
| Position: | Diagram<br>Equation<br>Figure<br>Table |   |
| New Labe  |                                        | ~ |

> Make sure that **Figure** is the label that is selected

You have the option of inserting the caption either above or below the selected item.

- > Choose to position the caption below the picture
- > Click OK

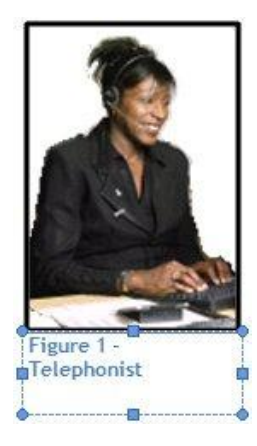

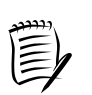

If you decide to move the picture, remember that the caption and the image are separate objects. Therefore, if you change the position of the picture, the caption will **not** automatically move with it.

- > Add a caption to the second picture in the document
- > To wrap text around the caption, use tight text wrap

# USING A TABLE TO POSITION A PICTURE

One way around the problem of keeping a picture and caption together is to insert them into a table. If you then decide to move the picture, you simply select the table and reposition it.

> Insert a one cell table at the end of the second paragraph on the second page

the world 24 hours a day, 7 days a week, 365 days a year. Now that is what optimising a global workforce is all about. A coherent and well thought through plan, equally well executed, is simply vital.

Let me share some specific examples on learning during times of global organisational growth in which the old adage 'think globally, act locally' for global reach and local capability, is key.

> With the insertion point in the cell, insert the picture named **Keyboard** 

the world 24 hours a day, 7 days a week, 365 days a year. Now that is what optimising a global workforce is all about. A coherent and well thought through plane equally well executed, is simply vital.

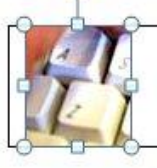

Let me share some specific examples on learning during times of global organisational growth in which the old adage 'think globally, act locally' for global reach and local capability, is key.

- > Drag the right hand cell border so that it is close to the picture
- Select the picture

> Add the caption - **Keyboard** 

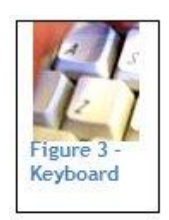

- Use the Centre alignment button in the Paragraph group on the Home tab to centre the caption below the picture
- > Hide the borders of the table
- > Use the move handle to drag the picture into the text in the paragraph above

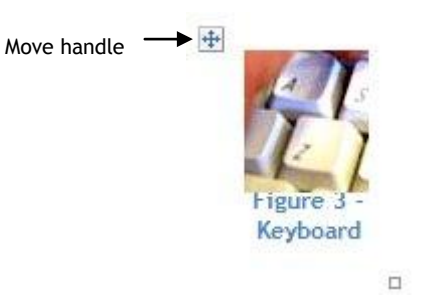

The text wraps around the table.

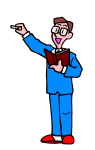

Now that it has been explained that using a table is a good way to keep the picture and caption in place:

- Delete both pictures and the caption textboxes that you inserted into the first page of the document
- Use tables to replace the pictures and position them in the same place as before (Telephonist in the second paragraph and Congratulations in the fourth paragraph)
- Using tables place the pictures: Write, Remote, and Gremlin into the document
- > Add suitable captions to all the pictures

# CREATING A TABLE OF FIGURES

- > Position the insertion point on a blank page at the end of the document
- > In the Captions group on the References tab, click Insert Table of Figures

The Table of Figures dialog box is displayed.

| able of Figure                                                                                                    | 5                                                                           |                                                                                                    | ?      |
|----------------------------------------------------------------------------------------------------|-----------------------------------------------------------------------------|----------------------------------------------------------------------------------------------------|--------|
| Index Table                                                                                                    | of Contents Table of Figures                                                | Table of Authorities                                                                                                    |        |
| Print Pre <u>v</u> iew                                                                                                    |                                                                             | Web Preview                                                                                                    |        |
| Figure 1: T<br>Figure 2: T<br>Figure 3: T<br>Figure 4: T<br>Figure 5: T<br>♥ Show page nu<br>♥ Right align pa<br>Tableader: | ext 1<br>ext 3<br>ext 5<br>ext 7<br>ext 10<br>w<br>mbers<br>ge numbers<br>¥ | Figure 1: Text<br>Figure 2: Text<br>Figure 3: Text<br>Figure 4: Text<br>Figure 5: Text<br>✓ Use hyperlinks instead of page numb | bers   |
| General                                                                                                    |                                                                             |                                                                                                    |        |
| Forma <u>t</u> s:                                                                                                    | From template 🛛 🔽                                                           |                                                                                                    |        |
| Caption label:                                                                                                    | Figure                                                                      |                                                                                                    |        |
| ☑ Include labe                                                                                                    | l and <u>n</u> umber                                                        | Options                                                                                                    | lify   |
|                                                                                                    |                                                                             | ОК                                                                                                    | Cancel |

> Ensure the Caption label is **Figure** 

### Click OK

| Figure 1 - Telephonist       |    |
|------------------------------|----|
| Figure 2 - Congratulations 1 |    |
| Figure 3 - Keyboard          | í. |
| Figure 4 - Write             | 1  |
| Figure 5 - Remote            | ł. |
| Figure 6 - Gremlin           | ł  |

A table of figures is inserted into the document.

A table of figures works in the same way as a table of contents. If you include more pictures in the document, the Caption numbers will automatically adjust.

To update a table of figures:

- > Position the insertion point in the table of figures
- Click the right mouse button
- > Choose Update Field
- > Choose Update entire table
- > Click OK

### ADDING CAPTIONS AUTOMATICALLY

For information only

If you prefer, you can add captions to pictures automatically. To do this you need to specify the format of the pictures that will have a caption automatically added.

- > From the **Captions** group on the **References** tab click **Insert Caption**
- Click the AutoCaption button
- Select the format of the pictures that you would like to automatically add captions to
- > Click OK

# ADDING CAPTIONS TO TABLES

You add a caption to a table in the same way that you add them to pictures. You can then produce a table of figures listing the tables.

On the first page of the document, insert a small table (there is no need to include any text in the table)

With the insertion point in the table, choose:

- Insert Caption
- > Make sure that the Label option is Table

| Caption:  |                     |        |
|-----------|---------------------|--------|
| Table 1   |                     |        |
| Options   |                     |        |
| Label:    | Table               | ~      |
| Position: | Above selected item | ~      |
|           | label from caption  |        |
| New Lab   | el Delete Label Num | bering |

Click OK

A table caption is displayed above the table.

- > Work through the document inserting a small table on each page
  - > Add a caption to each table

To include a table of figures listing the tables in the document:

- Position the insertion point below the table of figures on the last page of the document
- > In the **Captions** group on the **References** tab, click **Insert Table of Figures**
- > Ensure Caption label is Table
- > Click OK
- A field listing the tables is inserted.
- Close the document without saving

# LINKING OR EMBEDDING AN OBJECT WITHIN WORD

By linking information across Office applications, you can create sophisticated documents that include, for example, data from Access, worksheets and charts from Excel, and slide presentations from PowerPoint.

The term 'object' is used to define the information that is exchanged between applications.

You can have two sorts of object: linked or embedded.

A 'linked object' is an object that is created in one application and inserted in another while maintaining a connection between the two files.

For example, say you insert an Excel worksheet into a Word document as a linked object. Any subsequent changes that you make to the worksheet while working with it in Excel are automatically reflected in the copy of the worksheet which you have placed in the Word document.

An 'embedded object', on the other hand, does not change if you modify the source file. So, to take the previous example, if you embed the Excel worksheet in the Word document, you are, in effect, taking a snapshot of the worksheet data at a specific time and it will not be updated if any changes are subsequently made to the worksheet in Excel.

## LINKING AN EXCEL WORKBOOK WITH A WORD DOCUMENT

When you use Excel as your linked data source you have a choice of methods available. However it is advisable to use Paste Special which is the method explained in this document.

When you use Paste Special you select a specific range of data. The name of the workbook, the worksheet and the cell references are included in the link information, and this ensures that the data linked to your document is not changed unless you change it yourself.

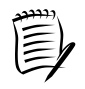

The link information includes both the name of the workbook and the name of the folder where it is stored.

If you move, rename, or delete the data source, the link may be broken.

### Linking using Paste Special

- > Create a new blank Word document
- > Open Excel
- > In the **WordAdvanced** folder, open the workbook **Payroll**
- > Select the data in cells A1:D17 on the **Payroll** worksheet
- > In the **Clipboard** group on the **Home** tab, click the **Copy** button
- > Minimise Excel

In the Word document:

- > Position the insertion point where you want to place the linked information
- In the Clipboard group on the Home tab, click the down arrow below the Paste button
- Select Paste Special

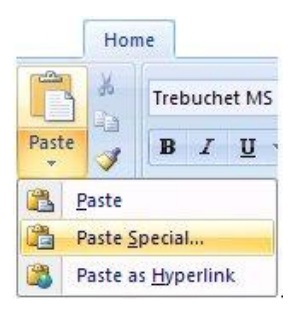

The Paste Special dialog box is displayed.

- > Select the **Paste Link** option
- > Ensure that Microsoft Office Excel Worksheet Object is selected

|                                                                               | Paste Specia                      | L <sup>T</sup>                                                                                                    | ? 🛛                                 |
|-------------------------------------------------------------------------------|-----------------------------------|----------------------------------------------------------------------------------------------------|-------------------------------------|
| Notice that the<br>range details are<br>included in the<br>source information | Source: Micros<br>Payrol          | oft Office Excel Worksheet<br>IIR1C1:R17C4<br><u>A</u> s:                                                                                                    |                                     |
| Paste link                                                                    | ◯ <u>P</u> aste:<br>④ Paste link: | Microsoft Office Excel Worksheet Object<br>Formatted Text (RTF)<br>Unformatted Text<br>Picture (Windows Metafile)<br>Bitmap<br>Word Hyperlink<br>HTML Format<br>Unformatted Unicode Text | Display as icon                     |
| Describes what the<br>currently selected ——<br>options will achieve           | Result<br>→  ↓ →  ↓ P in          | nserts the contents of the Clipboard as a picture.<br>aste Link creates a shortcut to the source file. Changes to<br>a your document.                                                    | o the source file will be reflected |

### > Click OK

The worksheet data is inserted in the Word document.

| Name          | Hourly Rate | Hours Worked | Total     |  |
|---------------|-------------|--------------|-----------|--|
|               | 67.50       | 20.00        | C005.00   |  |
| John Markshaw | £7.50       | 30.00        | £225.00   |  |
| Susan Jones   | £6.00       | 15.00        | £90.00    |  |
| Nita Sonhil   | £18.00      | 37.00        | £666.00   |  |
| Roy Barker    | £15.00      | 37.00        | £555.00   |  |
| Tony Bare     | £10.75      | 10.00        | £107.50   |  |
| Belinda Miles | £8.00       | 25.00        | £200.00   |  |
| Penelope East | £6.15       | 17.00        | £104.55   |  |
| Rupert Marks  | £10.75      | 35.00        | £376.25   |  |
| James Colins  | £8.00       | 20.00        | £160.00   |  |
| Sophie Doige  | £7.50       | 20.00        | £150.00   |  |
| Mike Burns    | £6.50       | 17.00        | £110.50   |  |
| Jashir Bonsal | £7.50       | 10 00        | £75.00    |  |
| Marie Kaur    | £7.50       | 12.00        | £90.00    |  |
|               |             |              |           |  |
|               |             | 285.00       | £2 000 80 |  |

Next you will check that the link works by making a change to the worksheet.

- > Return to Excel and change Tony Bare to Anthony Barre
- > Save the workbook
- > Return to the Word document

Can you see the change you made?

| Name          | Hourly Rate | Hours Worked  | Total   |  |
|---------------|-------------|---------------|---------|--|
| Nume          | riouny ruce | riours wonted | Total   |  |
| John Markshaw | £7.50       | 30.00         | £225.00 |  |
| Susan Jones   | £6.00       | 15.00         | £90 00  |  |
| Nita Sonhil   | £18.00      | 37.00         | £666.00 |  |
| Roy Barker    | £15.00      | 37 00         | £555.00 |  |
| Anthony Barre | £10.75      | 10 00         | £107.50 |  |
| Belinda Miles | £8.00       | 25.00         | £200 00 |  |
| Penelope East | £6.15       | 17.00         | £104.55 |  |
| Rupert Marks  | £10 75      | 35 00         | £376.25 |  |
| James Colins  | £8.00       | 20.00         | £160.00 |  |
| Sophie Doige  | £7.50       | 20.00         | £150.00 |  |
| Mike Burns    | £6.50       | 17.00         | £110.50 |  |
| Jasbir Bonsal | £7.50       | 10.00         | £75.00  |  |
| Marie Kaur    | £7.50       | 12.00         | £90.00  |  |
|               |             |               |         |  |
|               |             |               |         |  |

If not, you may need to manually update the link.

## **UPDATING LINKS**

Word can update links either automatically or manually.

With automatic links, Word updates the links whenever you open the file containing the link, and whenever the source information changes while the Word document is open.

- Click the Office Button
- > Point to **Prepare**
- > Scroll down the list and select Edit Links to Files

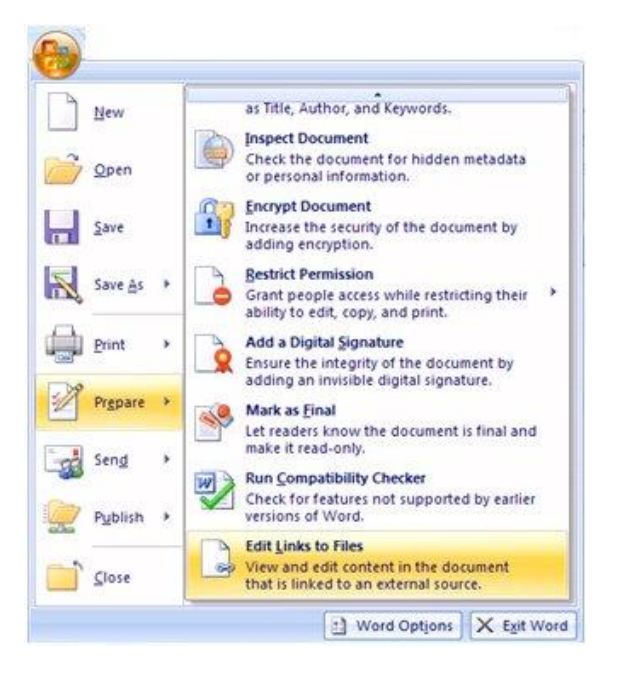

### The Links dialog box is displayed.

|            | Source file                                                                   | Item                                                          | Туре      | Update |               |
|------------|-------------------------------------------------------------------------------|---------------------------------------------------------------|-----------|--------|---------------|
|            | C:\\PayRoll.xlsx                                                              | Payroll!R1C1:R1.                                              | Worksheet | Auto   | Update Now    |
|            |                                                                               |                                                               |           |        | Open Source   |
|            |                                                                               |                                                               |           |        | Change Source |
|            |                                                                               |                                                               |           | 5      | Break Link    |
|            | Source information for sel                                                    | lected link                                                   |           |        |               |
|            | Source file: C:\WordAd<br>Item in file: Payroll!R1/<br>Link type: Microsoft ( | dvanced\PayRoll.xlsx<br>C1:R17C4<br>Dffice Excel 97-2003 Work | sheet     |        |               |
|            | Update method for select                                                      | ed link                                                       |           |        |               |
| cted<br>od | ► ● <u>A</u> utomatic update<br>○ <u>M</u> anual update                       |                                                               |           |        |               |
|            | Locked                                                                        |                                                               |           |        |               |
|            | Options for selected link                                                     |                                                               |           |        |               |
|            | Save picture in docu                                                          | iment                                                         |           |        |               |
|            | Preserve formatting                                                           | after undate                                                  |           |        |               |

This dialog box displays all of the links in the active Word document. At the moment you only have one, and it is automatically selected for you.

You can see that this dialog box offers you the option of changing the update method for the selected link.

> Click the **Update Now** button

### > Click OK

If your update method is manual, it is only by clicking the **Update Now** button that changes are reflected in the linked file.

Close Excel

You can make changes to the Excel worksheet from within Word.

> Point to the object and double click

Excel opens with the worksheet ready to edit.

|                                                     | Home Insert                                                                                                    | Page Layout                                                                                | Formulas                                                                      | Data Revi                                                                                                 | ew View I                                      | Developer                                              |                                                                                      |   |
|-----------------------------------------------------|----------------------------------------------------------------------------------------------------|--------------------------------------------------------------------------------------------|-------------------------------------------------------------------------------|----------------------------------------------------------------------------------------------------|------------------------------------------------|--------------------------------------------------------|--------------------------------------------------------------------------------------|---|
| te<br>oard                                          | Arial         *           B         Z         U           *         •         •           *         •         •           *         •         •           *         •         •           *         •         •           *         •         •           *         •         •           *         •         •           *         •         •           *         •         •           *         •         • |                                                                                            | ≡ <mark>=</mark> कि<br>≡ = कि •<br>≇ ≫•                                       | General ★                                                                                                 | Styles<br>→ Form<br>Cell                       | rt * <b>Σ</b> * A<br>tte *<br>nat * 2 * Sort<br>s Edit | & Find &<br>r * Select *                                                             |   |
|                                                     | A1 •                                                                                                    | f <sub>x</sub>                                                                             | Name                                                                          |                                                                                                    |                                                |                                                        |                                                                                      |   |
| Gh                                                  | Dav O all                                                                                                    |                                                                                            |                                                                               |                                                                                                    |                                                |                                                        |                                                                                      |   |
|                                                     | Раукон                                                                                                    | B                                                                                          | C                                                                             | D                                                                                                    | F                                              | F                                                      | G                                                                                    | H |
| 1                                                   | Name                                                                                                    | Hourly Rate                                                                                | Hours Worked                                                                  | Total                                                                                                    | Over time hours                                | Bonus navment                                          | Final total                                                                          |   |
| 2                                                   | i vanic                                                                                                    | riouny ruce                                                                                | Tiodio Wonco                                                                  | Total                                                                                                    |                                                | Donus payment                                          | i martotar                                                                           |   |
| 3                                                   | John Markshaw                                                                                                    | £7.50                                                                                      | 30.00                                                                         | £225.00                                                                                                   | 5                                              |                                                        | £225.00                                                                              |   |
| 4                                                   | Susan Jones                                                                                                    | £6.00                                                                                      | 15.00                                                                         | £90.00                                                                                                    | 6                                              |                                                        | £90.00                                                                               |   |
| - 22                                                |                                                                                                    |                                                                                            |                                                                               |                                                                                                    |                                                |                                                        |                                                                                      |   |
| 5                                                   | Nita Sonhil                                                                                                    | £18.00                                                                                     | 37.00                                                                         | £666.00                                                                                                   | 1                                              |                                                        | £666.00                                                                              |   |
| 5                                                   | Nita Sonhil<br>Roy Barker                                                                                                    | £18.00<br>£15.00                                                                           | 37.00<br>37.00                                                                | £666.00<br>£555.00                                                                                        | 1                                              |                                                        | £666.00<br>£555.00                                                                   |   |
| 5<br>6<br>7                                         | Nita Sonhil<br>Roy Barker<br>Anthony Barre                                                                                                    | £18.00<br>£15.00<br>£10.75                                                                 | 37.00<br>37.00<br>10.00                                                       | £666.00<br>£555.00<br>£107.50                                                                             | 1<br>0<br>8                                    |                                                        | £666.00<br>£555.00<br>£107.50                                                        |   |
| 5<br>6<br>7<br>8                                    | Nita Sonhil<br>Roy Barker<br>Anthony Barre<br>Belinda Miles                                                                                                    | £18.00<br>£15.00<br>£10.75<br>£8.00                                                        | 37.00<br>37.00<br>10.00<br>25.00                                              | £666.00<br>£555.00<br>£107.50<br>£200.00                                                                  | 1<br>0<br>8<br>0                               |                                                        | £666.00<br>£555.00<br>£107.50<br>£200.00                                             |   |
| 5<br>6<br>7<br>8<br>9                               | Nita Sonhil<br>Roy Barker<br>Anthony Barre<br>Belinda Miles<br>Penelope East                                                                                                    | £18.00<br>£15.00<br>£10.75<br>£8.00<br>£6.15                                               | 37.00<br>37.00<br>10.00<br>25.00<br>17.00                                     | £666.00<br>£555.00<br>£107.50<br>£200.00<br>£104.55                                                       | 1<br>0<br>8<br>0<br>0                          |                                                        | £666.00<br>£555.00<br>£107.50<br>£200.00<br>£104.55                                  |   |
| 5<br>6<br>7<br>8<br>9<br>10                         | Nita Sonhil<br>Roy Barker<br>Anthony Barre<br>Belinda Miles<br>Penelope East<br>Rupert Marks                                                                                                    | £18.00<br>£15.00<br>£10.75<br>£8.00<br>£6.15<br>£10.75                                     | 37.00<br>37.00<br>10.00<br>25.00<br>17.00<br>35.00                            | £666.00<br>£555.00<br>£107.50<br>£200.00<br>£104.55<br>£376.25                                            | 1<br>0<br>8<br>0<br>0<br>2                     |                                                        | £666.00<br>£555.00<br>£107.50<br>£200.00<br>£104.55<br>£376.25                       |   |
| 5<br>6<br>7<br>8<br>9<br>10<br>11                   | Nita Sonhil<br>Roy Barker<br>Anthony Barre<br>Belinda Miles<br>Penelope East<br>Rupert Marks<br>James Colins                                                                                                    | £18.00<br>£15.00<br>£10.75<br>£8.00<br>£6.15<br>£10.75<br>£8.00                            | 37.00<br>37.00<br>10.00<br>25.00<br>17.00<br>35.00<br>20.00                   | £666.00<br>£555.00<br>£107.50<br>£200.00<br>£104.55<br>£376.25<br>£160.00                                 | 1<br>0<br>8<br>0<br>0<br>0<br>2<br>3<br>3      |                                                        | £666.00<br>£555.00<br>£107.50<br>£200.00<br>£104.55<br>£376.25<br>£160.00            |   |
| 5<br>6<br>7<br>8<br>9<br>10<br>11<br>12             | Nita Sonhil<br>Roy Barker<br>Anthony Barre<br>Belinda Miles<br>Penelope East<br>Rupert Marks<br>James Colins<br>Sophie Doige                                                                                                    | £18.00<br>£15.00<br>£10.75<br>£8.00<br>£6.15<br>£10.75<br>£8.00<br>£7.50                   | 37.00<br>37.00<br>10.00<br>25.00<br>17.00<br>35.00<br>20.00<br>20.00          | £666.00<br>£555.00<br>£107.50<br>£200.00<br>£104.55<br>£376.25<br>£160.00<br>£150.00                      | 1<br>0<br>8<br>0<br>0<br>0<br>2<br>3<br>3<br>4 |                                                        | £666.00<br>£555.00<br>£107.50<br>£200.00<br>£104.55<br>£376.25<br>£160.00<br>£150.00 |   |
| 5<br>6<br>7<br>8<br>9<br>10<br>11<br>12<br>13       | Nita Sonhil<br>Roy Barker<br>Anthony Barre<br>Belinda Miles<br>Penelope East<br>Rupert Marks<br>James Colins<br>Sophie Doige<br>Mike Burns                                                                                                    | £18.00<br>£15.00<br>£10.75<br>£8.00<br>£6.15<br>£10.75<br>£8.00<br>£7.50<br>£6.50          | 37.00<br>37.00<br>10.00<br>25.00<br>17.00<br>35.00<br>20.00<br>20.00<br>17.00 | £666.00<br>£555.00<br>£107.50<br>£200.00<br>£104.55<br>£376.25<br>£160.00<br>£150.00<br>£110.50           | 1<br>0<br>8<br>0<br>0<br>2<br>3<br>3<br>4      |                                                        | £666.00<br>£555.00<br>£107.50<br>£200.00<br>£104.55<br>£376.25<br>£160.00<br>£150.00 |   |
| 5<br>6<br>7<br>8<br>9<br>10<br>11<br>12<br>13<br>14 | Nita Sonhil<br>Roy Barker<br>Anthony Barre<br>Belinda Miles<br>Penelope East<br>Rupert Marks<br>James Colins<br>Sophie Doige<br>Mike Burns<br>Jasbir Bonsal                                                                                                    | £18.00<br>£15.00<br>£10.75<br>£8.00<br>£6.15<br>£10.75<br>£8.00<br>£7.50<br>£6.50<br>£7.50 | 37.00<br>37.00<br>25.00<br>17.00<br>35.00<br>20.00<br>20.00<br>17.00<br>10.00 | £666.00<br>£555.00<br>£107.50<br>£200.00<br>£104.55<br>£376.25<br>£160.00<br>£150.00<br>£110.50<br>£75.00 | 1<br>0<br>8<br>0<br>2<br>3<br>3<br>4<br>4      |                                                        | £666.00<br>£555.00<br>£107.50<br>£200.00<br>£104.55<br>£376.25<br>£160.00<br>£150.00 |   |

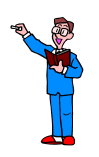

- > Change Roy Barker to Roy Baker
- Save the worksheet
- > Check the change in the Word document

### Linking an Excel chart with a Word document

In the same way that you selected a range of cells in an Excel worksheet and linked it to a Word document, you can link a chart.

> In Word, position the insertion point at the end of the document

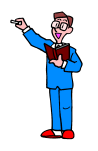

With the Payroll workbook still open:

- > Select the chart
- Using the same method that you used for linking the data from the workbook to a new Word document, link the chart but this time paste the link as a Microsoft Office Excel Chart Object
- Make a significant change to the hourly rate of Penelope East in the workbook so that the chart is updated
- > Check the change in the Word document

The chart is usually updated when the workbook is saved and the Word document has been reopened. Select the chart and press F9 to update it manually.

- Close the Word document without saving
- Leave the Excel workbook open

# EMBEDDING AN EXCEL WORKBOOK INTO A WORD FILE

While embedding an Excel workbook into a Word file may seem similar to the linking exercises you have just practised, there is a crucial difference. An embedded workbook is pasted into the Word document as a table, and there is no dynamic link.

Therefore, if you change data in the Excel workbook, the Word table remains unaltered. This also means, of course, that if you edit the Word table, the Excel workbook is not affected.

You are going to embed a range of data from a worksheet.

- > Create a new blank document
- > Select cells A1:D21 on the Payroll worksheet
- Click Copy
- Minimise Excel

In the Word document:

- Position the insertion point where you want to place the embedded information
- > Click Paste

The worksheet data is pasted into the document as a table, and can be edited as such.

#### Embedding an Excel chart in a Word document

The process of embedding a chart into a Word document is the same as embedding a workbook except that the chart is copied into the document as a graphic object. If you select the chart, the Chart Tools contextual tab is displayed on the ribbon.

- > Copy the chart from the **Payroll** workbook
- > Close the Word documents without saving
- > Close Excel without saving changes to Payroll

# FORMATTING

Next we'll look at some formatting options.

### FORMAT PAINTER

The Format Painter is a useful tool. Using it you can copy the format of one piece of text and apply it to another.

- > Open the document called **5HumanMemory**
- Position the insertion point in the text beginning 'Richard Gerber shows how...'
- > In the **Clipboard** group on the **Home** tab, click **Format Painter**

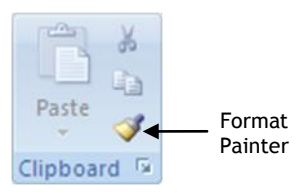

The pointer changes to a paintbrush icon.

Select the second paragraph

The format is copied to the selected text and the Format Painter command is switched off.

If you want to copy the format to several pieces of text, double click the Format Painter button before copying to the first location.

> Select the text in the paragraph beginning 'Richard Gerber shows how...'

The text is already italicised.

- Change the format of this paragraph by choosing a different font and font colour, and then centre align the text
- Ensure the insertion point is positioned within the paragraph that you have changed
- > Double click the Format Painter button
- > Select line 1 in the numbered list

The format of line 1 changes to match the selected format.

- Select line 4 then line 6
- > Turn Format Painter off by clicking the button again

### LINE BREAKS

As you type text into a document it is automatically wrapped to the line below. When you press the Enter key at the end of a paragraph, a paragraph mark is inserted into the document. A paragraph mark holds the formatting information for the preceding text.

When you format a document using styles, often the style is intended to work on one paragraph at a time and return to the Normal style when the Enter key is pressed. If you want the same style to be used for several successive paragraphs, or even a heading that you want to appear on multiple lines, use a line break instead of a paragraph mark at the end of the paragraph.

To insert a line break press **Shift + Enter**. To prove this works try this:

With the 5HumanMemory document still open, position the insertion point at the end of the heading 'Human Memory Encoding.....' on the first page

This text has been formatted using a Heading 1 style.

> Press the Enter key

The insertion point moves to the next line and style has changed to Normal as you would expect.

- > Undo the last action so the insertion point is positioned at the end of the text
- Press Shift + Enter
- This time the insertion point moves to the next line but the style stays as Heading 1

When you are ready to revert to the default style, simply press Enter at the end of a line.

# CLEAR FORMATTING

You can format a document in many ways: font, font size and font colour, alignment, line spacing, indenting, tabs etc, but should you need to, it is quite simple to remove the formatting.

With the document 5HumanMemory still open:

- Select all the lines in the numbered list, including those reformatted in the earlier exercise
- > In the Font group on the Home tab, click the Clear Formatting button
- AB

Close the document without saving

# FORMS

A form is a structured document with spaces reserved for entering information.

You can create:

- A form by starting with a template and adding form fields. Other people can then use Word 2007 to complete the form on their computer. This form is distributed and collected by means of email or posting on a network location. To prevent users from changing an online form, you have the option of protecting it before you save it.
- □ A form that is printed on paper and then filled in by hand

### CREATING A FORM

The first thing you need to do is to design the form and decide what information you want from those who are going to be completing it.

If you already have a printed form, you can use this as a guide. If not, you may find it useful to sketch your design on paper.

You are going to create the following form:

| urdys                                     | Blackwood Industrial Estate<br>Fairwood Heath |
|-------------------------------------------|-----------------------------------------------|
| Pet                                       | Abingdon<br>Oxor                              |
| Dreducto                                  | OX14 1TE                                      |
| Products                                  | <b>2</b> 01564 444678                         |
|                                           | email sales@purdy.co.uk                       |
| Information                               | request                                       |
| Title                                     |                                               |
| Initials                                  |                                               |
| Surname                                   | ē ā                                           |
| Address1                                  | 6 3                                           |
| Address2                                  | 6 5                                           |
| Town/City                                 | C 3                                           |
| County                                    |                                               |
| Postcode                                  | C 3                                           |
| Telephone number                          | C 3                                           |
| Email address                             | C 3                                           |
| Please check the range(s) you are interes | ted in:                                       |
| Nutrition                                 | D.                                            |
| Recreation                                |                                               |
| Transport                                 | ц.                                            |
| Books                                     | ці<br>П                                       |
| Are you an account holder?                |                                               |
| If Yes, please give your account number:  | PAD                                           |
| If No, how did you hear about us? Please  | check ONE box below:                          |
| Website                                   |                                               |
| Newspaper/magazine                        |                                               |
| Radio advert                              |                                               |
| Friend/relative/colleague                 | ц.                                            |
|                                           |                                               |

The form tools and controls are found on the **Developer** tab on the ribbon, but this is not automatically enabled. If you cannot see the **Developer** tab, then you need to:

- Click the Office Button
- Click Word Options
- > Ensure that Popular is selected
- > Select the Show Developer tab in the Ribbon check box
- Click OK

Once you're ready to create the form, you must select a template or document on which to base it. If there is an existing template or document which is similar to the one you want to create, you can use that.

For this exercise, a template has been provided for you.

- Click the Office Button
- Click New
- From the Templates list in the New Document dialog box, select My Templates
- > Select PurdysPetProducts
- Click OK

Before you start, you need to ensure that you will see the results of the field codes, rather than the codes themselves.

- Click the Office Button
- Click Word Options
- Click Advanced
- Scroll down the list to locate the Show document content section:
- Check that the Field codes option is not selected

This check box Show field codes instead of their values should be empty Field shading: When selected

Click OK

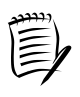

The easiest way to organise a form is by using tables. Once the form is complete, choose **Hide Gridlines** from the **Table Tools Layout** tab.

We have used a number of two column tables to create the form - the text is in the first column, the form field will be inserted in the second column.

Using tables to lay out the text, produce the form below - do not remove the table borders yet

|                                             | Fairwood Heath          |
|---------------------------------------------|-------------------------|
| Pet                                         | Abingdon                |
| Fel                                         | OX14 ITE                |
| Products                                    | ₽ 01564 444678          |
|                                             | email sales@purdy.co.uk |
| Information re                              | equest                  |
| T:41-                                       |                         |
| Initials                                    |                         |
| Surname                                     |                         |
| Address1                                    |                         |
| Address2                                    |                         |
| Town/City                                   |                         |
| County                                      |                         |
| Postcode                                    |                         |
| Telephone number                            |                         |
| Email address                               |                         |
| Please check the range(s) you are intereste | d in:                   |
| Nutrition                                   |                         |
| Recreation                                  |                         |
| Transport                                   |                         |
| Books                                       |                         |
| Are you an account holder?                  |                         |
| If Yes, please give your account number: F  | PAD                     |
| If No, how did you hear about us? Please c  | heck ONE box below:     |
| Website                                     |                         |
| Newspaper/magazine                          |                         |
| Radio advert                                |                         |
|                                             |                         |

> Save the file in the Word Advanced folder as PPP Info Request Form

Once you have created the form, you are ready to add the form fields - the fields that the user will access online to complete the form.

Obviously the form fields are not necessary if you intend the user to print the form and complete it by hand, although the check box form field does produce a handily sized box on the printed page so you might want to consider using that for questions that require the answer in the form of a tick.

### FORM FIELDS

There are three types of form fields:

- 🗖 text
- $\ensuremath{\square}$  check box
- □ drop-down

#### Text form field

You use this type of form field where you want users to enter text.

You can change the type of text entry (the default is regular text), to number, date, current date, current time, and calculation.

**Regular text** covers text, numbers, symbols and spaces - numbers in this case would include such eventualities as house number and postcode.

Use Number if your form includes a calculation.

The Date form field requires a valid date.

The **Current Date/Current Time** form fields use the computer's clock, and users cannot fill in or change this field.

The **Calculation** form field is used to insert an expression that derives a value from other fields on the form.

#### Check box form field

Use a check box where you want the user to either select or clear an option.

#### Drop-down form field

A drop-down list box restricts the available choices to those that you specify.

## **INSERTING FORM FIELDS**

You are ready to insert Form Fields into the document.

- > Position the insertion point in the table cell to the right of **Title**
- In the Controls group on the Developer tab, click the Legacy Tools button (if the Developer tab is not displayed, see page 92)

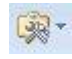

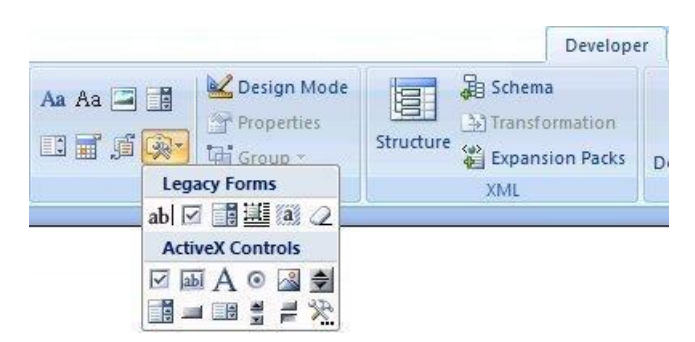

As there are a limited number of possibilities that the user might enter in this field, it's an ideal candidate for a drop-down list box.

When the user clicks on to the field, the drop-down arrow is displayed allowing the user to choose from a list of items.

> Click the Drop-Down Form Field button on the toolbar

. E

A drop-down form field is added to the form.

| §     |  |
|-------|--|
| Title |  |

Double-click the new field

The Drop-Down Form Field Options dialog box is displayed.

| Drop-Down           | Form F                          | ield Options             | ? 🛛      |
|---------------------|---------------------------------|--------------------------|----------|
| Drop-down ite       | em:                             | Items in drop-down list: |          |
|                     | 4dd >>                          |                          | Move     |
| F                   | Remove                          | ) [                      | <u> </u> |
| Run macro on        |                                 |                          |          |
| Entry:              |                                 | E <u>x</u> it:           | ~        |
| Field settings      |                                 |                          |          |
| <u>B</u> ookmark:   | Dropdow                         | n1                       |          |
| ✓ Drop-do           | wn e <u>n</u> able<br>e on exit | d                        |          |
| Add Help <u>T</u> e | xt                              | ОК                       | Cancel   |

In the **Drop-down item** box:

- > Type Ms
- Click Add

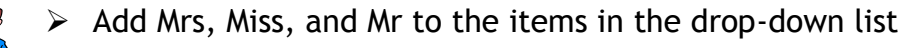

| <u>D</u> rop-down item: | Items in drop-down li   | st:          |
|-------------------------|-------------------------|--------------|
| Add >>                  | Ms<br>Mrs<br>Miss<br>Mr | Move<br>Move |
| Run macro on            |                         |              |
| Entry:                  | E <u>x</u> it;          |              |
|                         | ×                       | ~            |
| Field settings          |                         |              |
| Bookmark: Dropdow       | m1                      |              |
| Drop-down enable        | d                       | 1            |
| Calculate on exit       |                         |              |
| (                       |                         |              |
| Add Help Text           | OK                      | Cancel       |

企

Move

- > Try rearranging the items using the Move arrows
- Click OK

With drop-down form fields, the item at the top of the list will be displayed on the form.

If you want the field to appear blank (for users who might complete the form on paper) you need to add a blank entry to the drop-down list and ensure that it is the first item in the list.

- Add a blank entry to the Title field (press the spacebar once, click the Add button, and move the blank entry to the top of the list)
- Move the insertion point to the cell next to County, add a drop-down form field and type in a few abbreviated county names, e.g. Derbys, Leics, Oxon, Worcs, and a blank entry at the top of the list
- > Next, position the insertion point in the cell to the right of **Initials**

The user will type their own text into this field, so you need to insert a text form field here.

- Click the Legacy Tools button and select the Text Form Field button
- Continue to add Text Form Fields to the Surname, Address1, Address2, Town/City, Postcode, Telephone number, and Email address headings - you can use Repeat (Ctrl + Y) to repeat the last task
- > Position the insertion point in the cell to the right of **Nutrition**

You want the user to indicate if they are interested in receiving information about this subject, so a check box that they will tick to express interest is the solution here.

- > Click the Lecacy Tools button and select the Check Box Form Field button 🛛
- Insert a Check Box Form Field next to the following headings: Recreation, Transport, Books, Website, Newspaper/magazine, Radio advert, Friend/relative/colleague

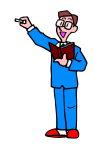

- Position the insertion point in the cell to the right of Are you an account holder?
- Insert a Drop-Down Form Field and add Yes, No and a blank entry to the Drop-down item box (don't forget to move the blank entry to the top of the list)
- > Finally, add a Text Form Field to the right of ....number: PAD
- > Click the Legacy Tools button and select the Form Field Shading button and select the Form Field Shading button

If shading is on, clicking the button will hide it. If shading is off, clicking the button will show it.

- Ensure that field shading is off
- Select the table(s) and remove the borders

If the gridlines are displayed:

> In the **Table** group of the **Layout** contextual tab, click **View Gridlines** 

ab

The form should look something like this:

| urdys                                     | Blackwood Industrial Estate<br>Fairwood Heath |
|-------------------------------------------|-----------------------------------------------|
| Pet                                       | Abingdon<br>Oxon                              |
|                                           | OX14 1TE                                      |
| Products                                  | <b>2</b> 01564 444678                         |
|                                           | email sales@purdy.co.uk                       |
| Information                               | request                                       |
| Title                                     |                                               |
| Initials                                  | C 3                                           |
| Surname                                   | ĒĴ                                            |
| Address1                                  | 6 3                                           |
| Address2                                  | 6 5                                           |
| Town/City                                 | C 3                                           |
| County                                    |                                               |
| Postcode                                  | C 3                                           |
| Telephone number                          | C 3                                           |
| Email address                             | C 3                                           |
| Please check the range(s) you are interes | ted in:                                       |
| Nutrition                                 |                                               |
| Recreation                                |                                               |
| Transport                                 |                                               |
| Books                                     | ц.                                            |
| Are you an account holder?                |                                               |
| If Yes, please give your account number:  | PADE                                          |
| If No, how did you hear about us? Please  | check ONE box below:                          |
| Website                                   |                                               |
| Newspaper/magazine                        |                                               |
| Radio advert                              |                                               |
| Friend/relative/colleague                 |                                               |
|                                           |                                               |

If you see codes, rather than fields, press Alt + F9.

# PROTECTING A FORM

Once you have finished creating a form, you need to protect it so that a user is restricted to completing the form fields only.

> In the Protect group on the Developer tab, click Protect Document

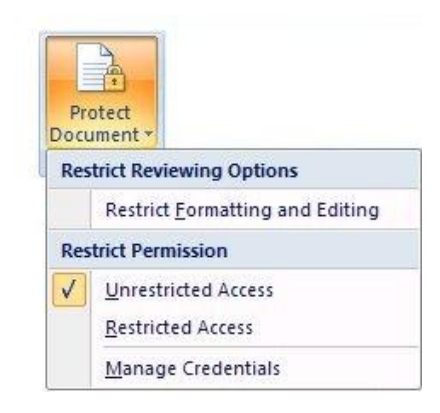

From the Restrict Reviewing Options, select Restrict Formatting and Editing

| The Restrict Formatting and Editing task pane is |  |
|--------------------------------------------------|--|
| displayed.                                       |  |

In Section 2, Editing restrictions:

- Click Allow only this type of editing in the document
- Click the down arrow next to No changes, Read only
- Select Filling in forms

In Section, 3 Start enforcement

Click Yes, Start Enforcing Protection

| 1 | Restrict Formatting and Editi 🔻 🗙                |
|---|--------------------------------------------------|
|   | 1. Formatting restrictions                       |
|   | Limit formatting to a selection of styles        |
|   | Settings                                         |
|   | 2. Editing restrictions                          |
|   | Allow only this type of editing in the document: |
|   | No changes (Read only)                           |
| L | Tracked changes                                  |
| L | Filling in forms                                 |
| L | No changes (Read only)                           |
| L | choose users who are allowed to                  |
| L | Groups:                                          |
| L |                                                  |
| L |                                                  |
| L |                                                  |
| L | S More users                                     |
| L | 3. Start enforcement                             |
| L | Are you ready to apply these                     |
|   | settings? (You can turn them off<br>later)       |
| L | Yes, Start Enforcing Protection                  |
| L |                                                  |
|   |                                                  |
|   |                                                  |
| L |                                                  |
|   | See also                                         |
|   | Restrict permission                              |
|   |                                                  |

You will see that you have the option of including a password for your form template.

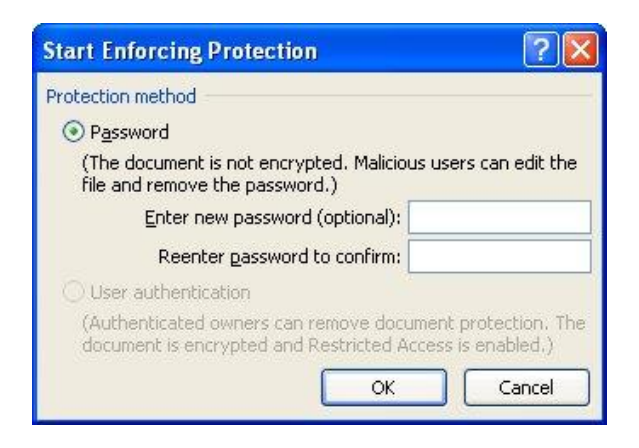

Be aware, however, that if you forget the password, you cannot open or gain access to the password-protected document.

- Leave the password field blank
- > Click OK
- Save the form as a template in the Trusted Template folder with the title MyFormTemplate
- Close the file

# TESTING A FORM

It is a good idea to test a form before making it available to users.

Open the form as a user would:

- > Office Button
- > New
- > My Templates
- Select MyFormTemplate
- > Click OK
- > Enter data in each field, using the **Tab** key to move between them
- Close the form without saving

#### MODIFYING A FORM

If you need to alter a form, you simply open it, remove the protection, make the necessary changes and save it, overwriting the previous version of the template.

- Office Button
- > New
- > My Templates

In the Create New section of the dialog box:

> Click the **Template** radio button

| Create New - |            |
|--------------|------------|
| ODocument    | 💿 Template |

- Select MyFormTemplate
- Click OK
- > In the **Protect** group on the **Developer** tab, click **Protect Document**
- > Select Restrict Formatting and Editing
- > In the Restrict Formatting and Editing task pane, click Stop Protection

- > Add **Prof** to the **Title** drop-down list
- > Add Other on a new line below Friend/Relative/Colleague
- > Insert a check box field for this new entry
- > Change the page border
- > Click Yes, Start Enforcing Protection
- > Click **OK** (do not enter a password)
- > Office Button
- > Save As
- > Word Template
- > Choose MyFormTemplate from the list
- > Click Save

You will be reminded that this template already exists, and asked if you want to replace it.

- > Click OK
- Close the template

# FOOTNOTES AND ENDNOTES

Footnotes and endnotes are used to provide explanations, comments, or references for text in a document.

You can include both footnotes and endnotes in the same document - for example, you might use footnotes for detailed comments, and endnotes for citation of sources.

Footnotes appear at the bottom of a page while endnotes typically appear at the end of a document.

> Open the file named **2Frontline Tactics** 

To insert a footnote:

- Choose a word about half way down the second page and position the insertion point immediately after it
- > In the Footnotes group on the References tab, click Insert Footnote

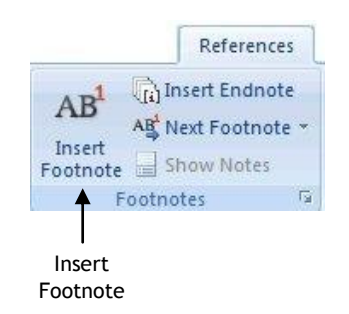

A note number is added to the text in the document, and the insertion point automatically moves to the bottom of the page ready for you to type the corresponding note text.

| - |  |
|---|--|
| 1 |  |
| 1 |  |

Type Talent management

<sup>1</sup> Talent management

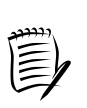

If you insert an additional reference on a page where other footnotes are already marked, the reference numbers will automatically change to reflect the addition.

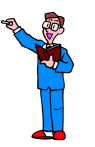

> Add a footnote to an earlier word on the same page to see the result

> Save and close the file

# AUTOCORRECT

AutoCorrect is a useful feature that enables you to build your own list of common misspellings or typing errors. When Word encounters one of these errors, it automatically corrects it for you.

- Create a new document
- Click the Office Button
- Select Word Options
- Select Proofing

| Popular                              | Change how Word corrects and formats your text.                                                                                                    |                       |
|--------------------------------------|----------------------------------------------------------------------------------------------------|-----------------------|
| Proofing                             | AutoCorrect options                                                                                                    |                       |
| Save                                 | Change how Word corrects and formats text as you type: <u>AutoCorrect Options</u>                                                                                                    | AutoCorrec<br>Options |
| Advanced                             | When correcting spelling in Microsoft Office programs                                                                                                    |                       |
| Add-Ins<br>Trust Center<br>Resources | ✓ Ignore words in UPPERCASE         ✓ Ignore words that contain numbers         ✓ Ignore Internet and file addresses         ✓ Flag repeated words         Enforce accented uppercase in French         Suggest from main dictionary only         Custom Dictionaries         French modes:         Traditional and new spellings         ✓         When correcting spelling and grammar in Word         ✓         ✓         ✓         Check spelling as you type         ✓         ✓         ✓         ✓         ✓         ✓         ✓         ✓         ✓         ✓         ✓         ✓         ✓         ✓         ✓         ✓         ✓         ✓         ✓         ✓         ✓         ✓         ✓         ✓         ✓         ✓         ✓         ✓         ✓         ✓         ✓         ✓         ✓ |                       |
|                                      | Exceptions for:     Word Advanced       Hide spelling errors in this document only       Hide grammar errors in this document only                                                                                                    |                       |

Click AutoCorrect Options
The AutoCorrect dialog box is displayed.

|                      | AutoFormat                       | Smart Tags             |
|----------------------|----------------------------------|------------------------|
| AutoCorrec           | t Math AutoCorrect               | AutoFormat As You Type |
| Show Aut             | oCorrect Options buttons         |                        |
| Correct T            | Wo INitial CApitals              | Exceptions.            |
| Capitalize           | first letter of sentences        |                        |
| Capitalize           | first letter of table cells      |                        |
| Canitaliza           | names of days                    |                        |
|                      |                                  |                        |
| Correct a            | ccidental usage of CAPS LOCK Key |                        |
|                      |                                  |                        |
| 🖉 Replace <u>t</u> i | ext as you type                  |                        |
| eplace:              | With: 💿 Plain text 🔿 Form        | atted text             |
|                      |                                  |                        |
|                      |                                  |                        |
| (                    | 8                                |                        |
| -(                   | 0                                |                        |
| )                    | 0                                |                        |
| <u>(</u>             | 0                                |                        |
| -)                   | Θ                                |                        |
| -)<br>               | - 이상발한                           |                        |
| -)<br> <br>-         | θ                                | 88                     |
| -)<br> <br>-         | (U)                              |                        |
| -)<br> <br>-         | 8                                |                        |
| -)<br> <br>-         | 0                                | Add Delete             |

> Ensure that the **AutoCorrect** tab is selected

You will see that there are a number of options available, such as correcting two initial capital letters in a word and capitalising the first letter of a sentence.

- > Think of a word that you tend to mistype
- In the Replace box, type the mistyped version of the word (no spaces allowed)
- > In the With box, type the correct version of the word (spaces allowed)

|                       | autoFormat                                                                                                    | Smart Tags             |
|-----------------------|----------------------------------------------------------------------------------------------------|------------------------|
| AutoCorrect           | : Math AutoCorrect                                                                                                    | AutoFormat As You Type |
| Show Auto             | Correct Options buttons                                                                                                    |                        |
| Correct Tv            | Wo INitial CApitals                                                                                                    | Exceptions             |
| Capitalize            | first letter of sentences                                                                                                    |                        |
| Canitaliza            | first letter of table cells                                                                                                    |                        |
| Capitaliza            | nascietter of table <u>c</u> ells                                                                                                    |                        |
| Capicalize            | names or days                                                                                                    |                        |
| Correct ac            | cidental usage of cAPS LOCK key                                                                                                    |                        |
|                       |                                                                                                    |                        |
| 🔽 Replace <u>t</u> e  | ext as you type                                                                                                    |                        |
| Replace:              | With:  With:  Wi | natted text            |
| comptuer              |                                                                                                    |                        |
|                       |                                                                                                    |                        |
| et.                   | 8                                                                                                    |                        |
| <u></u>               | 8                                                                                                    |                        |
|                       |                                                                                                    |                        |
| :)                    | 0                                                                                                    |                        |
| :)<br>:-)             | Θ                                                                                                    |                        |
| :)<br>:-)<br>:        |                                                                                                    | ~                      |
| :)<br>:-)<br>: <br>:- | 0                                                                                                    |                        |
| ;)<br>;-)<br>; <br>;- | 0                                                                                                    |                        |
| :)<br>:-)<br>: <br>:- | 0                                                                                                    | Add Delete             |
| ;)<br>;-)<br>; <br>;- | 0                                                                                                    | Add Delete             |

- Click Add
- Click OK

## AUTOFORMAT AS YOU TYPE

Also in the AutoCorrect dialog box you will find the **AutoFormat As You Type** tab.

> Have a look at it now

| AutoFormat Smart Tags                         |                             | Smart Tags                        |
|-----------------------------------------------|-----------------------------|-----------------------------------|
| AutoCorrect                                   | Math AutoCorrect            | AutoFormat As You Type            |
| Replace as you type                           |                             |                                   |
| 📝 "Straight quotes                            | " with "smart quotes"       | 🗹 Ordinals (1st) with superscript |
| Fractions (1/2) with fraction character (1/2) |                             | 6) 📝 Hyphens () with dash ()      |
| 🔲 *Bold* and _itali                           | c_with real formatting      |                                   |
| Internet and net                              | work paths with hyperlin    | lks                               |
|                                               |                             |                                   |
| Apply as you type                             | od liete                    | Automatic pumbered lists          |
| Rorder lines                                  | ed lists                    |                                   |
| Built-in Heading                              | rtular                      |                                   |
|                                               | scyles                      |                                   |
| Automatically as you t                        | ype                         |                                   |
| 💽 Format beginning                            | g of list item like the one | before it                         |
| 🗹 Set left- and firs                          | t-indent with tabs and ba   | ackspaces                         |
| Define styles ba:                             | sed on your formatting      |                                   |
|                                               |                             |                                   |
|                                               |                             |                                   |
|                                               |                             |                                   |
|                                               |                             |                                   |

On this tab, replacement options include 'smart quotes'. Smart quotes sense whether the quote is opening or closing and position the apostrophes accordingly.

Another useful feature is the fractions option which ensures that a fraction such as 3/4 is automatically replaced with the fraction character  $\frac{3}{4}$ .

- > Click Cancel
- Click Cancel

# AUTOTEXT

AutoText enables you to store and quickly insert regularly-used text into a document.

You can add AutoText entries to the AutoText gallery, or, if you want to add text automatically when you type a few characters, you can add text entries in the AutoCorrect dialog box.

First of all you are going to add a text entry that is inserted automatically when you type a specific set of characters.

### CREATING AN AUTOTEXT ENTRY

> Type your name, job title, and department

For example:

Beatrix Potter Manager Publishing Services

- Select the text
- Office Button
- Word Options
- Proofing
- Click AutoCorrect Options
- Click the AutoCorrect tab
- > Ensure the **Replace text as you type** check box is ticked

> Under **Replace**, type a short descriptive name, e.g. myname

| AutoFormat           |                                 |                            | Smart Tags        |        |
|----------------------|---------------------------------|----------------------------|-------------------|--------|
| AutoCorrec           | t Math Au                       | toCorrect                  | AutoFormat As You | Туре   |
| Show Auto            | oCorrect Options but            | tons                       |                   |        |
| Correct TV           | Wo INitial CApitals             |                            | Excer             | otions |
| Capitalize           | first letter of senten          | ces                        |                   |        |
| Capitalize           | first letter of table o         | ells                       |                   |        |
|                      | names of days                   |                            |                   |        |
|                      | reidental usage of cA           | DS LOCK key                |                   |        |
| Correct at           | ciuental usage of CA            | PS LOCK KBY                |                   |        |
| _                    |                                 |                            |                   |        |
| 🕑 Replace <u>t</u> e | ext as you type 🥂               |                            |                   |        |
| <u>R</u> eplace:     | <u>W</u> ith: 🔘 <u>P</u> lain t | ext 💿 <u>F</u> orm         | atted text        |        |
| myname               | Beat                            | trix Potter                | 1                 |        |
|                      | Man                             | ager                       |                   |        |
| :(                   | 0                               |                            |                   | ~      |
| :-(                  | 0                               |                            |                   |        |
| :)                   | 0                               |                            |                   |        |
| :-)                  | 0                               |                            |                   |        |
| :1                   | 0                               |                            |                   |        |
| <u>;- </u>           | Θ                               |                            |                   | ×      |
|                      |                                 | ſ                          |                   |        |
|                      |                                 |                            |                   | iece   |
|                      |                                 | Contract the second second | a shashas         |        |
| Automatic            | ally use suggestions            | from the spellin           | ig checker        |        |

- > Click OK
- > Click OK

## INSERTING AUTOTEXT INTO A DOCUMENT

- > Press Enter twice to create blank lines
- > Type myname
- > Press the spacebar

Your name is inserted into the document.

## ADDING AUTOTEXT FROM A GALLERY

You can insert an AutoText entry into a document from a gallery.

First of all you need to ensure that the AutoText gallery has been added to the Quick Access Toolbar.

Add AutoText to the Quick Access Toolbar

- > Office Button
- Word Options
- > Customize
- > Click the drop arrow next to Choose commands from
- Select All Commands
- Scroll through the list and click AutoText
- Click Add

The AutoText button is added to the Quick Access Toolbar.

- > Type your name and department again
- Select the text
- > Click the AutoText button on the Quick Access Toolbar
- Click Save Selection to AutoText Gallery

The Create New Building Block dialog box is opened.

| Create Ne         | w Building Block    | ? 🔀    |
|-------------------|---------------------|--------|
| <u>N</u> ame:     | Beatrix Potter      |        |
| <u>G</u> allery:  | AutoText            | ~      |
| <u>C</u> ategory: | General             |        |
| Description:      |                     |        |
| <u>S</u> ave in:  | Building Blocks     | ~      |
| Options:          | Insert content only | ~      |
|                   | ОК                  | Cancel |

- Click the down arrows against the different sections to check the options available but do not alter any of them
- > Click OK
- > Position the insertion point on a blank line
- > Click the AutoText button on the Quick Access Toolbar
- Select the AutoText entry from the gallery
- Close the file without saving

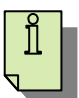

You can also insert an AutoText entry by simply typing its name and pressing F3.

## PRINTING

This section is provided for information. Do bear in mind that, although the files you have created during this training session may not prove to be suitable for practising all of the features detailed below, you will still find it useful to look at these options.

It is worth reminding you that you should always save a document before printing. That way, if a problem occurs during printing, you will be able to return to your saved file.

- > From the C:\AdvancedWord folder open Learning
- ? Print Printer Name: IT Training Office HP LaserJet 4200 Properties Properties Status: Idle Find Printer... Type: HP LaserJet 4200 PCL 6 Print to file IP\_146.227.16.62 Where: Comment: Manual duplex Page range Copies 💽 <u>A</u>ll Number of copies: 1 -Copies Page O Current page range O Pages: Collate < Collate Type page numbers and/or page ranges separated by commas counting from the start of the document or the section. For example, type 1, 3, 5-12 or p1s1, p1s2, p1s3-p8s3 Zoom Print what Document V Print what: V Print · Pages per sheet: 1 page Pages per sheet Print: All pages in range v Scale to paper size: No Scaling Scaling v Options... OK Cancel Options
- > Office Button
- > Print

We'll look at some of the options available in the Print dialog box.

## PAGE RANGE

Allows you to specify exactly what you want to print.

#### Selection

Use the Selection option to print currently selected text.

- Highlight the text you want to print
- Office Button
- > Print
- > Click the **Selection** radio button
- Choose any other options
- Click OK

#### Pages

Use this option to print specific pages. For example to print pages 3 to 6, 10, 14, and 18 to 22:

Page range

O Pages:

O Current page

O All

- > Office Button
- > Print
- Click the Pages radio button
- In the box enter:

3-6,10,14,18-22

- > Choose any other options
- > Click OK

| Page range         |                  | 3 |
|--------------------|------------------|---|
| O <u>A</u> ll      |                  |   |
| O Curr <u>e</u> nt | page 🔘 Selection |   |
| Pages:             | 3-6,10,14,18-22  |   |

Selection
 Selection
 Selection
 Selection
 Selection
 Selection
 Selection
 Selection
 Selection
 Selection
 Selection
 Selection
 Selection
 Selection
 Selection
 Selection
 Selection
 Selection
 Selection
 Selection
 Selection
 Selection
 Selection
 Selection
 Selection
 Selection
 Selection
 Selection
 Selection
 Selection
 Selection
 Selection
 Selection
 Selection
 Selection
 Selection
 Selection
 Selection
 Selection
 Selection
 Selection
 Selection
 Selection
 Selection
 Selection
 Selection
 Selection
 Selection
 Selection
 Selection
 Selection
 Selection
 Selection
 Selection
 Selection
 Selection
 Selection
 Selection
 Selection
 Selection
 Selection
 Selection
 Selection
 Selection
 Selection
 Selection
 Selection
 Selection
 Selection
 Selection
 Selection
 Selection
 Selection
 Selection
 Selection
 Selection
 Selection
 Selection
 Selection
 Selection
 Selection
 Selection
 Selection
 Selection
 Selection
 Selection
 Selection
 Selection
 Selection
 Selection
 Selection
 Selection
 Selection
 Selection
 Selection
 Selection
 Selection
 Selection
 Selection
 Selection
 Selection
 Selection
 Selection
 Selection
 Selection
 Selection
 Selection
 Selection
 Selection
 Selection
 Selection
 Selection
 Selection
 Selection
 Selection
 Selection
 Selection
 Selection
 Selection
 Selection
 Selection
 Selection
 Selection
 Selection
 Selection
 Selection
 Selection
 Selection
 Selection
 Selection
 Selection
 Selection
 Selection
 Selection
 Selection
 Selection
 Selection
 Selection
 Selection
 Selection
 Selection
 Selection
 Selection
 Selection
 Selection
 Selecti

Word2007Advanced(170311)

## COPIES

As well as specifying the number of copies, you can also choose to collate the pages.

#### Printing multiple collated copies

In the example below, checking the Collate option would result in six complete copies of the document being printed one after the other.

| Copies                    |   |           |
|---------------------------|---|-----------|
| Number of <u>c</u> opies: | 6 | *         |
|                           | 6 | 🗹 Collațe |

In the next example, where the Collate option has been unchecked, the first page would be printed six times, followed by six copies of page 2, and so on until the end of the document.

| Copies                    |   |                  |
|---------------------------|---|------------------|
| Number of <u>c</u> opies: | 6 | *                |
|                           | B | Colla <u>t</u> e |

### ZOOM

Zoom offers you the choice of printing several pages on one sheet, or scaling the content of a page to fit the available paper.

#### Pages per sheet

This option enables you to print up to 16 pages on a single sheet.

| Pages per s <u>h</u> eet: | 1 page   | ~ |
|---------------------------|----------|---|
|                           | 1 page   |   |
| Scale to paper size:      | 2 pages  |   |
|                           | 4 pages  |   |
|                           | 6 pages  |   |
|                           | 8 pages  |   |
|                           | 16 pages |   |

This is similar to viewing multiple pages in Print Preview, and might be useful for checking the layout of a finished document.

#### Scale to paper size

This option is similar to the enlarge/reduce option on a photocopier.

You would use it, for example, to fit the contents of an A4 page on to A5 paper.

| Pages per s <u>h</u> eet: | 1 page     | ~ |
|---------------------------|------------|---|
| Scale to paper size:      | No Scaling | 4 |
|                           | No Scaling | ~ |
|                           | Letter     |   |
|                           | Executive  |   |
|                           | A3         |   |
|                           | A4         | ~ |

## PRINT WHAT

The **Print what** box enables you to print property information such as hidden text and field codes.

If you choose the Styles option, for example, the printout will list all of the information, such as font size and line spacing, about every style available in the current document.

| Print <u>w</u> hat: | Document                                                                   |
|---------------------|----------------------------------------------------------------------------|
| <b>D</b> : 1        | Document                                                                   |
| Princ:              | Document properties<br>Document showing markup<br>List of markup<br>Styles |
| Options             | , Building Blocks entries<br>Key assignments                               |

#### PRINT

The options available in the **Print** box include odd and even pages.

| Print <u>w</u> hat: | Document                        | ~ |
|---------------------|---------------------------------|---|
| P <u>r</u> int:     | All pages in range              | ~ |
|                     | All pages in range<br>Odd pages |   |
|                     | Even pages                      |   |

- Click Cancel
- Close the document

#### Acknowledgement

The text for the large document exercise was taken from the Inside Learning Technologies magazine (Issue 20 - October 2006).